# 與情及合规性审查产品 V1.0 用户 使用手册

目录

| <i>-</i> , | 引言                 | 4              |
|------------|--------------------|----------------|
|            | 1.1、 编写目的          | 4              |
|            | 1.2、 读者对象          | 4              |
|            | 1.3、 环境要求          | 4              |
| 二,         | 系统简介               | 4              |
| 三、         | 操作说明(舆情模块)         | 5              |
|            | 3.1、系统登录           | 5              |
|            | 3.2、首页             | 6              |
|            | 3.3、日常监测           | 9              |
|            | 3.4、事件监测           | 11             |
|            | 3.5、定向监测           | 12             |
|            | 3.6、與情管控           | 15             |
|            | 3.7、知识管理           | 18             |
|            | 3.8、联动办公           | 20             |
|            | 3.8.1、 任务下达        | 20             |
|            | 3.8.2、 网评下达        | 27             |
|            | 3.8.3、 指令下达        | 29             |
|            | 3.8.4、 信息报送        | 30             |
|            | 3.8.5、值班信息         | 33             |
|            | 3.8.6、 稿件报送        | 34             |
|            | 3.9、系统设置           | 37             |
|            | 3.10、舆情大屏          | 39             |
|            | 3.11、 與情 APP       | 10             |
|            | 四、合规性审查模块          | 10             |
|            | 4.1、系统登录           | 10             |
|            | 4.2、首页             | 11             |
|            | 4.2.1、监测指标         | 11             |
|            | 4.2.2、预警记录         | 43             |
|            | 4.2.3、错别字、内容不合规走势图 | 14             |
|            | 4.2.4、首页不可用占比      | 15             |
|            | 4.2.5、链接个可用占比      | 46             |
|            | 4.2.6、信息列表         | <del>1</del> 6 |
|            | 4.3、审查指标           | 17<br>. –      |
|            | 4.3.1、网站连通性        | 17<br>. –      |
|            | a. 自贝可用性           | 17             |
|            | b. 链接可用性           | <del>1</del> 9 |
|            | 4.3.2、网站更新         | )()<br>- 0     |
|            | a. 自贝史新            | טנ<br>- סנ     |
|            | b. 栏日史新            | טצנ<br>- כ     |
|            | 4.3.3、 内谷合规性       | 53<br>- 0      |
|            | a. 钳别子             | 53             |
|            | D. 内谷个台规           | 56             |

|    | 4.3.4、网站安全性5 | 8 |
|----|--------------|---|
|    | 4.3.5、敏感检查5  | 8 |
|    | 4.3.6、信息检索5  | 9 |
|    | 4.4、审查报告5    | 9 |
|    | 4.5、数据统计     | 1 |
|    | 4.6、预警记录     | 3 |
|    | 4.7、用户设置     | 3 |
|    | 4.7.1、通讯录    | 3 |
|    | 4.7.2、预警设置6  | 4 |
|    | 4.8、其他功能     | 5 |
| 四、 | 附录:常见问题解答6   | 6 |

# 一、 引言

#### 1.1、编写目的

用户操作手册编写的目的是明确本软件的功能、软件的作用、功能的操 作,帮助用户理解及操作本软件。

### 1.2、读者对象

此文档为基本的系统操作指引,适用于基本业务要求的普通用户。

#### 1.3、环境要求

建议使用 360(极速模式)、火狐、谷歌、IE8 以上的浏览器。

# 二、系统简介

互联网信息搜索与监测系统 V4.0,是一款集互联网信息的采集、分析、预 警、整合、呈报、联动办公为一体的海量信息挖掘工具软件。

功能菜单:

首页:舆情快讯(48小时内舆情信息)、待办事项、统计数据的展示。

日常监测:用户关注信息的监测,内置监测关键词组。另外支持人员监测 专题的添加和管理。

联动办公:用于上下级联动办公,有任务管理、网评管理、指令管理、监测信息报送、舆情事件报告、值班管理等功能。

事件监测:用于事件监测专题的添加和管理。

定向关注:用于重点关注媒体的定向监测,监测媒体包括贴吧、微博、APP、网站、电子报、QQ表白墙。

與情管控:包括归集信息管理(信息收藏)、报告管理(與情报告)、预 警管理(预警方案的添加和管理)

知识管理:用于黑名单媒体和黑名单关键字的添加。

系统设置:用于通讯录和子账号的添加

舆情大屏: 舆情数据的可视化展示

# 三、 操作说明 (舆情模块)

## 3.1、系统登录

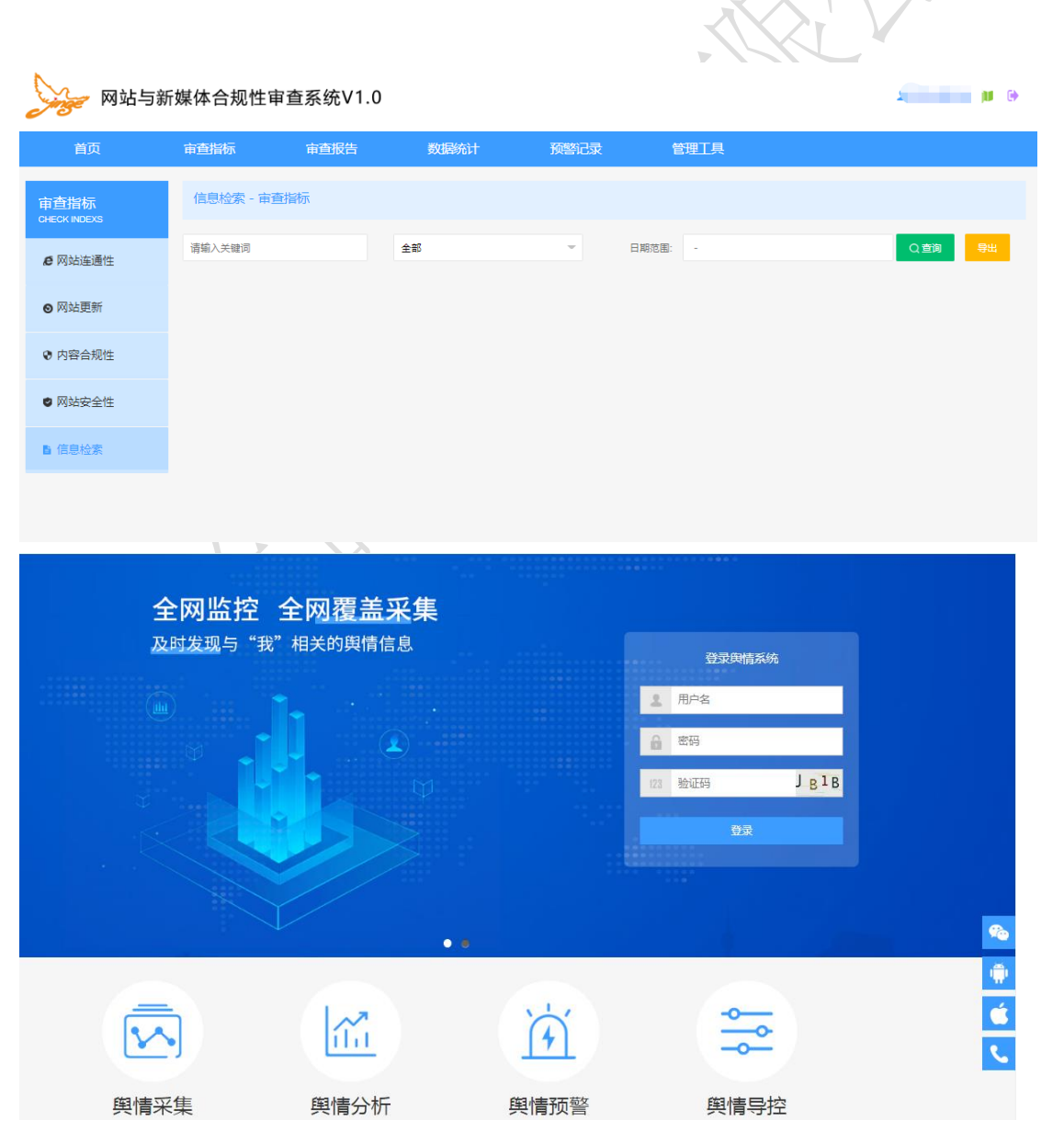

#### 图:登录页

#### 3.2、首页

首页由舆情快讯、待办事项、媒体分布、舆情走势图、正负面统计、媒体 排行组成。

舆情快讯: 48 小时内舆情信息,点击更多显示更多的舆情信息。舆情快讯 分综合快讯和负面快讯,综合快讯为 48 小时内的所有信息,负面快讯为 48 小 时间内的负面信息。每条信息由媒体类别、信息标题、信息摘要、关键词、信 息来源、作者、信息发布时间、正负面提示、专题提示、操作按钮组成,点击 信息标题可以打开信息原址,操作按钮分为:快照、删除、网站加入黑名单、 修改、一键归集、推送、改变情绪。

快照:信息原文被删除或其他操作打不开的情况,系统保存原文内容。

删除:可以删除掉无用的信息。

网站加入黑名单:点击后将网站加入到黑名单(知识管理---媒体黑名单中),后面不会采集此网站的信息,如果需要此网站采集的信息,打开知识管理---媒体黑名单页面,删掉加入的媒体信息。

修改:可以修改信息的标题、作者、摘要、发布时间。

一键归集:支持将信息一键收藏到文件件,支持域名和时间一键归集,一键归集前需要在舆情管控----归集信息添加一键归集文件夹。文件夹怎么添加后面会讲到。

推送:可以通过邮件、短信、微信、APP的方式进行信息推送,点击联系 人选项可以勾选需要推送信息的联系人,点击组别可以按照组别进行信息推送,点击 APP 可以将信息推送给 APP。

改变情绪:如果信息的情绪判断错误,可以人工进行修改,比如非负面信 息修改为负面信息,负面信息修改为非负面。 快捷操作按钮的归集功能:可以选择一个或是多条信息,将信息归集到选 定的文件夹中。

待办事项:为联动办公任务的统计数据,点击统计数字可以链接到具体管 理页面。

媒体分布:按照今天、昨天、近7天、近30天对对应媒体的发布数量进行统计。

舆情走势图:最近几天内舆情专题的信息走势图。

正负面统计:用户非负面、负面信息的饼状分布图。

媒体排行:用户信息 top10 媒体的信息分布饼状图。

| 首页                                                                                                    | 联动办公                                                                                                    | 日常监测                                                         | 事件监测                                                                                      | 定向关注    | 與情管控                                                                                 | 知识管理     | 系统设置                                                                                                    |
|----------------------------------------------------------------------------------------------------|----------------------------------------------------------------------------------------------------|--------------------------------------------------------------|-------------------------------------------------------------------------------------------|---------|--------------------------------------------------------------------------------------|----------|----------------------------------------------------------------------------------------------------|
| ④ 舆情快讯                                                                                                    |                                                                                                    |                                                              | 更多>>                                                                                      | () 待办事项 |                                                                                      |          |                                                                                                    |
| 🔗 在带沉管实装水                                                                                                    | 、下服冬公司 修理维拉和提                                                                                                    | 大服冬平阳 在带卖商网                                                  | 7                                                                                         | 任务下     | 计 待考核                                                                                | 由请延期     | 由请不执行                                                                                                    |
| 东营零商网为您提供东                                                                                                    | 营沉管安装水下服务公司相关                                                                                                    | 的公司及产品信息介绍,囊括                                                | 重点工程项目施工,                                                                                 | 4       | 2                                                                                    | <u>0</u> | <u>0</u>                                                                                                    |
| 如秦山核电站二期取水                                                                                                    | 管道建设、马当阻塞线清理、                                                                                                    | K                                                            | 2010 00 00 00 40-04                                                                       | 网评下     | 达指令下达                                                                                | 信息接收     | 稿件接收                                                                                                    |
| 日本論     大阪回                                                                                                    | 小昌 阳茎                                                                                                    |                                                              | HBJMJ 2019-00-09 10:21                                                                    | 3       | 2                                                                                    | Q        | 1                                                                                                    |
| <ul> <li>2018年52期間</li> <li>1世界上最危熱的人的<br/>返回东當新闻网,查看員</li> <li>1雪電波</li> <li>4日電波</li> <li>大師同</li> <li>5方言河口区学術</li> <li>手机电脑家电维修培训<br/>脚有无虚焊,碰線,贴片年</li> <li>日電波</li> <li>大師同</li> </ul> | 问题现开文化网 【武清】<br>四格达迪又很有可能已被击毙。<br>这多责任编辑完适声明<br>: 东晋 蒙力<br>就晶电视维修哪里比较好,就<br>信息东营河口区液晶电视维修<br>电容,电阻,有无变质(如发黑、…<br>东晋"河口"攀炸 | 极端组织看起来大势…来源却<br>toqzwh<br>新聞中心_东营河口区液晶<br>是东营河口区液晶电视维修<br>低 | <ul> <li>余合:中国衡阳新闻网</li> <li></li> <li>子细观察贴片元件IC</li> <li>学网 2019-06-09 16:00</li> </ul> |         |                                                                                      |          |                                                                                                    |
| 正负面统计                                                                                                    |                                                                                                    |                                                              |                                                                                           | 🕒 媒体排行  |                                                                                      |          |                                                                                                    |
| 海南师范大                                                                                                    | 学                                                                                                    | 提图师范<br>正面数是:                                                | 正面数量: 3388 👄<br>负面数量: 1444 🌨<br>中性数量: 4616 🌨                                              |         | 建築研究大学<br>展現所: 71 -<br>現現所: 71 -<br>中青在性: 220<br>理解の: 322<br>- 点資田: 602<br>百度現紀: 947 | (2)時: 27 | <ul> <li>(数時: 2736 ●</li> <li>新浪時: 1748 ●</li> <li>百度弘吧: 947 ●</li> <li>一点資讯。602 ●</li> <li>提別网: 352 ●</li> <li>维护: 281 ●</li> <li>中青石柱: 228 ●</li> <li>磁計大公注: 81 ●</li> <li>提到网: 76 ●</li> </ul> |
|                                                                                                    |                                                                                                    | 湖南川市港力<br>负面数量: 1444                                         |                                                                                           |         | 將南部范大学<br>新波明: 1748 —                                                                | ~        | 凤凰网: 71 🐟                                                                                                    |

я.

| 咪仲万仲 |     |      |       |       |
|------|-----|------|-------|-------|
| 数据来源 | 今日  | 昨日   | 近7天   | 近30天  |
| 新闻   | 18  | 23   | 480   | 2358  |
| 微博   | 24  | 52   | 534   | 2704  |
| 微信   | 0   | 0    | 2     | 6     |
| 论坛   | 56  | 110  | 674   | 4187  |
| 客户端  | 0   | 0    | 0     | 0     |
| 视频   | 0   | 0    | 0     | 0     |
| 电子报  | 0   | 0    | 0     | 0     |
| 网站   | 483 | 1050 | 10097 | 52698 |

X-).

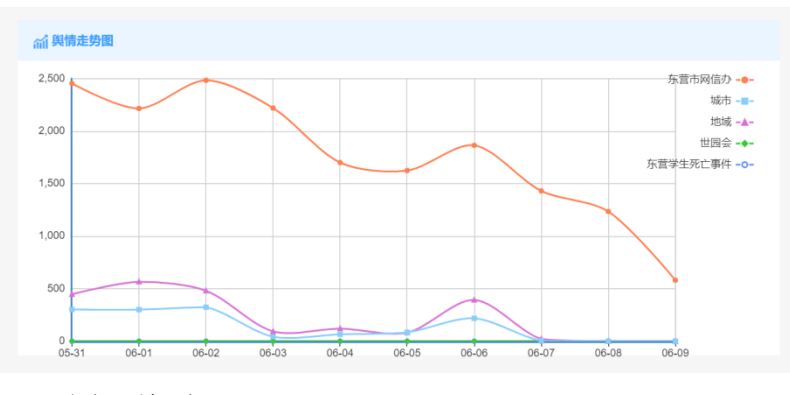

图: 首页

| 與情快讯                | □快遵操作: ❷ 		 1 /1 >                                     |
|---------------------|--------------------------------------------------------|
| NEWS FLASH<br>自综合快讯 | □ 68 [湖南师范大学吧]97年老阿姨有人要吗? 非负面 8 ② ❷ ♪ ①<br>97年老阿姨有人要吗? |
| ● 负面快讯              |                                                        |
|                     |                                                        |
|                     |                                                        |
|                     | □ (湖南师范大学吧)本人今日-5月18号在106公交车上。 拾到此卡。因无更多信息 単负面         |
|                     | □ • 名人誕辰:湖南卫视当之无愧的"一哥"——何炅 <u>非负面</u>                  |
|                     | 图: 舆情快讯                                                |

 $\otimes$ 修改信息内容 信息标题: [湖南师范大学吧]97年老阿姨有人要吗? 信息作者: dehuacxb 97年老阿姨有人要吗? 信息摘要: 发布时间: 2019-05-19 01:00:00 南师范大学 确认 取消

#### 图:修改信息

|      |          | ю»д(°) | 口/ 当回(오) | [209天(97 | (v) XI C C . |        |
|------|----------|--------|----------|----------|--------------|--------|
|      | 信息推送     |        |          |          | $\otimes$    |        |
|      | <u> </u> | 联系人    | 组别       | APP      |              |        |
| 选择推  | 送联系人     |        |          |          |              | $\sim$ |
| 推送方: | 式: 🔵 🥷   | 塘 🔵 短信 | ○ 邮箱     | 而范大学     |              |        |
|      | 序号       | 1      | 联系人      |          | 微信号          |        |
|      | 1        |        | 某某       |          | WangGang     | ļ      |
|      |          |        |          |          | 确定           | 取消     |
|      |          |        | 图;信息     | 推送       |              |        |

### 3.3、日常监测

日常监测可以监测与用户自身或是业务相关的信息,系统内置监测知识 库,另外支持人员监测专题的添加。日常监测为主账号监测关键字搜索到信 息,下面为子账号采集的信息。

可以通过时间范围、信息分类、来源媒体、相似合并、关键词语等对信息进行查询。

信息右侧功能按钮与舆情快讯页面一致。

批量操作有:导出、专报、简报、归集、删除按钮。可以选定条件后将信息导出到 excel,可以将信息生成专报、简报,可以选定文件夹进行信息批量 归集,可以进行信息的批量删除。

| 日常监测                 | 0      | 日常监测 topic Monito                                          | pr                                                   |                                          |                   |          |             |                   |                    |                  |
|----------------------|--------|------------------------------------------------------------|------------------------------------------------------|------------------------------------------|-------------------|----------|-------------|-------------------|--------------------|------------------|
| DAILY MONITOR        |        | 信息列表智能分                                                    | 忻                                                    |                                          |                   |          |             |                   |                    |                  |
| ◎ 日常监测               | 0      | 时间范围。                                                      | 昨天 )后7-                                              | ∓ \£30∓                                  | 白色ツ               |          |             |                   |                    |                  |
| 利津县                  |        | 信息分类: 综合                                                   | 精准 负面                                                |                                          |                   | 相似合并: 合并 | 展开          |                   |                    |                  |
| 东营市实验                | 金中学    | 来源媒体: 全部(8                                                 | <b>55)</b> 新闻(24)                                    | 微博(31) 微信                                | (0) 论坛(98)        | 客户端(0)   | 视频(0) 电子报(0 | ) 网站(702)         |                    |                  |
|                      |        | <b>关键词语:</b> 支持单                                           |                                                      | 中查询                                      | 查询                |          |             |                   |                    |                  |
|                      |        | □批量操作: [→ 🗐                                                |                                                      |                                          |                   | 1 / 28 > |             |                   |                    |                  |
|                      |        | □ <u>○ 东营_==利津</u><br>东营_==利津津六路与利<br>来源: <u>閏利信息广场</u> 关闭 | <b>津六路与利三路路</b><br>三路路口发生严重车<br><sub>建字</sub> :利津*车祸 | <mark>口发生严重车祸,现</mark> 步<br>祸,现场惨烈==_胜利… | <b>汤惨烈==_胜利</b> … | 负面       |             | Ē                 | <b>7 名 2</b><br>网站 | 2019-06-09 20:49 |
|                      |        |                                                            | 图                                                    | : 日常监                                    | 至测                |          |             | $\langle \rangle$ |                    |                  |
| 网站与新5                | 媒体合规性  | 生审查系统V1.0                                                  |                                                      |                                          |                   |          |             | <b>ju</b> (+      |                    |                  |
| 首页                   | 审查指标   | 审查报告                                                       | 数据统计                                                 | 预警记录                                     | 管理                | 具        |             |                   |                    |                  |
| 审查指标<br>CHECK INDEXS | 信息检索 - | 审查指标                                                       |                                                      |                                          |                   |          |             |                   |                    |                  |
| € 网站连通性              | 请输入关键词 |                                                            | 全部                                                   | -                                        | 日期范围: -           |          | Q           | 查询 <b>导</b> 出     |                    |                  |
| ◙ 网站更新               |        |                                                            |                                                      |                                          |                   |          |             |                   |                    |                  |
| 内容合规性                |        |                                                            |                                                      |                                          |                   |          |             |                   |                    |                  |
|                      |        |                                                            |                                                      |                                          |                   |          |             |                   |                    |                  |
| ◙ 网络安全性              |        |                                                            |                                                      |                                          |                   |          |             |                   |                    |                  |
| ■ 信息检索               |        |                                                            |                                                      |                                          |                   |          |             |                   |                    |                  |
|                      |        |                                                            |                                                      |                                          |                   |          |             |                   |                    |                  |
|                      |        | $\langle X \rangle$                                        |                                                      |                                          |                   |          |             |                   |                    |                  |
| 日常监测                 | 添加人    | 人员监测 New Staff Topic                                       |                                                      |                                          |                   |          |             |                   |                    |                  |
| DAILY MONITOR        |        |                                                            |                                                      |                                          |                   |          |             |                   |                    |                  |
| ● 日常监测               |        |                                                            | 专题名称: *                                              | 请设置专题名称                                  |                   |          |             |                   |                    |                  |
|                      |        |                                                            | 人员姓名: *                                              | 或的关系用单个空格                                | 各表示.              |          |             | 0                 |                    |                  |
|                      |        |                                                            | 阳습夕秒,                                                | 或的关系用单个空标                                | 路表示, 与的关系         | 用"*"表示.  |             | ]                 |                    |                  |
|                      |        |                                                            | 雨师范大学                                                |                                          | 湖南                | 兢大学      |             |                   |                    |                  |
|                      |        |                                                            | 地域/单位:                                               | 或的关系用单个空格                                | 8表示,与的关系          | 用"*"表示.  |             |                   |                    |                  |
|                      |        |                                                            |                                                      |                                          |                   |          |             |                   |                    |                  |
|                      |        |                                                            |                                                      |                                          | 确定                | 11日      |             |                   |                    |                  |
|                      |        |                                                            |                                                      |                                          |                   |          |             |                   |                    |                  |

# 图:人员监测专题

可以按照时间选择智能分析图表。

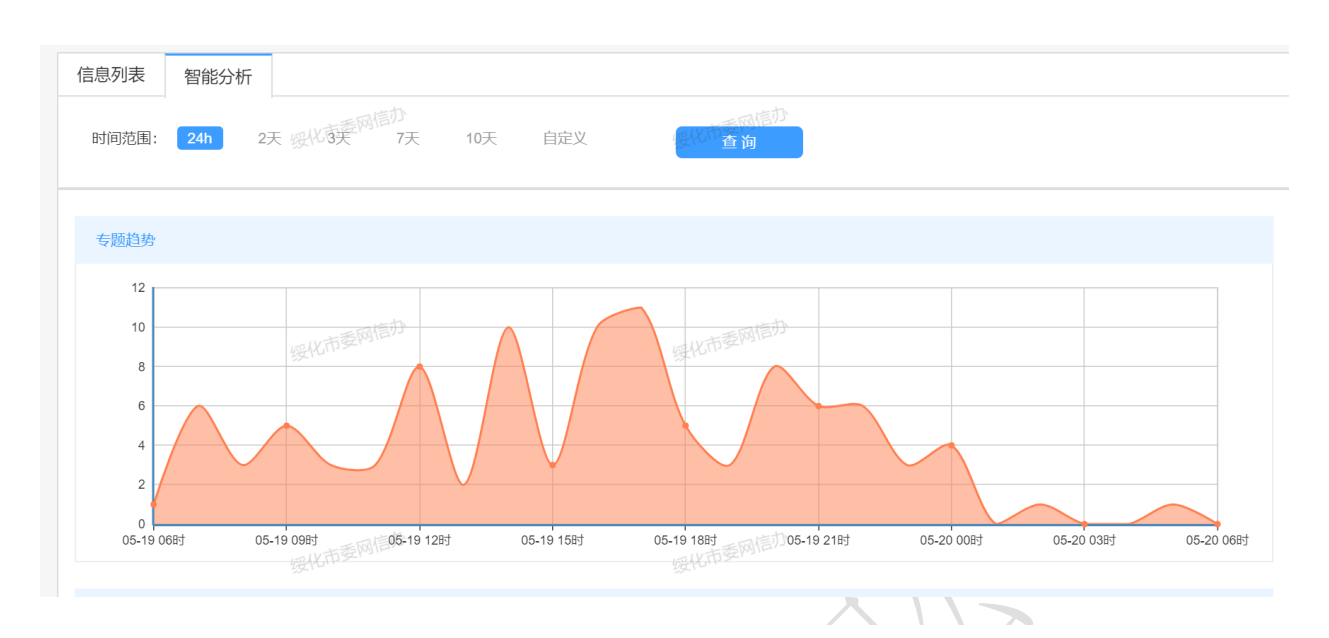

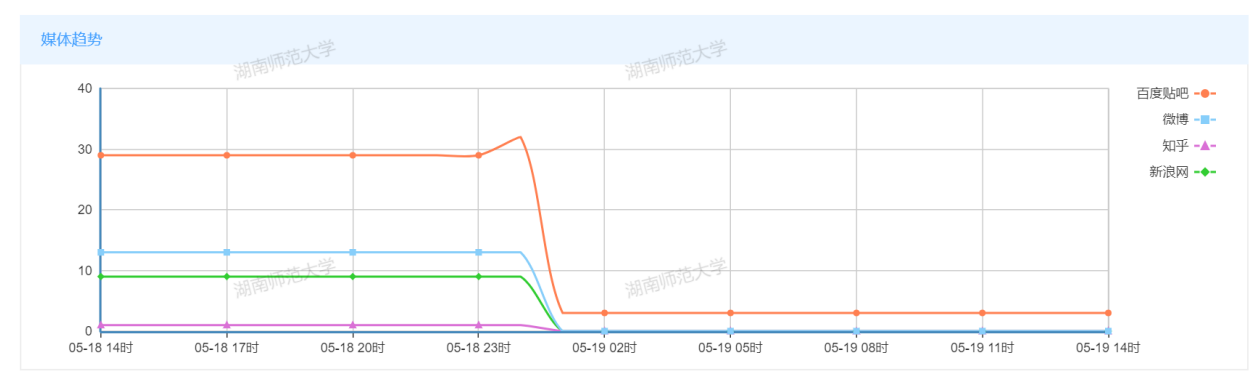

/\ **\***\/|\ X

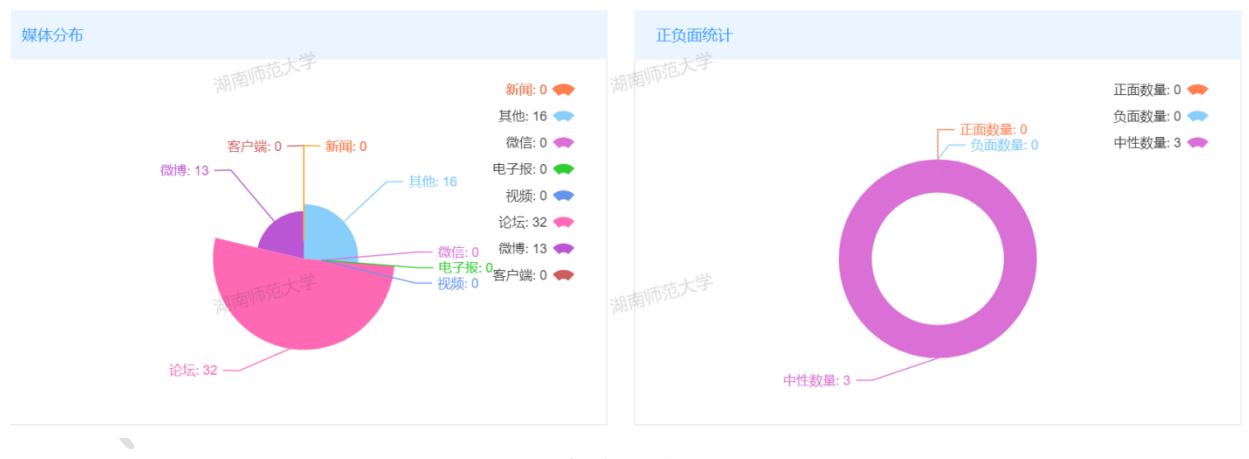

图: 智能分析

### 3.4、事件监测

可以添加事件监测专题,填写专题名称、关注主体、事件范围、事件动 作,选定监测的周期,进行舆情事件监测,监测周期超过后可以点击专题进行 延期。

| 事件监测 🔸        | 添加事件监测 New Event Topic |                         |   |
|---------------|------------------------|-------------------------|---|
| EVENT MONITOR |                        |                         |   |
|               | 专题名称:*                 | 请设置专题名称                 |   |
|               | 关注主体:*                 | 或的关系用单个空格表示。            | 0 |
|               | 事件范围:                  | 或的关系用单个空格表示,与的关系用***表示。 |   |
|               | 事件动作:                  | 或的关系用单个空格表示,与的关系用***表示. |   |
|               | 启用周数:*                 | ● 2周 ○ 4周 ○ 6周 ○ 8周     |   |
|               |                        |                         |   |

### 3.5、定向监测

支持微博、贴吧、APP、网站、电子报、QQ 表白墙的定向采集。

微博:填写采集目标名称、目标账号、活跃程度(活跃高可以选择活跃, 采集频率较高)进行微博账号的添加。目标名称为微博的名称,打开微博账号 首页,将地址 com/和?之前的部分提取出来,填写到目标账号中去。

|     | (職) 愛 网址大全 ○ 360 腰索 ⑤ 游戏中心 □ ECM<br>大家正在還: 井然人谈 | ts KC【微信图 | <ul> <li>▶ 【原创】 ● 网络舆情</li> <li>Q</li> </ul>       | 1 🗋 互联网信 😳 墨刀                           | 〕 @个人中心/          | 💁 ECharts ·      | <b>K</b> app图片                        | L>   | Χ- | R Ø. | <b>P</b> - |
|-----|-------------------------------------------------|-----------|----------------------------------------------------|-----------------------------------------|-------------------|------------------|---------------------------------------|------|----|------|------------|
| ♂微博 | 大家正在授:并然人设                                      |           | Q                                                  |                                         |                   |                  |                                       |      |    |      |            |
|     |                                                 |           |                                                    |                                         | 合首页               | 😧 视频             | ∅ 发现                                  | 💮 游戏 | 注册 | 登录   |            |
|     | ****                                            | + X       | 秋视频 © @<br>新知道税業平台<br>注 マ 私信                       |                                         |                   |                  | 1.6 ME/S                              |      |    |      |            |
|     |                                                 | 主页        |                                                    | 相册                                      |                   |                  |                                       |      |    |      |            |
|     | 2707 15161273 36053<br>关注   彩丝   微博             | Ó         | <b>梨视频 ∨ ▲ 2 ジ</b><br>5月19日 09:57 来自微<br>【惊呆!挪威#女子 | <sup>専</sup> weibo.com<br>喜欢四肢着地奔跑#:  億 | 和一样狂奔,            | 水<br>还能跨越障碍      | <b>《《</b> 》 ~<br>碍物 <mark>②</mark> 】挪 |      |    |      |            |
|     |                                                 |           | 威女子阿娅拉·克里斯<br>了许多泰陶的视频                             | 府丁从四岁开始就喜欢P<br>雪惊了——众网友 大部              | 四肢着地像马<br>R分网友对她表 | -样奔跑,她<br>示理解 并持 | 在网络上放<br><sup>是醒她</sup> 画注            |      |    |      |            |

贴吧:填写采集目标名称进行贴吧账号的添加,吧名后面不需要加吧字。

APP、网站、电子报:除了内置的 APP 和网站,个性化需求需要联系系统服务商添加。

QQ表白墙:填写采集目标名称和目标账号进行 QQ表白墙信息采集。

| 定向关注                                       | □ 快捷操作: @ < 1 /6 > 信息标题模糊查询 Q                                                                                                    |       |
|--------------------------------------------|----------------------------------------------------------------------------------------------------|-------|
| APPOINTED ATTENTION<br>前時<br>● 微博关注 ●      | □ ③ # <b>桃湖微语##每天说要早睡的你#是不是过于真实了</b>                                                                                                    | 14:21 |
| <ul> <li>■ 微信关注</li> <li>● 監吧关注</li> </ul> | ⑤ 【真正的成熟,从学会好好说话开始】说话简单,会好好说话却不容易。有时我们遇到的最大敌                                                                                                    | ₽ 争   |
| eli APP关注 •                                | 作者: 湖南勝范大学     前部市区     回答     2019-05-19       ● ③ # <b>早安晴大#下了决心要做的事要保持不动声色却满心澎湃。早安</b> ② ●       #早安晴大#下了决心要做的事要保持不动声色却满心澎湃。早安     ③ ●                                                                                                    | 10:45 |
|                                            | 11-8.1 // Million (2014-02-18-14)     11-8.1 // Million (2014-02-18-14)       ◎ ③ #晚安师大#毕竟,明天又是另外一天了。晚安,好梦     ② ◎       #檢安师大#毕竟,明天又是另外一天了。晚安,好梦     ③ ◎       ① ●     ●       ① ●     ●       ●     ●       ●     ●       ●     ●       ●     ●       ●     ●       ●     ●       ●     ●       ●     ●       ●     ●       ●     ●       ●     ●       ●     ●       ●     ●       ●     ●       ●     ●       ●     ●       ●     ●       ●     ●       ●     ●       ●     ●       ●     ●       ●     ●       ●     ●       ●     ●       ●     ●       ●     ●       ●     ●       ●     ●       ●     ●       ●     ●       ●     ●       ●     ●       ●     ●       ●     ●       ●     ●       ●     ●       ●     ●       ●     ● | 23:06 |
|                                            | 前标大FM1938#年轻的好处是我们几乎每天都会有新的想法和冲动,新的目标甚至完全不同于以往 新师大FM1938#年轻的好处是我们几乎每天都会有新的想法和冲动,新的目标甚至完全不同于以往的梦想。我们谁都无法无法长驱直入到达人生的终极目标,所以我原谅你的善变。可<br>变目标换她梦想,但最不管概一天你就说就不能放弃努力,不能放松对自己要求。设错,就因为你站在我最不想错讨你时光里。…。                                                                                                    |       |
|                                            | 图:定向关注                                                                                                    | A 44  |

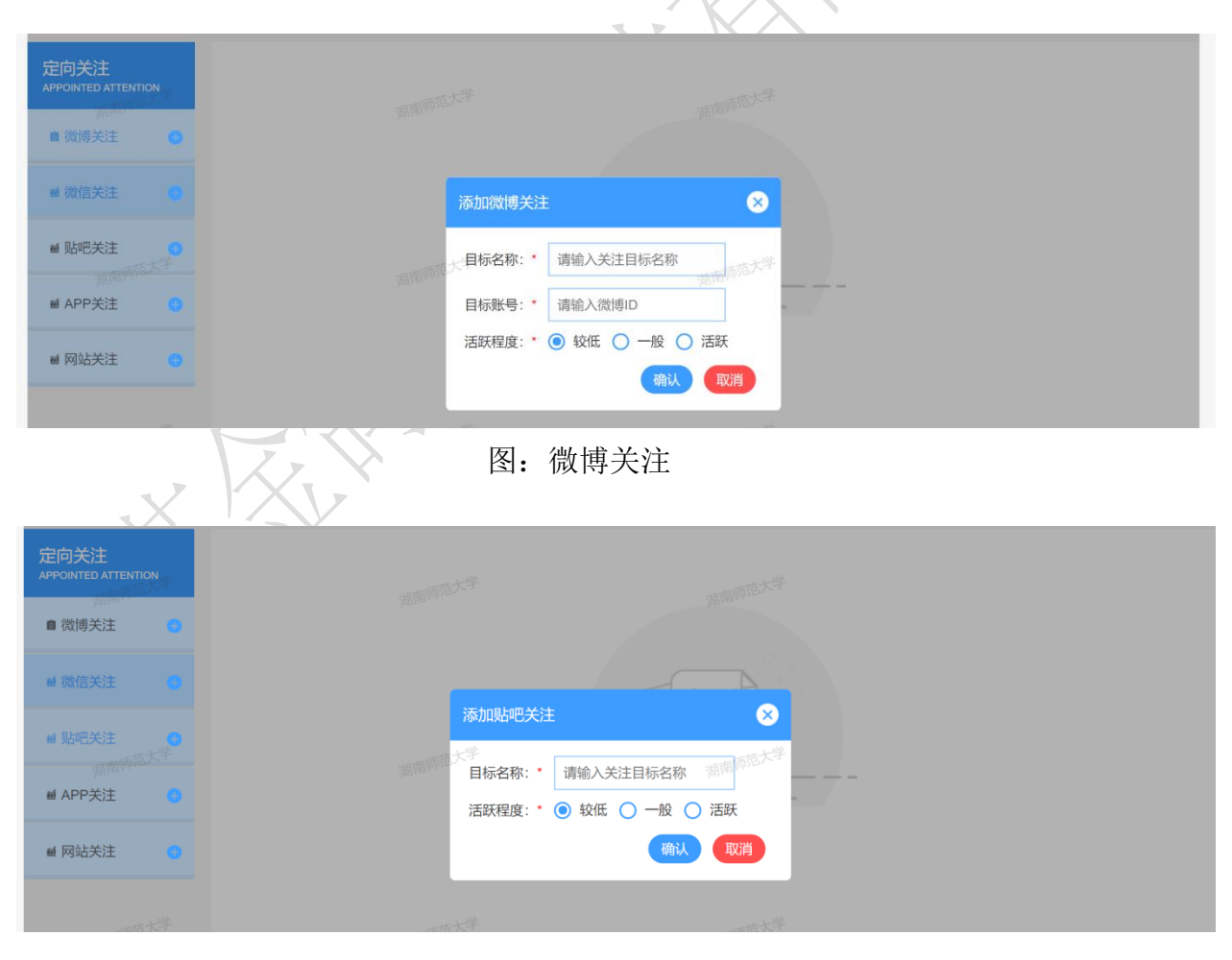

图: 贴吧关注

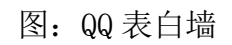

| APPOINTED ATTENTION         | 湖南师范大学                                 |
|-----------------------------|----------------------------------------|
| ■ 微博关注                      |                                        |
| ■ 微信关注 🕢 🕞                  |                                        |
| ■ 贴吧关注                      |                                        |
| 湖南 <sup>州IVID</sup>         | 选择目标: 搜狐新闻 进行 一 一 一                    |
| ■ 网站关注 💦                    | 伯书···································· |
|                             |                                        |
|                             | 图: APP 关注                              |
| 定向关注                        |                                        |
| APPOINTED ATTENTION         | 湖南师范大学                                 |
|                             |                                        |
|                             | 选择关注目标                                 |
| · Minit 大学 湖南川市范大学          | 选择目标: 东方热线 将军 西范大学                     |
| ● APP天汪 ●                   | 若有其他需关注的目标,可联系服务商。                     |
|                             |                                        |
| 山市范大学                       | Ÿtäm.                                  |
|                             | 图:网站关注                                 |
| 首页                          | 日常监测 事件监测 定向关注 舆情管控 知识管理 系统设置          |
| 定向关注<br>APPOINTED ATTENTION |                                        |
| の 微博关注                      |                                        |
| 會 贴吧关注 🛛 😦                  |                                        |
| ★ APP关注                     |                                        |
| ■ 网站关注                      |                                        |
| ■ 电子报关注                     |                                        |
| ● QQ表白墙 ●                   | 日初初行ら: 両袖八衣口崎山山ら (取消)                  |
|                             |                                        |

定向关注

### 3.6、舆情管控

舆情管控分归集信息、报告管理、预警管理三个部分。

报告管理可以对生成的报告和报告模板进行操作。

预警管理可以添加预警方案及预警信息和推送信息的查看。

归集信息管理可以添加三种节点:普通自定义节点、一键归集节点、自动 创建子节点,添加后面两种节点,可以实现一键归集。一键归集节点:添加域 名信息可以实现特定媒体的一键归集。自动创建子节点可以实现文件夹按照月 份创建,后面自动更新增加的月份,不需要多次创建,同时也可以添加域名 (不是必选项),将特定媒体按照月份进行一键归集,如果不添加域名,只是 按照日期一键归集。

| 首页                  | 日常监测        | 事件监测 定                                | 向关注 與情管排          | 空 知识管理 | 系统设置       |
|---------------------|-------------|---------------------------------------|-------------------|--------|------------|
|                     | □快捷操作: 🕞 🗗  | <b>简 +</b>                            | < 1               | /1 >   | 信息标题模糊查询 Q |
|                     |             |                                       | 未查询到              | 归集信息   |            |
| ▲ 2019年 🛛 🖯         |             |                                       |                   |        |            |
| 2019-05             |             |                                       |                   |        |            |
| 2019-03             |             |                                       |                   |        |            |
| 2019-01 🗹 💼         |             |                                       |                   |        |            |
| 2019-02 🛛 🗇         |             |                                       |                   |        |            |
| 2019-04             |             |                                       |                   |        |            |
|                     |             |                                       |                   |        |            |
|                     | 22          | 图                                     | : 归集信息            |        |            |
| 归集信息 🔒              | □快捷操作: [→ 🗗 |                                       | < 1               | /1 >   | 信息标题模糊查询 Q |
| CLASSIFICATION INFO |             |                                       | 未查询到              | 刘归集信息  |            |
| ▲ 贴吧 🛛 🖻            |             |                                       |                   |        |            |
| * 0040T             |             |                                       |                   |        |            |
| A 2019年 🛛 🖬         |             | 添加分类                                  | 节点                | 8      |            |
| 2019-05             |             |                                       |                   |        |            |
| 2019-03             |             | <b>一</b> 节点名称                         | : 请输入分类节点名称.      | 湖南师范大子 |            |
| 2019-01 🛛 🗟         |             | ————————————————————————————————————— | : 普通节点 <b>*</b>   |        |            |
| 2019-02             |             |                                       | 一躍归葉节点<br>自动创建子节点 | 取消     |            |
| 2019-04             |             | <u>خد</u>                             |                   | 1      |            |
| 湖南师范大学              |             |                                       |                   |        |            |

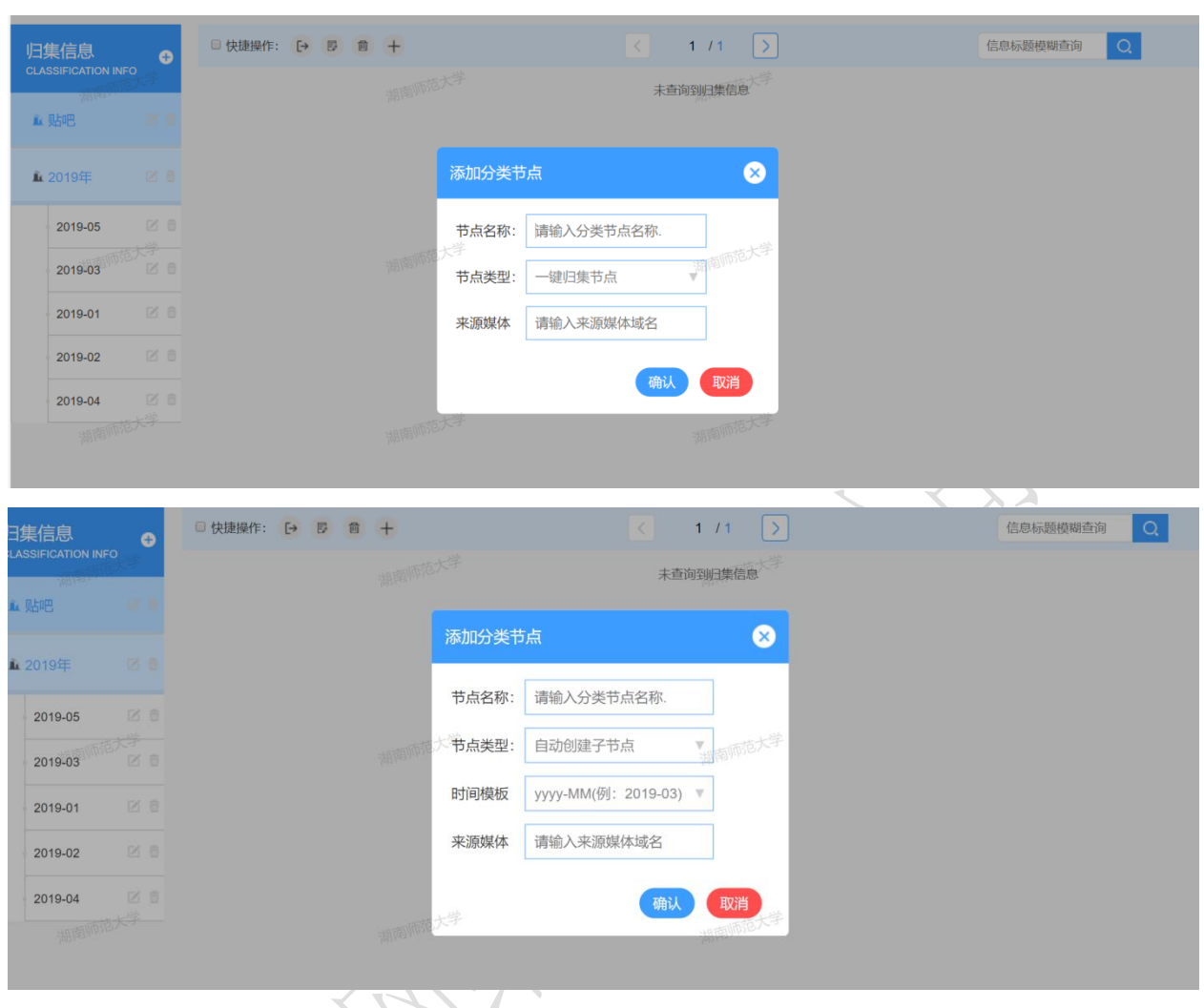

图: 归集设置

| 首页     | 日常监测 | 事件监测       | 定向关注          | 與情管控            | 知识管理                | 系统设置     |
|--------|------|------------|---------------|-----------------|---------------------|----------|
| 报告管理   | 专报管理 | 简报管理       |               |                 |                     |          |
|        | 序号   | 湖南师范大学     | 员名称           | 来源而范大学          | 创建时间                | 操作       |
| ■ 报告管理 | 1    | 专指         | <u>≹1.pdf</u> | 日常监测            | 2019-04-12 11:44:10 | 导出 推送 删除 |
| ▲ 报告模板 | 2    | <u>专</u> 担 | 1.doc         | 日常监测            | 2019-04-12 11:43:33 |          |
|        |      |            | 第1 / 1页       | 首页 上一页 下一页 末页 翻 | 到 页GO               |          |
|        |      |            |               |                 |                     |          |

图:报告

| 首页                         | 日常监测                                                                                                    | 事件监测                                                | 定向关注                                  | 與情管控                                                                                                    | 知识管理                                                                                                    | 系统设置                                                                                  |
|----------------------------|----------------------------------------------------------------------------------------------------|-----------------------------------------------------|---------------------------------------|----------------------------------------------------------------------------------------------------|----------------------------------------------------------------------------------------------------|---------------------------------------------------------------------------------------|
| 报告管理<br>PEROPIT MANAGEMENT | 报告模板 Repor                                                                                                    |                                                     |                                       |                                                                                                    |                                                                                                    |                                                                                       |
| ● 报告管理                     | <b>互联网</b><br>5846                                                                                                    | 與情简报。<br>調調 100                                     | <b>互联网與情简报</b><br>(00.06.80.10 #0.00) | t. 互联网                                                                                                    | ·<br>列與情专报。<br>····································                                                      | 互联网與情专报。<br>Contesting Acold<br>entesting Acold                                       |
| ▲ 报告模板                     | 121000 630+0-<br>64所後<br>(1) <u>~二二司" (10155 7056 70</u><br>[2] 平泉市 文本所述                                                                                                    | жерцијен<br>2.150-15-15<br>Л.Ц.Ф. 1916 - 2216-13-18 |                                       | دیروندی میروندی م<br>میروندی میروندی میروندی میروندی میروندی میروندی میروندی میروندی میروندی میروندی میروندی میروندی میروندی میروندی میروندی میروندی میروندی میروندی میروندی میروندی میروندی میروندی میروندی میروندی میروندی میروندی میروندی میروندی میروندی میروندی میروندی میروندی میروندی میروندی میروندی میروندی میروندی می<br>و میروندی میروندی میروندی میروندی میروندی میروندی میروندی میروندی میروندی میروندی میروندی میروندی میروندی میروندی میروندی میروندی میروندی میروندی میروندی میروندی میروندی میروندی میروندی میروندی میروندی میروندی میروندی میروندی میروندی م |                                                                                                    |                                                                                       |
|                            | a dom true toward<br>Bar do toward<br>Bar do toward<br>Bar do toward<br>Bar do toward<br>Ginas Instant<br>Bar do toward<br>Bar toward<br>Bar t | 世界がでした。                                             | 2 Barden 1                            | 24 Bellevin nu nu nu nu nu nu nu nu nu nu nu nu nu                                                                                                    | 1411.74.<br><u>Marija (1417)</u><br>18 <u>15 - Talaj Luko (1855 2017)</u><br>2 <u>3</u> 29 <u>3 1 23</u> | 2023 att. 122022 att. 12.<br>25 5 5 5 5 5 12 4 12 12 12 12 12 12 12 12 12 12 12 12 12 |
|                            | ○ 简报模板1                                                                                                    | (                                                   | 简报模板2(当前模板)                           | ● 专报模板1                                                                                                    |                                                                                                    | ● 专报模板2(当前模板)                                                                         |
|                            |                                                                                                    |                                                     |                                       | 保存                                                                                                    |                                                                                                    |                                                                                       |
|                            |                                                                                                    |                                                     |                                       |                                                                                                    | ŧ                                                                                                    |                                                                                       |
|                            |                                                                                                    |                                                     | 图:报告模                                 | 板                                                                                                    | 1/2                                                                                                    |                                                                                       |

点击添加方案进行预警方案的添加,每个预警方案绑定日常监测、人员监 测、事件监测专题,根据需要进行预警内容的填写。

|                         |      |          | -          | .Χ.         | K >          |      |       |    |        |
|-------------------------|------|----------|------------|-------------|--------------|------|-------|----|--------|
| 首页                      | 日常监测 | 事件监测     | 定向关注       | 舆情          | 管控 知道        | 只管理  | 系统设   | 置  |        |
| 预警管理<br>WARN MANAGEMENT |      |          |            |             |              |      |       |    | 添加方案   |
| 湖南师范大学                  | 序号   | 方案名 湖南师苑 | 大学<br>关注专题 | 限定来源        | 湖南师范大学       | 预警方式 | APP推送 | 状态 | 操作     |
| ■ 坝警力茶                  | 1    | 测试预警     | 日常监测       |             | 舆情技术支持       | 微信预警 | 关闭    | 关闭 | 开启修改删除 |
| ▲ 预警信息                  | 2    | 预警       | 党委副书记      |             | 舆情技术支持       | 邮箱预警 | 关闭    | 关闭 | 开启修改删除 |
| ▲ 推送信息                  |      |          | 第1/1页 首页 . | 上一页 下一页 未   | 页翻到页GO       |      |       |    |        |
|                         |      |          |            |             |              |      |       |    |        |
|                         |      |          |            |             |              |      |       |    |        |
| ,X                      | 43   |          | 图: 预警      | 警专题         |              |      |       |    |        |
| 预警管理<br>WARN MANAGEMENT |      | 方案名:*    | 请设置方案名称    |             |              |      |       |    |        |
| 御南川502~~~               |      | 关注专题:    | 请选择        | 湖南川中日人      |              |      |       |    |        |
| ▲ 预警信息                  |      | 状态:      | 关闭         |             |              |      |       |    |        |
| ▲ 推送信息                  |      | 规则条件:    | 规则词之间单个空档  | 各表示或        |              |      |       |    |        |
| 湖南师范大学                  |      | 媒体来源:    | 媒体来源用英文;隔  | 开,域名不要加http | 学<br>os://前缀 |      |       |    |        |
|                         |      | 信息类型:    | 综合         |             |              |      |       |    |        |
|                         |      | 预警时间:    | 0点 ~       | 24点         |              |      |       |    |        |
|                         |      | 预警方式:    | 微信         | 湖南师范大       |              |      |       |    |        |
|                         |      | APP推送:   | 关闭         |             |              |      |       |    |        |
|                         |      | 预警目标:    |            |             |              |      |       |    |        |

图: 预警添加

| 预警管理            | 预警方案: | 全部   | ▼ 预警时间:    | -              | 重          |      |     |                     |
|-----------------|-------|------|------------|----------------|------------|------|-----|---------------------|
| WARN MANAGEMENT | 序号    | 方案名  |            | 标题             |            | 预警方式 | 状态  | 时间                  |
| ■ 预警万案          | 1     | 测试预警 | 武昌职业学院2019 | 年招聘公告-就业信息与    | 5培训-湖南师范   | 微信预警 | 待发送 | 2019-05-14 08:51:25 |
| ▲ 预警信息          | 2     | 测试预警 | 我真的记忆力不怎么样 | 我现在只知道陈怡帆犯     | 则成一样的写了好长  | 微信预警 | 待发送 | 2019-05-14 06:20:38 |
| ▲ 推送信息          | 3     | 测试预警 | 师范大学中有多少的  | 所985,211和双一流重点 | 点大学? 报考师   | 微信预警 | 待发送 | 2019-05-14 04:41:16 |
|                 | 4     | 测试预警 | 给考研新人解读考研会 | 各类分数线:【湖南师范    | 大学研究生吧】    | 微信预警 | 待发送 | 2019-05-14 04:01:16 |
|                 | 5     | 测试预警 | 从决定考湖南师范大学 | 学到上岸,历时2年。这两   | 两年来,我一直未变的 | 微信预警 | 待发送 | 2019-05-13 23:46:12 |
|                 | 6     | 测试预警 | 我市高三教学教研管理 | 里人员赴湖南师范大学均    | 音训学习-广东新闻  | 微信预警 | 待发送 | 2019-05-13 22:19:01 |
|                 | 7     | 测试预警 | 湖南"最牛"的四所  | 所大学,第四所很难考,    | 考上就是铁      | 微信预警 | 待发送 | 2019-05-13 22:07:06 |
|                 | 8     | 测试预警 | 师范大学中有多少   | 所985,211和双一流重点 | 版大学?报考师    | 微信预警 | 待发送 | 2019-05-13 22:03:31 |
|                 | 9     | 測试预警 | 2020心理学者   | š研小白们,这本书你绝    | 对不能错过!     | 微信预警 | 待发送 | 2019-05-13 21:24:15 |

图: 预警信息

|                                                            |       |                           | 图: 预警    | <b>肾信</b> 息 |       |                     |      |
|------------------------------------------------------------|-------|---------------------------|----------|-------------|-------|---------------------|------|
| 首页                                                         | 日常监测  | 事件监测 反                    | 自关注      | 與情管控        | 知识管理  | 系统设置                |      |
| 预警管理<br>WARN MANAGEMENT                                    | 推送时间: | X                         | 查询       |             |       |                     |      |
| <ul> <li>(1) (1) (1) (1) (1) (1) (1) (1) (1) (1)</li></ul> | 序号    | 湖南师范大学                    |          | 推送目标        | 推送方式  | 推送时间                | 状态   |
| ■ 顶管刀条                                                     | 1     | 不断增强基层党组织的政治              | 动能       | 湖南师范大学      | APP推送 |                     | 推送失败 |
| ▲ 预警信息                                                     | 2     | 最严海洋伏季休渔明日开始18艘执法         | 船开展巡航执法  | 湖南师范大学      | APP推送 | 2019-04-30 09:10:33 | 推送成功 |
| ▲ 推送信息                                                     | 3     | 最严海洋伏季休渔明日开始18艘执法         | 船开展巡航执法  | 湖南师范大学      | APP推送 | 2019-04-30 09:10:33 | 推送成功 |
|                                                            | 4 [   | 湖南师范大学吧]19考研湖南师范大学<br>日语… | 英美文学方向二外 | 湖南师范大学      | APP推送 | 2019-04-30 09:04:39 | 推送成功 |
|                                                            | 5 [   | 湖南师范大学吧]19考研湖南师范大学<br>日语… | 英美文学方向二外 | 湖南师范大学      | APP推送 | 2019-04-30 09:04:38 | 推送成功 |
|                                                            | 6 0   | 湖南师范大学吧]19考研湖南师范大学<br>日语… | 英美文学方向二外 | 湖南师范大学      | APP推送 | 2019-04-30 09:04:38 | 推送成功 |
|                                                            |       | SIL.                      |          | 关 / 合 白     |       |                     |      |

图: 推送信息

3.7、知识管理

填写媒体域名或是黑名单关键词进行黑名单的添加(网站、关键词)。

| 首页            | 日常监测       | 事件监测 | 定向关注      | 與情管控          | 知识管理  | 系统设置 |       |
|---------------|------------|------|-----------|---------------|-------|------|-------|
| 知识管理          | 媒体域名:      | 查询   | )         |               |       |      | 删除 添加 |
| KNOWLEDGE MGT | □ 序号       | 媒体名称 |           | 湖道名           |       | 备注   | 操作    |
|               | <b>I</b> 1 | 淘宝   |           | taobao.com    |       |      | 修改 删除 |
| ■ 规则黑名单       |            |      | 第1 / 1页 1 | 首页 上一页 下一页 末页 | 翻到页GO |      |       |
|               |            |      |           |               |       |      |       |

| 首页            | 日常监测     | 事件监测 | 定向关注           | 舆情管控                         | 知识管理 | 系统设置 |       |
|---------------|----------|------|----------------|------------------------------|------|------|-------|
| 知识管理          | 媒体域名:    | 查询   |                |                              |      |      | 删除 添加 |
| KNOWLEDGE MGT | □ 序号     | 城体名称 |                | 调动而花大学                       |      | 备注   | 操作    |
| ■ 媒体黑名单       | <b>1</b> | 淘宝   |                | taobao.com                   |      |      | 修改删除  |
| ■ 规则黑名单       |          |      | 添加媒体黑          | 名单                           | 8    |      |       |
|               |          |      | 媒体名称:<br>媒体域名: | 请输入媒体名称<br>出前师先大学<br>请输入媒体或名 |      |      |       |
|               |          |      | 备注:            | 输入备注以标记                      | 取消   |      |       |

| 知识管理<br>KNOWLEDGE MGT | 规则内容: |                   |                   |    | 删除 添加 |
|-----------------------|-------|-------------------|-------------------|----|-------|
| 湖南州市大                 | □ 序号  | 湖南师范入于规则内容        | 湖南师范入于            | 备注 | 操作    |
| ● 媒体黑名単               | 1     | 按时                | 规则词               |    | 修改 删除 |
| ■ 规则黑名单               | 2     | 按时                | 规则词               |    | 修改 删除 |
|                       |       | 第1/1页  <br>当向师范大学 | 首页上一页下一页末页 翻到 页GC | )  |       |

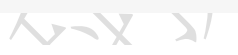

| 首页                    | 日常监测  | 事件监测 | 定向关注   | 與情管控       | 知识管理      | 系统设置  |
|-----------------------|-------|------|--------|------------|-----------|-------|
| 知识管理<br>KNOWLEDGE MGT | 规则内容: | 査询   |        | 一世大学       |           | 删除 添加 |
| が開始など                 | □ 序号  |      | 规则内容   | 湖南川市尼大型    | 备注        | 主 操作  |
| ■ 媒体黒名甲               | □ 1   |      | 按时     | 规则词        |           | 修改 删除 |
| ■ 规则黑名单               | 2     |      | 按时添加规则 | 黑名单        | $\otimes$ | 修改副統  |
|                       |       |      | 规则内容:  | 请输入黑名单内容大学 |           |       |
|                       |       |      | 备注:    | 输入备注以标记    |           |       |
|                       |       |      |        | 添加         | 取消        |       |
|                       |       |      |        | 湖南师范大学     |           |       |
|                       |       |      |        |            |           |       |

图:黑名单

# 3.8、联动办公

| <b>公</b> 网站与         | 新媒体合规性   | 审查系统V1.0 |      |      |         | A       | • |
|----------------------|----------|----------|------|------|---------|---------|---|
| 首页                   | 审查指标     | 审查报告     | 数据统计 | 预警记录 | 管理工具    |         |   |
| 审查指标<br>CHECK INDEXS | 信息检索 - 审 | 查指标      |      |      |         |         |   |
| <b>@</b> 网站连通性       | 请输入关键词   |          | 全部   | -    | 日期范围: - | Q 查询 导出 |   |
| ❷ 网站更新               |          |          |      |      |         |         |   |
| ♥ 内容合规性              |          |          |      |      |         |         |   |
| ◙ 网站安全性              |          |          |      |      |         |         |   |
| ■ 信息检索               |          |          |      |      |         |         |   |
|                      |          |          |      |      |         |         |   |
|                      |          |          |      |      |         |         |   |

图: 任务下达

任务下达提供系统用户间的上下级协同联动办公的功能,总帐号可对子帐 号下达网络舆情引导任务,并可通过系统实时跟踪下达任务的处理进展,针对 处理滞后或者拖沓的责任单位,本模块提供催办功能,提醒其及时完成舆情任 务。任务责任单位可接收由总帐号下达的任务,并可通过系统将执行结果及时 反馈给总账号。

#### 任务下达:

由于任务下达分为考核类和非考核类,将任务分为未反馈、待考核、已考 核、不考核、延期申请、申请不执行六种。

|                   | 首页                 | 联动办公 |            | 日常监测               |     | 事件监测 | U        | 定向关注                                                                                                    | ļ          | 目情管控 | 知识   | 只管理  | 系统设置  |    |
|-------------------|--------------------|------|------------|--------------------|-----|------|----------|----------------------------------------------------------------------------------------------------|------------|------|------|------|-------|----|
| 联动                | 办公                 | 全部   | 未反馈        | 待考核                | 已考核 | 不考核  | 申请延期     | 申请不执行                                                                                                    | Ŧ          |      |      |      |       |    |
| OFFICE            | E LINKAGE<br>万州网信办 | 标题:  |            | 时间:                | 國信办 |      | 主办单位:    |                                                                                                    | 重点舆情:      | 部 •  | 查询   |      | 新增统计  | 會出 |
| <b>∆</b> <u>∭</u> | 目情处置               | 序号 重 | <b>[</b> 点 | 任务号                |     | 任务标题 | <u>م</u> | 主办单位                                                                                                    | 转办时间       | 办理期限 | 考核状态 | 完成情况 | 操作    |    |
| - 1               | 任务下达               | 1    | 否          | <u>K2019052953</u> |     | 小学片区 | × •      |                                                                                                    | 2019-05-29 | 3天   | 未反馈  | 未完成  | 借办 修改 | 撤销 |
| 1                 | 网评下达               | 2    | 否          | <u>K2019052952</u> |     | -    |          | And the second second s | 2019-05-29 | 2天   | 未反馈  | 未完成  | 離办 修改 | 撤销 |
| - 1               | 指令下达网信办            | 3    | 否          | K2019052931        | 网信办 |      |          |                                                                                                    | 2019-05-29 | 2天   | 未反馈  | 未完成  | 催办 修改 | 撤销 |

图: 任务列表

#### 未反馈:

表示任务下达后子帐号还没反馈结果的列表。对于延期申请的审批有同意 和拒绝延期两种选择,对于申请不执行的审批有同意执行和不同意执行两种, 如果同意执行了,可以更换主办单位。对于没有及时处置舆情任务的子帐号, 主帐号可以通过催办按钮提醒。新下达的任务主账号可以进行修改和撤销。

| 联动办公           | 全部 未反馈                                                                                         | 待考核 已考核                                        | 不考核 申                                    | 目请延期 申                                                               | 青不执行                                                                                                    |                                                                                                    |                                                                             |                                                   |                          |                                                                                                    |
|----------------|------------------------------------------------------------------------------------------------|------------------------------------------------|------------------------------------------|----------------------------------------------------------------------|----------------------------------------------------------------------------------------------------|----------------------------------------------------------------------------------------------------|-----------------------------------------------------------------------------|---------------------------------------------------|--------------------------|----------------------------------------------------------------------------------------------------|
| OFFICE LINKAGE | 标题:                                                                                            | 时间:                                            | ±                                        | 办单位:                                                                 | 点重                                                                                                    | 演 <mark>明</mark> 情:全部                                                                                                    | 5- v                                                                        | 查询                                                | *                        | <b>所增</b> 统计 导出                                                                                                   |
| ▲ 與情处置         | 序号 重点                                                                                          | 任务号                                            | 任务标题                                     | 主力                                                                   | 单位 转                                                                                                    | 办时间                                                                                                    | 办理期限                                                                        | 考核状态                                              | 完成情况                     | 操作                                                                                                    |
| 任务下达           | 1 是                                                                                            | <u>20190609-1</u>                              | 测试                                       | 利                                                                    | 聿县 201                                                                                                    | 9-06-09                                                                                                    | 2天                                                                          | 未反馈                                               | 进行中                      | 催办 修改 撤销                                                                                                    |
| 网评下达           | 2 是                                                                                            | <u>20190603-2</u>                              | 喝绿茶的误区有哪                                 | 些? 利                                                                 | 聿县 201                                                                                                    | 9-06-03                                                                                                    | 5天                                                                          | 未反馈                                               | 未完成                      | 催办                                                                                                    |
| 指令下达           | 3 是                                                                                            | <u>20190603-1</u>                              | 大妈大爷们求求你                                 | 们啦  利                                                                | 聿县 201                                                                                                    | 9-06-03                                                                                                    | 10天                                                                         | 未反馈                                               | 进行中                      | 催办                                                                                                    |
| ■ 信息报送         |                                                                                                |                                                | 第1 /                                     | 1页 首页 上一                                                             | 页 下一页 オ                                                                                                    | 末页 翻到                                                                                                    | 页GO                                                                         |                                                   |                          |                                                                                                    |
| @ 稿件报送         |                                                                                                |                                                |                                          |                                                                      |                                                                                                    |                                                                                                    |                                                                             |                                                   |                          |                                                                                                    |
| ● 值班管理         |                                                                                                |                                                |                                          |                                                                      |                                                                                                    |                                                                                                    |                                                                             |                                                   |                          |                                                                                                    |
|                | <mark>任务动态:</mark><br>▷任务 20190603-2:<br>▷任务 20190609-1:<br>▷任务 20190609-1:<br>▷任务 20190605-1: | 东营市网信办拒绝了利<br>东营市网信办新增协办<br>下达任务<br>东营市网信办新增协办 | 津县任务反馈<br>单位东营市实验中学<br>单位东营市实验中学         | 2019-06-09 18:<br>2019-06-09 17:<br>2019-06-09 17:<br>2019-06-09 17: | ▷任第           23:55         ▷任第           57:19         ▷任第           57:09         ▷任第           57:29         ▷任第 | 동 <u>20190603-2</u> :<br>동 <u>20190605-1</u> :<br>동 <u>20190603-1</u> :<br>동 <u>20190603-1</u> :<br>동 <u>20190603-1</u> :<br>동 <u>20190603-1</u> : | <ul> <li>利津县</li> <li>下达台</li> <li>东营市</li> <li>利津县</li> <li>东营市</li> </ul> | 建提交任务反馈<br>6务<br>5网信办同意了利<br>4提交任务延期申<br>5网信办新增协办 | 津县任务延期<br>请<br>单位东营市实验中学 | 2019-06-06 09:08:13<br>2019-06-05 15:49:49<br>2019-06-05 14:17:31<br>2019-06-05 14:13:31<br>≰ 2019-06-05 08:40:01 |
|                |                                                                                                |                                                | 图:任                                      | 务列表                                                                  | 1 K                                                                                                    | $\langle \rangle$                                                                                                    |                                                                             |                                                   |                          |                                                                                                    |
| 任务详情大学4年获25万   |                                                                                                | 交6寝室24人考研成功                                    |                                          |                                                                      |                                                                                                    |                                                                                                    |                                                                             |                                                   |                          | 返回                                                                                                    |
| 任务号: 2019060   | 19-2                                                                                           | 是否考核: 是                                        |                                          | 主办                                                                   | <b>单位</b> : 利                                                                                                    | 津县                                                                                                    |                                                                             | 是否反馈                                              | : 未反馈                    |                                                                                                    |
| 下达人: 某某        |                                                                                                | 转办时间: 2019                                     | -06-09 18:30:52                          | 2 完成                                                                 | 情况:进                                                                                                    | 行中                                                                                                    |                                                                             | 反馈时间                                              | :                        |                                                                                                    |
| 重点舆情: 是        |                                                                                                | 办理期限: 2天                                       |                                          | 处置                                                                   | 方式:                                                                                                    |                                                                                                    |                                                                             | 值班人员                                              | : 某某                     |                                                                                                    |
| 处置信息: 大学4年     | 获25万奖学金180项                                                                                    | 顶荣誉高校6寝室24人                                    | 、考研成功                                    | 处置                                                                   | 说明:                                                                                                    |                                                                                                    |                                                                             |                                                   |                          |                                                                                                    |
| 处置建议:          |                                                                                                |                                                |                                          | 延期                                                                   | 申请: 主                                                                                                    | 办单位申证                                                                                                    | 青延期2天                                                                       | ,申请理由                                             | : 任务繁重                   |                                                                                                    |
| 操作: 新增协力       | 单位                                                                                             |                                                |                                          | 执行                                                                   | 申请: 主                                                                                                    | 办单位未持                                                                                                    | 提交任务不                                                                       | 执行申请.                                             |                          |                                                                                                    |
|                |                                                                                                |                                                |                                          | 操作                                                                   | : 同                                                                                                    | 意延期 拒                                                                                                    | 绝延期                                                                         |                                                   |                          |                                                                                                    |
| 任务动态           |                                                                                                |                                                |                                          | pt s                                                                 | 协力的                                                                                                    | 167                                                                                                    | 雄力时间                                                                        | WARE                                              | 空成情况                     | 调作                                                                                                    |
| ▶ 任务20190609-2 | 利津县提交任务                                                                                        | 延期申请                                           | 2019-06-09 18:34:1<br>2019-06-09 18:30:5 | 3 75 5<br>1                                                          | 东营市实验                                                                                                    | 中学 2                                                                                                    | 2019-06-09                                                                  | 2天                                                | 进行中                      | DRIF                                                                                                    |
|                | 1 1212.23                                                                                      |                                                |                                          |                                                                      |                                                                                                    |                                                                                                    |                                                                             |                                                   |                          |                                                                                                    |
| 1/1            | 1                                                                                              | E                                              | 图: 审核                                    | 延期申                                                                  | 请                                                                                                    |                                                                                                    |                                                                             |                                                   |                          |                                                                                                    |

| 任务详情大    |                | 高校6寝室24人考研成 |                     |     |         |            |       |        | 返回    |
|----------|----------------|-------------|---------------------|-----|---------|------------|-------|--------|-------|
|          |                |             |                     |     |         |            |       |        |       |
| 任务号:     | 20190609-2     | 是否考核: 是     |                     | 主办单 | 位:利津县   |            | 是否反馈  | 未反馈    |       |
| 下达人:     | 某某             | 转办时间: 2     | 019-06-09 18:30:52  | 完成情 | 况: 进行中  |            | 反馈时间  |        |       |
| 重点與情:    | 是              | 办理期限: 2     | Ŧ                   | 处置方 | 式:      |            | 值班人员  | 某某     |       |
| 处置信息:    | 大学4年获25万奖学金18  | 30项荣誉高校6寝室  | 24人考研成功             | 处置说 | 明:      |            |       |        |       |
| 处置建议:    |                |             |                     | 延期申 | 请: 主办单位 | 立申请延期2天,   | 已拒绝   |        |       |
| 操作:      | 新增协办单位         |             |                     | 执行申 | 请: 主办单位 | 立申请不执行,    | 申请理由: | 不在我们的管 | 辖范围之… |
|          |                |             |                     | 操作: | 同意不打    | 丸行 拒绝不执行   | Ŧ     |        |       |
| 任务动态     |                |             |                     |     |         |            |       |        |       |
| ▶任务20190 | 609-2 利津县提交任务不 | 执行申请        | 2019-06-09 18:35:35 | 序号  | 协办单位    | 转办时间       | 期限    | 完成情况   | 操作    |
| ▶任务20190 | 609-2 东营市网信办拒绝 | 了利津县任务延期    | 2019-06-09 18:34:54 | 1   | 东营市实验中学 | 2019-06-09 | 2天    | 进行中    |       |
| ▶任务20190 | 609-2 利津县提交任务延 | 期申请         | 2019-06-09 18:34:13 |     |         |            |       |        |       |
| ▶任务20190 | 609-2 下达任务     |             | 2019-06-09 18:30:52 |     |         |            |       |        |       |
|          |                |             |                     |     |         |            |       |        |       |

图:审核不执行申请

#### 待考核:

表示子帐号反馈任务结果的列表,需要主帐号点击任务号打开任务详情表 后进行审核。如果总帐号认为子帐号任务完成不好,可以驳回反馈,让子帐号 继续完成任务,如果认为完成的比较好,不需要驳回,可以点击通过反馈。

| 任务详情                                           | 皮星戰月消缺倾心尽力保电】4                                |                                      |                                              |                                             |                                                                                                    |                                             |                                          |                                    | 返回         |
|------------------------------------------------|-----------------------------------------------|--------------------------------------|----------------------------------------------|---------------------------------------------|----------------------------------------------------------------------------------------------------|---------------------------------------------|------------------------------------------|------------------------------------|------------|
| 任务号:<br>下达人:<br>重点與情:<br>处置信息:<br>处置建议:<br>操作: | 20190523-1<br>3<br>是<br>【披星戴月消缺 倾心尽力<br>电公司 在 | 是否考核:<br>转办时间:<br>办理期限:<br>口保电】4月14日 | 是<br>2019-05-23 17:37:04<br>3天<br>下午,@国网利津县供 | 主办单位<br>完成情况<br>处置方式<br>附件:<br>处置说明<br>延期申请 | <ol> <li>         立: 利津县     </li> <li>         元: 未按时     </li> <li>         大丁巡     </li> <li>         月: kjkgk     </li> <li>         青: 主办单     </li> </ol> | 完成<br>检 <b>项目采集模块</b><br>位未提交延期申<br>位未提交任务不 | 是否反馈:<br>反馈时间:<br>值班人员:<br>概要设计.dd<br>请. | 已反馈<br>2019-05-3<br>kggk<br>xxx 预览 | 1 15:57:07 |
| 任务动态<br>▶ 任务20190<br>▶ 任务20190                 | 523-1 利津县提交<br>523-1 下达任务                     | 任务反馈                                 | 2019-05-31 15:57:08<br>2019-05-23 17:37:04   | 操作:                                         | 通过反                                                                                                    | 馈 驳回反馈<br>转办时间<br>无缺利                       | 期限                                       | 完成情况                               | 操作         |

### 图: 审核反馈结果

#### 已考核:

表示考核完成的任务列表,点击修改结果可以修改完成情况。

| OFFICE LINKAGE 标题: 时间: ~                                        |                           |                       |                                     |                  |                          |           |            |
|-----------------------------------------------------------------|---------------------------|-----------------------|-------------------------------------|------------------|--------------------------|-----------|------------|
|                                                                 | 主办单位:                     | 重点舆情:全音               | ß v                                 | 查询               |                          | 新增统计      | 导出         |
| ▲ 與情处置<br>序号 重点 任务号 任务特                                         | 示题     主办单位               | 转办时间                  | 办理期限                                | 考核状态             | 完成情况                     | 操作        |            |
| <b>任务下达</b> 1 是 <u>20190609-1</u> 测识                            | 式 利津县                     | 2019-06-09            | 2天                                  | 已完结              | 按时完成                     | 修改结果      |            |
| 网评下达 2 是 <u>20190523-1</u> 【披星戴月消缺                              | 倾心尽力保 利津县                 | 2019-05-23            | 3天                                  | 已完结              | 未按时完成                    | 修改结果      |            |
| 指令下达                                                            | 第1/1页 首页 上一页 <sup>-</sup> | 下一页 末页 翻到             | 页GO                                 |                  |                          |           |            |
| ■ 信息报送                                                          |                           |                       |                                     |                  |                          |           |            |
| の 稿件报送                                                          |                           |                       |                                     |                  |                          |           |            |
| a /127/7/00/178                                                 |                           |                       |                                     |                  |                          |           |            |
| ● 值班官理                                                          |                           |                       |                                     |                  |                          |           |            |
| 任务动态:                                                           |                           | ▷任务 <u>20190609-1</u> | : 利津县排                              | 是交任务反馈           |                          | 2019-06-0 | 9 18:41:37 |
| ▷任务 20190609-3: 利津县提交任务反馈                                       | 2019-06-09 18:45:25       | ▶任务 20190609-2        | <ul> <li>: 利津县排</li> <li></li></ul> | 是父任务不执           | 初申请<br>19月1日日(1月17月11日日) | 2019-06-0 | 9 18:35:35 |
| レ社会 20190609-23: N広社会                                           | 2019-06-09 18:45:08       | >1±75 20190609-2      | :                                   | 网店炒면吧了<br>目态在冬延期 | 利津县性労姓期                  | 2019-06-0 | 9 10:34:54 |
| レビオデ <u>2019/02/3-1</u> : 水目にPMIEが通辺」が津長仕方反演<br>ト任条 2019/06/0.1 | 2019-00-09 18:43:38       | レイエタテ 20190609-2      | · 小津县()                             | 定义1175755明<br>8  | 1+1+ (F)                 | 2019-06-0 | 9 10:34:13 |
| ビロス <u>watered (1</u> )、 小白山内川田(2) 村)申会に方(人)の                   | 2010/00/00/10.41.00       | P 11/3 20180008-2     | . 112117                            | /3               |                          | 2013-00-0 | 0 10.00.02 |

#### 不考核:

表示下达的不考核任务列表,类似下达一个通知,子帐号不需要反馈结 果。

为了保证主帐号不漏掉需要审核的任务,比如反馈结果、子帐号提出的延 期和不执行申请;系统提供弹框(下图的任务状态变化情况,任务号可以点击 打开具体的任务详情表)、声音提醒,任务动态提醒(显示最新的九条动态, 任务号可以点击,打开具体的详情表。)。

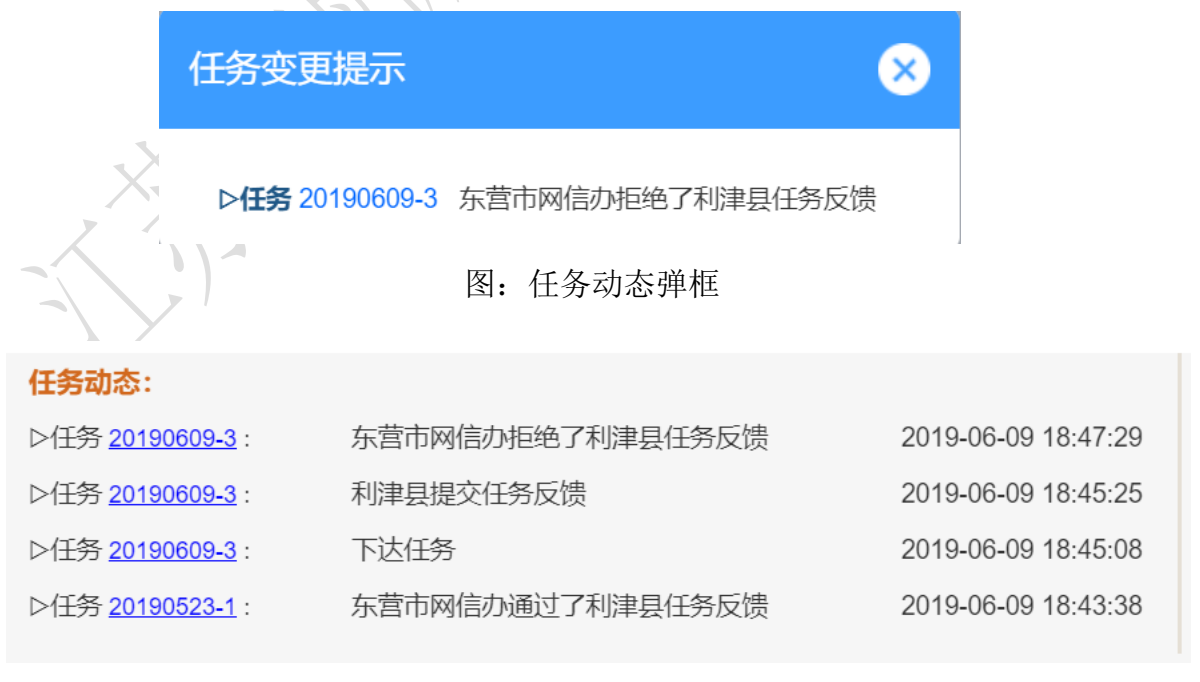

图: 任务动态表

任务下达界面主要分为两部分:任务列表和任务动态,任务列表分为全部、 未反馈、待考核、已考核、不考核四个部分,通过输入任务标题、转办时间、 主办单位可以选择需要的信息列表,也可以点击导出或是统计导出具体的台帐 和统计表。任务动态显示九条最新的任务动态。

| 联动办公           | 全部 未反馈 待考核 已考                                                | 核 不考核 申请延期                         | 申请不执行                                                                            |                                          |                                                                   |
|----------------|--------------------------------------------------------------|------------------------------------|----------------------------------------------------------------------------------|------------------------------------------|-------------------------------------------------------------------|
| OFFICE LINKAGE | 标题: 时间:                                                      | ~ 主办单位:                            | 重点舆情:全部                                                                          | 🔻 直询                                     | 新増统计导出                                                            |
| ▲ 舆情处置         | 序号重点 任务号                                                     | 任务标题                               | 主办单位 转办时间                                                                        | 办理期限 考核状态 完成情况                           | 操作                                                                |
| • 任务下达         | 1 是 <u>20190609-1</u>                                        | 测试                                 | 利津县 2019-06-09                                                                   | 2天 已完结 按时完成                              | 修改结果                                                              |
| 网评下达           | 2 是 <u>20190523-1</u>                                        | 【披星戴月消缺 倾心尽力保                      | 利津县 2019-05-23                                                                   | 3天 已完结 未按时完成                             | 修改结果                                                              |
|                |                                                              | 第1/1页 首                            | 页 上一页 下一页 末页 翻到                                                                  | 页GO                                      |                                                                   |
| ■ 信息形法         |                                                              |                                    |                                                                                  |                                          |                                                                   |
| ば 稿件报送         |                                                              |                                    |                                                                                  |                                          |                                                                   |
| ● 值班管理         |                                                              |                                    |                                                                                  |                                          |                                                                   |
|                | 任务动态:<br>▶任务 20190609-3: 利津县提交任务反対<br>▶任务 20190609-3: 下注任务   | 贵 2019-0                           | ▷任务 20190609-1:<br>6-09 18:45:25<br>▷任务 20190609-2:<br>▷任务 20190609-2:           | 利津县提交任务反馈<br>利津县提交任务不执行申请                | 2019-06-09 18:41:37<br>2019-06-09 18:35:35<br>2010 06 00 18:24:64 |
|                | <ul> <li>▷任务 20190609-1:</li> <li>▷任务 20190609-1:</li> </ul> | 7利津县任务反馈 2019-0<br>7利津县任务反馈 2019-0 | 16-09 18:43:38 ▷任务 <u>20190609-2</u> :<br>16-09 18:41:53 ▷任务 <u>20190609-2</u> : | 示首印刷品》和28日利津县证为运期<br>利津县提交任务延期申请<br>下达任务 | 2019-06-09 18:34:13<br>2019-06-09 18:30:52                        |
|                | 导出任务                                                         | 图: 仕分グ                             | 小衣                                                                               | 8                                        |                                                                   |
|                | 开始时间:                                                        |                                    |                                                                                  |                                          |                                                                   |
| X              | 结束时间:                                                        |                                    |                                                                                  |                                          |                                                                   |
|                | 主办单位:                                                        |                                    |                                                                                  |                                          |                                                                   |
|                | 处置方式:                                                        | 全部                                 |                                                                                  |                                          |                                                                   |
|                | 完成情况:                                                        | 全部                                 |                                                                                  |                                          |                                                                   |
|                | 考核状态:                                                        | 全部                                 |                                                                                  |                                          |                                                                   |
|                | To a                                                         | 融 取消                               |                                                                                  |                                          |                                                                   |

图:导出台帐

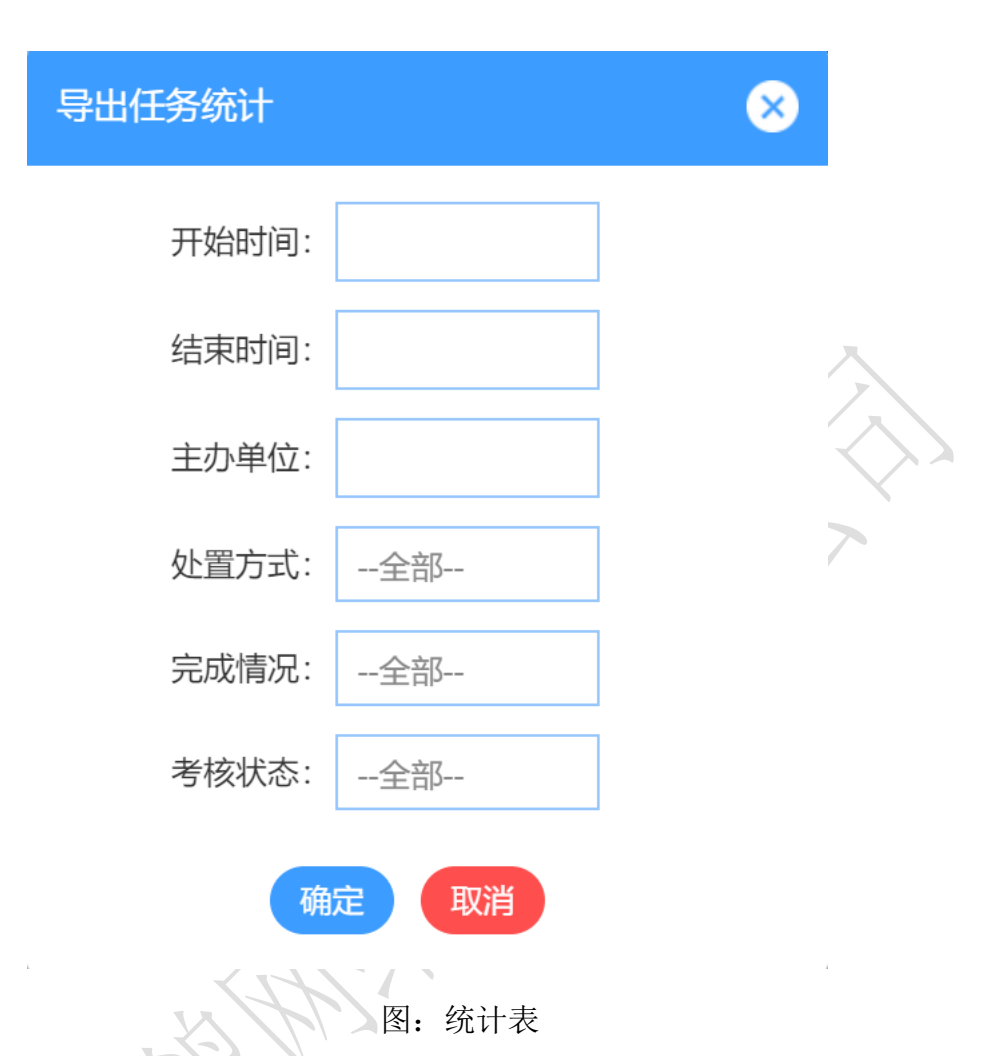

点击新增按钮打开任务下达登记表,填写相关资料后点确定后提交,主办 单位可选择单个或多个,协办单位可以不选择或是选择多个,任务下达后协办 单位辅助主办单位进行事件的处置,由主办单位统一反馈处置结果。

| 新增任务 New Task |         |             |               |
|---------------|---------|-------------|---------------|
|               |         |             |               |
|               | 任务号:    | 系统自动生成,无需填写 | 是否考核: 💿 是 🔵 否 |
|               | 任务标题:*  | 请输入任务标题     |               |
|               | 处置信息: * | 选择信息 已选择0条  | 重热舆情: 💿 是 🔵 否 |
|               | 舆情类别: * | V           |               |
|               | 信息来源: * | V           |               |
|               | 处置建议:   | 处置回复        |               |
|               | 主办单位: * | 选择主办单位      |               |
|               | 协办单位:   | 选择协办单位      |               |
|               | 办理期限: * | 2 天         | 下达人: * 请输入下达人 |
|               | 是否入库:   | ● 是 ○ 否     |               |
|               |         |             |               |

图: 任务下达登记表

点击任务号可以打开任务详情表,分为四个栏目,左上角栏目为下达的舆 情信息,通过操作按钮可以增加协办单位,左下角为任务动态记录,右上角为 主办单位的相关信息,延期申请和执行申请部分可以看到主办单位提出的申请 以及原因,通过操作按钮可以对主帐号提出的申请做审批,右下角为协办单位 的相关信息,通过操作栏可以对协办单位提出的申请做审批(不执行申请)。

| 任务详情 喝    | 录茶的误区有哪些?       |         |                       |      |            |      |            |       |          | 返回  |
|-----------|-----------------|---------|-----------------------|------|------------|------|------------|-------|----------|-----|
|           |                 |         | _                     |      |            |      |            |       |          |     |
| 任务号:      | 20190609-3      | 是否考核:   | 是                     | 王刅甲  | <u>v</u> : | 利津县  |            | 是否反馈: | 王办甲位反馈被影 | (미! |
| 下达人:      | 某某              | 转办时间:   | 2019-06-09 18:45:08   | 驳回理  | 由:         | 不符合要 | 求          |       |          |     |
| 重点舆情:     | 是               | 办理期限:   | 2天                    | 完成情况 | 况:         | 进行中  |            | 反馈时间: |          |     |
| 处置信息:     | 喝绿茶的误区有哪些?      |         |                       | 处置方: | 式:         | 已办结  |            | 值班人员: | 某某       |     |
| 处置建议:     |                 |         |                       | 附件:  |            |      |            |       |          |     |
| 操作:       | 新增协办单位          |         |                       | 处置说明 | 明:         | 完成   |            |       |          |     |
|           |                 |         |                       | 延期申i | 请:         | 主办单位 | 未提交延期申     | 请.    |          |     |
| 任务动态      |                 |         |                       | 执行申证 | 请:         | 主办单位 | 未提交任务不     | 执行申请. |          |     |
| ▶任务201906 | 509-3 东营市网信办拒绝了 | 利津县任务反馈 | 贵 2019-06-09 18:47:29 | 操作:  |            |      |            |       |          |     |
| ▶任务201906 | 509-3 利津县提交任务反馈 |         | 2019-06-09 18:45:25   |      |            |      |            |       |          |     |
| ▶任务201906 | 509-3 下达任务      |         | 2019-06-09 18:45:08   | 序号   | 协办         | )单位  | 转办时间       | 期限    | 完成情况     | 操作  |
|           |                 |         |                       | 1 3  | 东营市家       | 实验中学 | 2019-06-09 | 2天    | 进行中      |     |

图: 任务详情列表

### 3.8.1、 网评下达

用户间的上下级相互协同联动办公的功能,总账号可以给子帐号下达网评 任务,并可通过系统实时查看下达网评的处理进展。

上级下达网评:

通过点击【新增】按钮,打开网评下达登记表,填写相关内容后点击确 定,任务类别分跟帖、转发、网评文章、网宣四种。

| 网评下达 New              | Assess                              |                      |                                                  |        |            |
|-----------------------|-------------------------------------|----------------------|--------------------------------------------------|--------|------------|
|                       | 任务号: *                              | 请输入任务号               |                                                  |        |            |
|                       | 转办时间:*                              | 请选择时间                |                                                  |        |            |
|                       | 任务类别:*                              | 请选择                  |                                                  |        |            |
|                       | 详细内容: *                             |                      |                                                  | ß      |            |
|                       | 责任单位:*                              | 请选择责任单位              |                                                  |        |            |
|                       | 期限(天): *                            |                      |                                                  |        |            |
|                       | 数量: *                               |                      |                                                  |        |            |
| 通过输入                  | 和选择相关内容查                            | 图: 网评下达登记<br>选所需的任务。 | 表                                                |        |            |
| 关动办公<br>FFICE LINKAGE | 任务号: 时间:                            | ~ 类别:请选择 ▼           | 单位: 查询                                           |        | 新増         |
| 9. 舆情处置               | 序号 任务号 任务类别                         | 数量 (条、篇) 责任单位        | 任务时间任务期间                                         | 見 完成情况 | 操作         |
| 任务下达                  | 1 <u>T2019060301</u> 网评文章           | 100 利津县              | 2019-06-03 16:20:51 6天<br>2010-06-03 16:18:51 5王 | 未完成    | 建期<br>mmPA |
| 网评下达                  | 2 <u>A2019003</u> 政府<br>3 V54645 转发 | 2 利津县、东营             | 2019-06-03 14:27:19 2 <del>7</del>               | 技可无成   | 延期 删除      |
| 指令下达                  |                                     | 第1/1页 首页 上一页         | 下一页 末页 翻到 页GO                                    |        |            |
| 2 信息报送                |                                     |                      |                                                  |        |            |
| 18 稿件报送               |                                     |                      |                                                  |        |            |
| 值班管理                  |                                     |                      |                                                  |        |            |

### 图: 网评任务列表

### 点击【导出 excel】后导出网评任务列表。

|           | 导出       | 网评信息                            | ļ                                    |                                         |                   | $\otimes$           |                         |    |
|-----------|----------|---------------------------------|--------------------------------------|-----------------------------------------|-------------------|---------------------|-------------------------|----|
|           |          | 开始时                             | 间:                                   |                                         |                   |                     |                         |    |
|           |          | 结束时                             | 间:                                   |                                         |                   | ,                   | $\mathbf{A}$            |    |
|           |          | 任务类                             | 别:                                   | 请选择                                     |                   |                     |                         |    |
|           |          | 责任单                             | 位:                                   |                                         |                   | ,                   |                         |    |
|           |          | 确                               | 定                                    | 取消                                      | 重置                |                     |                         |    |
|           | <u>-</u> |                                 | 图                                    | 图: 网评导出                                 | 任务                |                     |                         |    |
| 点击【       | 任务号      | 】打开网                            | 评评估                                  | 表,操作栏                                   | 驳回反馈抄             | 安钮可以驳回              | 反馈。                     |    |
| 网评信息查看 As |          | . (-)                           | '                                    |                                         |                   |                     |                         | 返回 |
|           |          | 任务号:<br>转办时间:<br>任务类别:<br>详细内容: | T201906<br>2019-06-0<br>网评文章<br>最近天气 | 0301<br><b>3 16:20:51</b><br>持续高温,海平面上升 | 100米, 某岛已经被       | 淹了                  |                         |    |
|           |          | 责任单位:<br>期限(天):                 | 利津县<br>6                             |                                         |                   |                     |                         |    |
|           |          | 数量:                             | 100                                  |                                         |                   |                     |                         |    |
| 责任单位      | 执行说明     | 办结时间                            | 完成情况                                 | BI                                      | <b>才</b> 件        | 预                   | <b>吃</b>                | 操作 |
| 利津县       | 完成       | 2019-06-09<br>18:54:00          | 未按时完成                                | API接口数据合同20                             | 19(20190409).docx | <u>API接口数据合同201</u> | <u>9(20190409).docx</u> |    |

# 3.8.2、指令下达

总账号可以给子账号下达指令任务,子账号按照要求反馈指令任务,如果 反馈结果不合格,主账号可以驳回反馈。

| 联动办公<br>OFFICE LINKAGE | 任务号:   | 时间:                | ł            | 单位:                 | 查询   | 新增       |
|------------------------|--------|--------------------|--------------|---------------------|------|----------|
| ▲ 錄槽外置                 | 序号     | 任务号                | 接收单位         | 转办时间                | 任务期限 | 操作       |
| - XIIIX                | 1      | <u>z2019060301</u> | 利津县          | 2019-06-03 16:29:59 | 6天   | 1911 Bit |
| 1135下区                 | 2      | <u>V2012122</u>    | 利津县、东营市实验中学  | 2019-06-03 14:26:03 | 2天   | 利服       |
| 指令下达                   |        |                    | 第1/1页 首页 上一页 | 下一页 末页 翻到 页GO       |      |          |
| ■ 信息报送                 |        |                    |              |                     |      |          |
| @ 稿件报送                 |        |                    |              |                     |      |          |
| ● 值班管理                 |        |                    |              |                     |      |          |
|                        |        |                    |              | /                   |      |          |
|                        |        | R                  | 图: 指令列表      |                     |      |          |
| 指令下达 New Order         |        |                    |              |                     |      |          |
|                        |        |                    |              |                     |      |          |
|                        | 任务号: * | 请输入任务号             |              |                     |      |          |
|                        | 转办时间:  | * 请选择时间            |              |                     |      |          |
|                        | 任务类别:  | *请选择               |              |                     |      |          |
|                        | 详细内容:  | *                  |              |                     | Æ    |          |
|                        | 责任单位:  | * 请选择责任单           | 位            |                     |      |          |
|                        | 期限(天): | *                  |              |                     |      |          |
|                        | 数量: *  |                    |              |                     |      |          |
|                        | 附件:    | 选择文件末              | 选择任何文件       |                     |      |          |
|                        |        |                    | 确定返回         |                     |      |          |
|                        |        | 图                  | : 指令下达表      |                     |      |          |

| 指令信息查看 Order |                  |                                  |                                               |    | 返回   |
|--------------|------------------|----------------------------------|-----------------------------------------------|----|------|
|              |                  | 任务号:<br>转办时间:<br>详细内容:<br>期限(于): | V2012122<br>2019-06-03 14:26:03<br>dfsdsfafsf |    |      |
| 责任单位         | 执行说明             | 下达附件:                            | 时件                                            | 预览 | 操作   |
| 利津县          | JF 41 J 47 U J J | 未完成                              |                                               |    | JALL |

图:指令详情表

# 3.8.3、信息报送

### 3.8.4.1、总账号接收监测信息

点击信息标题可以打开信息报送界面,点击【附件】可以进行附件的下 载。

| 标 | .题: | 时间:  | ·                   | 重要程度:请选择 ▼            | 单位:   |            | 查询   |     |      | 全部已读           |
|---|-----|------|---------------------|-----------------------|-------|------------|------|-----|------|----------------|
|   | 序号  | 信息标题 | 发布时间                | 报送时间                  | 涉事领域  | 来源单位       | 重要程度 | 加减分 | 分值   | 操作             |
|   | 1   | 违规排放 | 2019-04-16 16:33:2  | 7 2019-04-16 16:36:05 | 环保    | 东营市环<br>保局 | 特别重大 | 0.0 | 10.0 | 原址】归集】评分】删除    |
|   | 2   | test |                     | 2019-05-16 14:52:57   | 贪腐涉干  | 利津县        | 特别重大 | 1.0 | 11.0 | 原址  归集  评分  删除 |
|   | 3   | 测试   | 2019-04-15 16:22:02 | 2 2019-04-15 16:22:18 | 环保    | 利津县        | 重大   | 0.0 | 5.0  | 原址  归集  评分  删除 |
|   |     |      | 第                   | 1/1页 首页 上一页 下-        | 一页 末页 | 翻到了        | ξGO  |     |      |                |

图: 信息列表

| 词信息报送详情 Submission Detail |                                | 返回 |
|---------------------------|--------------------------------|----|
|                           |                                |    |
| 信息标题:                     | A student jumps off a building |    |
| 原文链接:                     | www.baidu.com                  |    |
| 内容摘要:                     | 123                            |    |
| 发布时间:                     | 2019-05-29 09:35:44            |    |
| 涉事领域:                     | 其它                             |    |
| 传播渠道:                     | 新闻                             |    |
| 上报状态:                     | 已上报                            |    |
| 报送人员:                     | 123                            |    |
| 小组成员:                     | 否                              |    |
| 附件:                       | <u>256x256.png</u>             |    |
|                           |                                |    |

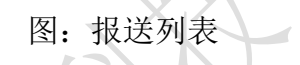

总账号对于子帐号报送的监测信息可以归集到收藏夹,也可以进行打分, 点击操作栏里面的评分按钮可以对报送单位报送的信息进行打分,打分规则是 每天每个单位前两条信息每条自动给 0.1 的辛苦分,超过两条的信息不给分, 除非采用,采用一般的是 2 分、采用重要的是 5 分、采用特别重大的是 10 分, 支持加减分功能,稿件标题为红色的部分表示信息未读。

| X      | 评分            | ⊗ |
|--------|---------------|---|
| -      | 是否采用: 🔵 是 💿 否 |   |
| $\sim$ | 加减分: 0        |   |
|        | 合计: 0.0       |   |
|        | 确定取消          |   |
| L.     | 图: 评分         |   |

点击导出 excel 可以导出具体的报送信息表。

| 导出监测信息 |             | 8 |            |
|--------|-------------|---|------------|
| 开始时间:  |             |   |            |
| 结束时间:  |             |   | <u>}</u>   |
| 重要程度:  | 请选择         |   | $\diamond$ |
| 上报单位:  |             |   |            |
| 确定     | 取消重置        |   |            |
|        | 图: 导出 excel | I |            |

#### 3.8.4.2、监测信息统计

监测信息统计可以对每个单位上报的信息进行统计,点击统计数字可以打 开对应的上报信息列表,有效信息为有辛苦分的信息,加减分信息为分数加减 过的信息,一般、重点、特别重大为采用后的文章数量,括号外蓝色数据为信 息数量,括号内数据为分值,合计分值为单位上报信息的总分值,可以根据单 位名称、报送时间查询对应的统计数据,支持 excel 导出功能。

| 联动办公      | 时间: | ÷       | 单位:     |                | 查询      |                |                 | 导出   |
|-----------|-----|---------|---------|----------------|---------|----------------|-----------------|------|
|           | 序号  | 上报单位    | 有效信息    | 加减分信息          | 一般      | 重大             | 特别重大            | 合计分值 |
| ▲ 舆情处置    | 1   | 东营市环保局  | 0 (0.0) | 0 (0.0)        | 0 (0.0) | 0 (0.0)        | <u>1</u> (10.0) | 10.0 |
| ■ 信息报送    | 2   | 利津县     | 0 (0.0) | <u>1</u> (1.0) | 0 (0.0) | <u>1</u> (5.0) | <u>1</u> (10.0) | 16.0 |
| 监测信息接收    | 3   | 东营市旅游局  | 0 (0.0) | 0 (0.0)        | 0 (0.0) | 0 (0.0)        | 0 (0.0)         | 0.0  |
| 监测信息接收统计  | 4   | 东营市环保大队 | 0 (0.0) | 0 (0.0)        | 0 (0.0) | 0 (0.0)        | 0 (0.0)         | 0.0  |
| * 亳州招送    | 5   | 东营市环保二队 | 0 (0.0) | 0 (0.0)        | 0 (0.0) | 0 (0.0)        | 0 (0.0)         | 0.0  |
| ש אונדושו | 6   | 东营市环保三队 | 0 (0.0) | 0 (0.0)        | 0 (0.0) | 0 (0.0)        | 0 (0.0)         | 0.0  |
| ● 值班管理    | 7   | 东营大学    | 0 (0.0) | 0 (0.0)        | 0 (0.0) | 0 (0.0)        | 0 (0.0)         | 0.0  |
|           | 8   | 东营二附小   | 0 (0.0) | 0 (0.0)        | 0 (0.0) | 0 (0.0)        | 0 (0.0)         | 0.0  |
|           | 9   | 东营三附小   | 0 (0.0) | 0 (0.0)        | 0 (0.0) | 0 (0.0)        | 0 (0.0)         | 0.0  |

### 图: 监测信息统计

### 3.8.5、值班信息

系统提供值班管理功能,上面显示当天值班人员的姓名、联系方式以及值 班时间段,如果当天不应该是该部门值班,总账号可以清除掉值班信息,由其 他部门签到值班,通过查询按钮可以查询各单位维护的值班人员的信息,并且 系统支持导出各单位历史时间段内值班的信息。

| 当前值班:张三 | 值班时段: 2019-06-09 19:00:00 ~ 2019-0 | )6-09 20:00:00 联系方式: 11111 11 |           |
|---------|------------------------------------|-------------------------------|-----------|
| 值班单位:   | 查询                                 |                               | 错误值班      |
| 序号      | 值班人员                               | 手机                            | 座机        |
| 1       | 张三                                 | 11111                         | 11        |
|         | 第1/                                | 1页 首页 上一页 下一页 末页 翻到 页GO       |           |
|         |                                    | 图: 值班管理界面                     |           |
|         | 导出值班人员信息                           | ļ                             | $\otimes$ |
|         | 值班单位:                              |                               |           |
|         | 开始时间:                              |                               |           |
| X       | 结束时间:                              |                               |           |
|         | 确定                                 | 取消重置                          |           |
| I       | 1                                  | 图:导出 excel                    |           |

### 3.8.6、 稿件报送

#### 3.8.6.1、任务下达

任务下达相当于总账号给子账号下达一个任务通知。内容包括具体的任务 描述、完成时间点等信息,点击新增按钮打开并填写任务登记表。支持通知查 询和导出功能。

| 联动办公<br>OFFICE LINKAGE | 任务号:     | 时间:                                          | H              | 查询        |               | ज्ञ            | ) 写出 |
|------------------------|----------|----------------------------------------------|----------------|-----------|---------------|----------------|------|
| ▲ 舆情处置                 | 序号       | 任务号                                          | 任务标题           | 责任单位      | 下达时间 任务期限     | <b>乳 下达人</b> 操 | 制作   |
| ■ /告白122半              | 1        | <u>B33</u>                                   | 33             | 利津县、东营市环保 | 局2019-04-1 30 | 某某 取消          | 删除   |
| · 16尽收达                |          |                                              | 第1/1页 首页 上一页 7 | 下一页 末页 翻到 | 页GO           |                |      |
| ◎ 稿件报送                 |          |                                              |                |           |               |                |      |
| 任务下达                   |          |                                              |                |           |               |                |      |
| 稿件接收管理                 |          |                                              |                |           |               |                |      |
| 稿件接收统计                 |          |                                              |                |           |               |                |      |
| ● 值班管理                 |          |                                              |                |           |               |                |      |
|                        |          |                                              |                |           |               |                |      |
|                        |          | 图:                                           | 任务下达           |           |               |                |      |
|                        |          | <u>x                                    </u> |                |           |               |                |      |
| 新增稿件任务                 | s信息      |                                              |                |           |               | 6              | ×    |
|                        |          |                                              |                |           |               |                |      |
| 仁夕旦,*                  | きぬ) 仁久日  | 1                                            |                |           |               |                | •    |
|                        | 明刊  八江カち | 7                                            |                |           |               |                |      |
| 任务标题:                  |          |                                              |                |           |               |                |      |
|                        |          |                                              |                |           |               |                |      |
| 任务描述:                  |          |                                              |                |           |               | ĥ              |      |
| 责任单位:*                 | 请冼择青仟单   | 包心                                           |                |           |               |                |      |
| VIT-IT.                |          |                                              |                |           |               |                |      |
| 办理期限:                  |          |                                              |                |           |               |                |      |
| 期四 单 公 ·               |          |                                              |                |           |               |                |      |
| 别识中汉:                  | 天        |                                              |                |           |               |                |      |
| 任务下达                   |          |                                              |                |           |               |                |      |
| 人:                     | L        |                                              |                |           |               |                |      |
|                        |          |                                              |                | 協会        | 町送            | 舌罢             |      |
|                        |          |                                              |                | UHLE      | HX/H          | <b>H</b>       |      |
|                        |          |                                              |                |           |               |                | •    |

图:任务下达登记表

#### 3.8.6.2、稿件接收管理

稿件接收管理功能用于总账号对子账号上报的文章进行评分、修改、下达 修改意见。点击操作栏的查阅功能打开具体的文章,如果认为文章需要修改, 可以填写修改意见后点击提交修改意见按钮,子账号修改完文章重新上报后修 改状况栏有 \ 提示,评分或是再次提交修改意见后 \ 消失。总账号也可以自己 直接修改文章,修改后点击提交修改内容按钮完成文章修改。可以通过查阅页 面或是操作栏里面分评分按钮对文章评分(选择采用类型,不同的采用类型分 值不一样)。文章被采用后文章标题前面有一个黄色的大拇指显示。系统支持 模糊查阅和导出功能。

注意事项: 1. 上报的文章可以多次评分

- 2. 文章评分后,不可以下达修改意见或是对文章进行修改。
- 3. 子账号在阅读或修改文章时,总账号无法进行文章的修改或 是下达修改意见。
- 4. 评分的标准为:每篇文章给 0.01 的辛苦分,不采用不加分, 区级直报采用 2 分,区级专报采用 3 分,区级摘报采用 4 分,市级直报采用 4 分,市级摘报采用 6 分,市级快报采用 8 分,市级专报采用 10 分,中宣部采用 20 分,APP 调查活动 8 分,约稿任务采用 8 分,特殊任务采用 10 分,区级领导批 示 20 分,市级领导批示 30 分。

| 题: | 采用   | 用类型:请选择 ▼ 时间: ~      |       | 单位:                 | 查询           |      | 會田               |
|----|------|----------------------|-------|---------------------|--------------|------|------------------|
| 序号 | 上报单位 | 文章标题                 | 文章作者  | 上报时间                | 修改状态         | 采用情况 | 操作               |
| 1  | 利津县  | <mark>ತಿ</mark> 4444 | 44    | 2019-05-16 14:56:32 |              | 区摘报  | 查阅 评分 删除         |
| 2  | 利津县  | 东营市环境监测站按时完成仪器设备     | 某某    | 2019-04-15 18:52:46 | $\checkmark$ | 未评分  | 查阅 <b>评</b> 分 删除 |
|    |      | 第1/1页 首              | 页上一页下 | 一页 末页 翻到 页 页        | 90           |      |                  |

#### 图: 信息管理列表

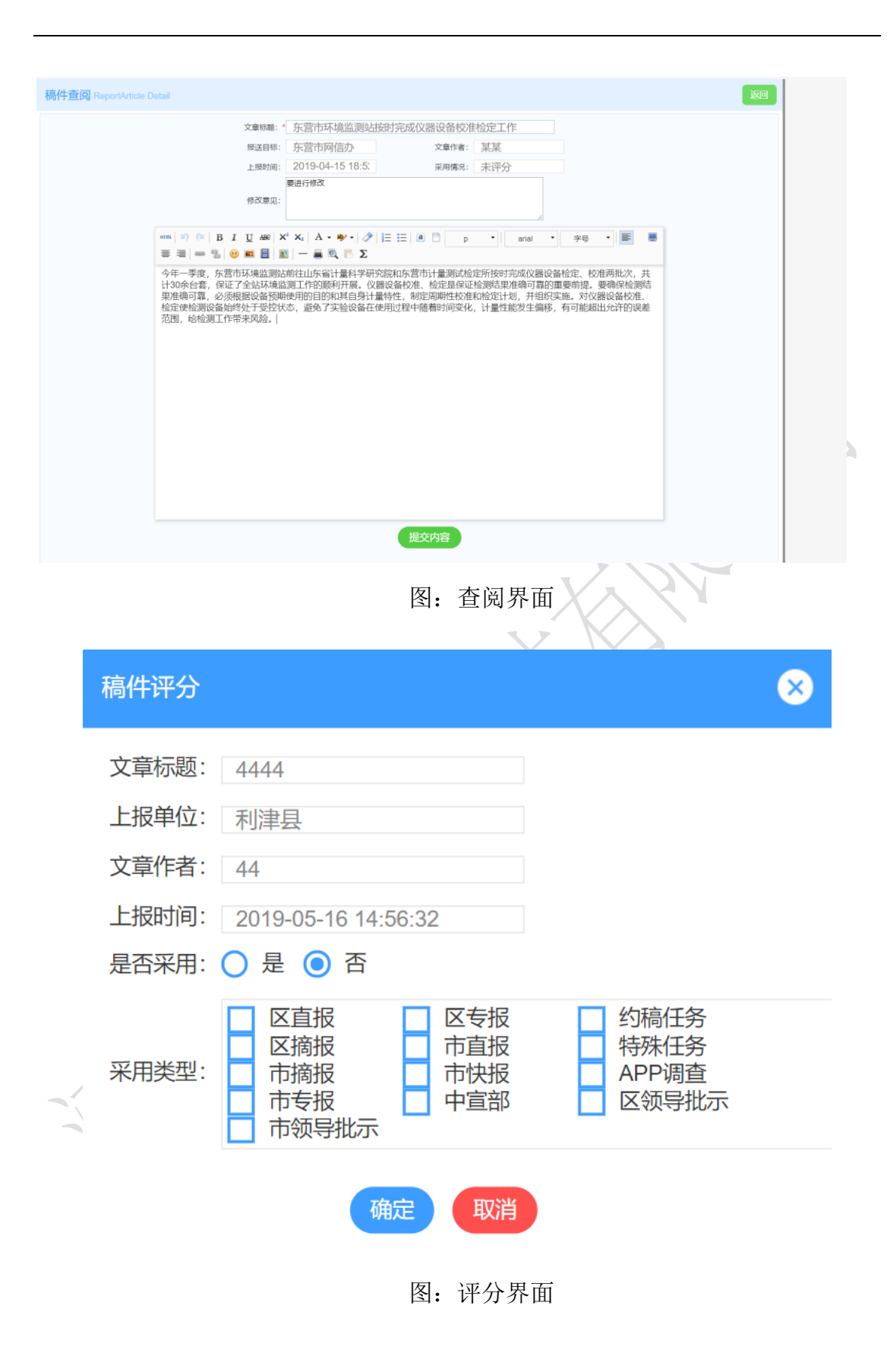

#### 3.8.6.3、稿件上报统计

稿件上报统计统计用来对子帐号上报的文章进行分数统计(删除掉的文章 不做统计,不论是总账号删除还是子账号删除),点击对应的数字可以打开相 应的文章明细,同时可以对总分进行加减分操作,在加减分栏输入正负数字后 点击任意位置实现加减分,比如输入2表示加2分,输入-2表示减2分。支持 查询和导出功能。

| 联动办公<br>OFFICE LINKAGE | B | 前: |     |    | -                                                                                                    |     |     | 单位         |    |    |    | 查询     |        |    |               |    |    |          |          | 朝田       |
|------------------------|---|----|-----|----|----------------------------------------------------------------------------------------------------|-----|-----|------------|----|----|----|--------|--------|----|---------------|----|----|----------|----------|----------|
| ▲ 舆情处置                 |   | 序号 | 单位  | 篇数 | 未评分                                                                                                    | 不采用 | 区直  | 区专         | 区摘 | 市直 | 市摘 | 市快     | 市专     | 中宣 | APP           | 约稿 | 特殊 | 区领<br>导批 | 市领<br>导批 | 加减<br>分值 |
| ₿ 信息报送                 |   |    |     |    |                                                                                                    |     | 100 | 71         | 71 | 10 | 10 | JUL XI | JUL XI | ЦР | 9+ <u>] 1</u> |    |    | 示        | 示        | 25       |
|                        |   | 1  | 利津县 | 2  | 1                                                                                                    | 0   | 0   | 0          | 1  | 0  | 0  | 0      | 0      | 0  | 0             | 0  | 0  | 0        | 0        | 4.02(    |
| ◎ 稿件报送                 |   | 2  | 东营  | 0  | 0                                                                                                    | 0   | 0   | 0          | 0  | 0  | 0  | 0      | 0      | 0  | 0             | 0  | 0  | 0        | 0        | 0.0(0.0) |
| 任务下达                   |   | 3  | 东营  | 0  | 0                                                                                                    | 0   | 0   | 0          | 0  | 0  | 0  | 0      | 0      | 0  | 0             | 0  | 0  | 0        | 0        | 0.0(0.0) |
| 稿件接收管理                 |   | 4  | 东营  | 0  | 0                                                                                                    | 0   | 0   | 0          | 0  | 0  | 0  | 0      | 0      | 0  | 0             | 0  | 0  | 0        | 0        | 0.0(0.0) |
| 稿件接收统计                 |   | 5  | 东营  | 0  | 0                                                                                                    | 0   | 0   | 0          | 0  | 0  | 0  | 0      | 0      | 0  | 0             | 0  | 0  | 0        | 0        | 0.0(0.0) |
| ● 值班管理                 |   | 6  | 东营  | 0  | 0                                                                                                    | 0   | 0   | 0          | 0  | 0  | 0  | 0      | 0      | 0  | 0             | 0  | 0  | 0        | 0        | 0.0(0.0) |
|                        |   | 7  | 东营  | 0  | 0                                                                                                    | 0   | 0   | 0          | 0  | 0  | 0  | 0      | 0      | 0  | 0             | 0  | 0  | 0        | 0        | 0.0(0.0) |
|                        |   | 8  | 东营  | 0  | 0                                                                                                    | 0   | 0   | 0          | 0  | 0  | 0  | 0      | 0      | 0  | 0             | 0  | 0  | 0        | 0        | 0.0(0.0) |
|                        |   | 9  | 东营  | 0  | 0                                                                                                    | 0   | 0   | 0          | 0  | 0  | 0  | 0      | 0      | 0  | 0             | 0  | 0  | 0        | 0        | 0.0(0.0) |
|                        |   | 10 | 东营  | 0  | 0                                                                                                    | 0   | 0   | 0          | 0  | 0  | 0  | 0      | 0      | 0  | 0             | 0  | 0  | 0        | 0        | 0.0(0.0) |
|                        |   | 11 | 东营  | 0  | 0                                                                                                    | 0   | 0   | 0          | 0  | 0  | 0  | 0      | 0      | 0  | 0             | 0  | 0  | 0        | 0        | 0.0(0.0) |
|                        |   | 12 | 东营  | 0  | 0                                                                                                    | 0   | 0   | 0          | 0  | 0  | 0  | 0      | 0      | 0  | 0             | 0  | 0  | 0        | 0        | 0.0(0.0) |
|                        | _ |    |     |    | $\mathbf{\mathbf{\mathbf{\mathbf{\mathbf{\mathbf{\mathbf{\mathbf{\mathbf{\mathbf{\mathbf{\mathbf{\mathbf{\mathbf{\mathbf{\mathbf{\mathbf{\mathbf{$ | 5   |     | <b>]</b> : | 信息 | 统  | +  |        |        |    |               |    |    |          |          |          |

.

3.9、系统设置

系统设置可以进行子账号和通讯录的添加。每个账号可以添加 5 个子账 号,并且可以设置不同的权限。

|                |    |      |              |              |              |              |              |              |     | -           |
|----------------|----|------|--------------|--------------|--------------|--------------|--------------|--------------|-----|-------------|
|                | 序号 | 子账号名 | 信息监测         | 导控           | 任务           | 网评           | 信息报送         | 文章报送         | 状态  | 操作          |
| ♥ 用尸官埋         | 1  | 舆情科  | $\checkmark$ | $\checkmark$ | $\checkmark$ | $\checkmark$ | $\checkmark$ | $\checkmark$ | 使用中 | 密码 修改 禁用 删除 |
| <b>未</b> 子账号管理 |    |      |              |              |              |              |              |              |     |             |
| 2 通讯录          |    |      |              |              |              |              |              |              |     |             |

图: 子账号管理

| 添加子账号 New Child Account |           |
|-------------------------|-----------|
| 子账号名:*                  | 请设置子账号名称  |
| 登录密码: *                 | 请设置登录密码   |
| 确认密码:*                  | 请确认登录密码   |
| 部门名称: *                 | 请填写部门名称   |
| 信息监控:*                  | ● 禁用 ○ 启用 |
| 信息导控: *                 | ● 禁用 ○ 启用 |
| 舆情处置: *                 | ● 禁用 ○ 启用 |
| 信息报送: *                 | ● 禁用 ○ 启用 |
| 稿件报送: *                 | ● 禁用 ○ 启用 |
| 值班管理: *                 | ● 禁用 ○ 启用 |
|                         | 图:添加子账号   |

添加人员姓名、人员类型、手机号码、邮箱地址、微信号等信息后进行通 讯录的添加,微信号为微信企业号,需要加入微信企业号,微信预警信息通过 企业号进行推送。

| 系统管理              | 添加联系人 New Contact |                   |
|-------------------|-------------------|-------------------|
| SYSTEM MANAGEMENT |                   | 湖南师范大学            |
| ■ 子账号管理           | 人员姓名:*            | 请输入联系人姓名          |
| ● 通讯录             | 人员类型:             | 可点击按钮选择人员类型选择人员类型 |
|                   | 手机号码:             | 请输入11位手机号         |
|                   | 邮箱地址:             | 请输入邮箱地址           |
|                   | 微信号:              | 请输入微信号            |
|                   | 备注信息:             | 可输入备注信息           |
|                   |                   |                   |
|                   |                   | 确定关闭              |

可以提前添加好人员类型或是添加通讯录的时候进行自定义类型的添加, 在自定义类型输入框输入自定义的人员类型,然后点击左侧的加号即可完成人 员类型的添加。

|                             |                           | 法加联系人           | New Contact    |                                       |           |        |              |               |                  |            |
|-----------------------------|---------------------------|-----------------|----------------|---------------------------------------|-----------|--------|--------------|---------------|------------------|------------|
| 系统1<br>SYSTEM               | 宫理<br>// MANAGEMENT       | 10000HHACOSCO C |                |                                       |           |        |              |               |                  |            |
| 自子                          | 账号管理                      |                 |                | 人员姓名: *                               | 请输入联系人姓名  |        |              |               |                  |            |
|                             |                           |                 |                | ↓ □米刑·                                | 司占土地如选择人  | 三米田山   |              | ж <b>ж</b> н) |                  |            |
| 1 通1                        | 代录                        |                 |                | , , , , , , , , , , , , , , , , , , , | 站择人员类型    | 大火空    | 054703       | ****<br>(     | $\mathbf{x}$     |            |
|                             | 在古大学                      |                 |                | 手机号码:                                 | 序号        |        | 人员类型         |               |                  |            |
|                             | 湖南川中区                     |                 |                | 邮箱地址:                                 | © 1       |        | 舆情技术支持       |               |                  |            |
|                             |                           |                 |                | 微信号:                                  | 0         |        | 自定义类型        |               |                  |            |
|                             |                           |                 |                | 应注注点。                                 |           |        | 选择           | 重置 关闭         |                  |            |
|                             |                           |                 |                | 奋注信息:                                 | L         |        |              |               |                  |            |
|                             | 湖南师记入,                    |                 |                |                                       |           | 湖南     | Maria        |               |                  |            |
|                             |                           |                 |                |                                       |           | 能 (    | 一时           |               |                  |            |
|                             | _                         |                 |                |                                       |           |        |              |               | × ×              |            |
| <mark>系统</mark> 管<br>SYSTEM | 查理<br>IMANAGEMENT         | 人员类型管理          | 理 Personnel T  |                                       |           |        |              |               |                  |            |
| ÷ 70                        |                           |                 | <b>6</b> 0     |                                       | 117 M     |        |              |               | 19.1/-           | 关闭 添加类型    |
| 日于兴                         | 太守官埋                      |                 | ी के कि        |                                       | <u> </u>  | t±     |              |               | dente mare-      |            |
| ● 通讯                        | 飛录                        |                 | 1              |                                       | 兴 同 汉 小 又 | 14     |              |               | ANERE XIE!       |            |
|                             |                           |                 |                |                                       | 添加人员类型    |        |              | $\otimes$     |                  |            |
|                             | 湖南师范大学                    |                 |                |                                       | 人口米田,*    | 湖南     | 则而范大学<br>目光型 |               |                  |            |
|                             |                           |                 |                |                                       | 八贝天王.     | 明刊ハハリ  | N/X/E        |               |                  |            |
|                             |                           |                 |                |                                       |           |        | 确认           | 取消            |                  |            |
|                             |                           |                 |                |                                       |           |        |              |               |                  |            |
|                             |                           |                 |                | ~ 图,                                  | 人员类型      | 添加     |              |               |                  |            |
|                             |                           |                 |                | 1 TV                                  |           | 14/4 H |              |               |                  |            |
|                             |                           |                 | -              |                                       |           |        |              |               |                  |            |
|                             | 系统管理<br>SYSTEM MANAGEMENT | 用户              | <b>昭:</b> 输入用F | 名关键问                                  | 间<br>一    |        |              |               |                  |            |
|                             | ☆ 田户管理                    |                 | 序号             | 用户名                                   | 类型        | 行业     | 水印           | 状态            | 创建时间             | 授权日期       |
|                             |                           |                 | 1              | 利津县                                   | 二级用户+     | 网信办    | 关            | 试用            | 2019-06-03 11:44 | 2019-06-25 |
|                             | ★ 子账号管理                   |                 | 2              | 东营市实验中学                               | 二级用户+     | 高校     | 关            | 试用            | 2019-06-03 14:25 | 2019-06-19 |
|                             | ◙ 通讯录                     |                 | 3              | 东营市环保局                                | 二级用户      | 环保局    | 关            | 已禁用           | 2019-05-16 09:51 | 2019-05-31 |
|                             |                           |                 | 4              | 东营市旅游局                                | 二级用户      | 旅游局    | 关            | 已禁用           | 2019-05-16 13:59 | 2019-05-31 |
|                             |                           |                 | 5              | 东营市环保大队                               | 二级用户      | 环保局    | ¥            | 已禁用           | 2019-05-16 13:59 | 2019-05-31 |
|                             |                           |                 | 6              | 东营市环保二队                               | 二级用户      | 其它     | 关            | 已禁用           | 2019-05-16 13:59 | 2019-05-31 |
|                             |                           |                 | 7              | 东营市环保三队                               | 二级用户      | 其它     | 关            | 已禁用           | 2019-05-16 14:00 | 2019-05-31 |
|                             |                           |                 |                |                                       |           |        |              |               |                  |            |

# 3.10、舆情大屏

支持可视化展示,通过多维度对分析数据进行展示,有媒体排行、媒体地 图、媒体类型分布、正负面统计、话题提取、舆情快讯、专题趋势图,数据定 时做更新。

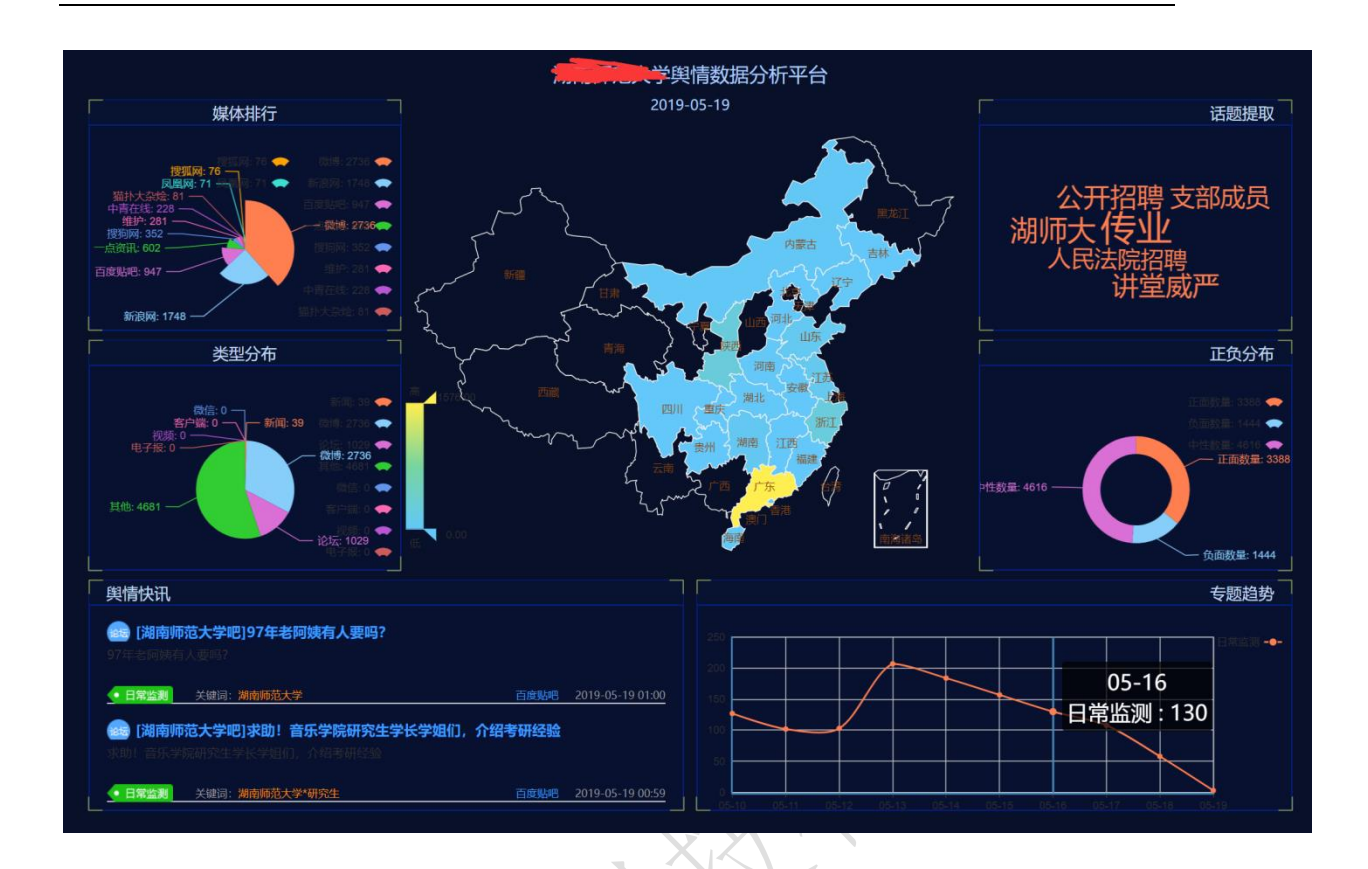

### 3.11、 舆情 APP

扫描系统登录页右侧的二维码信息下载安卓与苹果 APP, APP 登录名和密码与 web 端一致。

# 四、操作说明(合规性审查模块)

# 4.1、系统登录

打开相应浏览器,在地址框输入登录地址,填写用户名、密码、验证码后 点击登录按钮登录系统。登录页右下角有微信公众号、售后服务电话等信息。

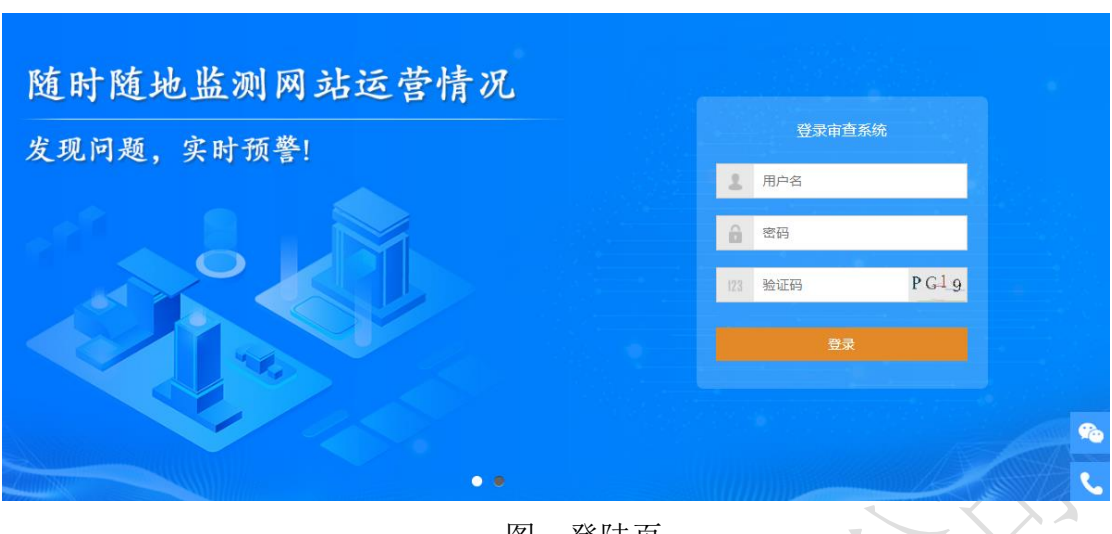

图:登陆页

### 4.2、首页

首页由监测指标、预警记录、错别字与内容不合规走势图、首页不可用占 比、链接不可用占比、信息列表组成。

### 4.2.1、监测指标

九个监测指标的审查结果展示,指标有三种状态:合格、不合格和未开 通,均在指标图标左上角显示,合格为绿色,不合格为红色,未开通为灰色 (其中页面篡改和重复信息不显示合格与不合格,用数量表示,无问题则用 0,颜色为绿色;有问题则用对应数量显示,颜色为红色),点击对应图标可跳 转至审查指标页面。

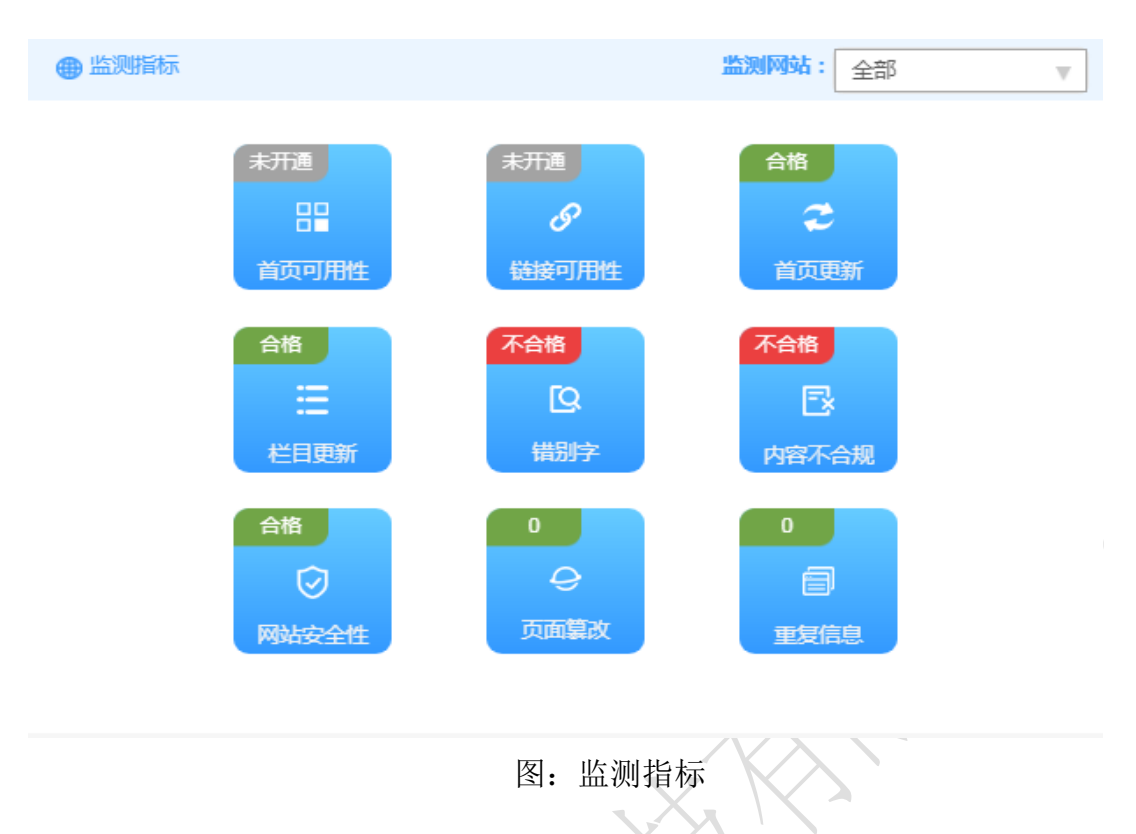

监测网站下拉框可自由选择想要查看结果的网站(默认全部网站),选择 后各项指标数据随之变动。

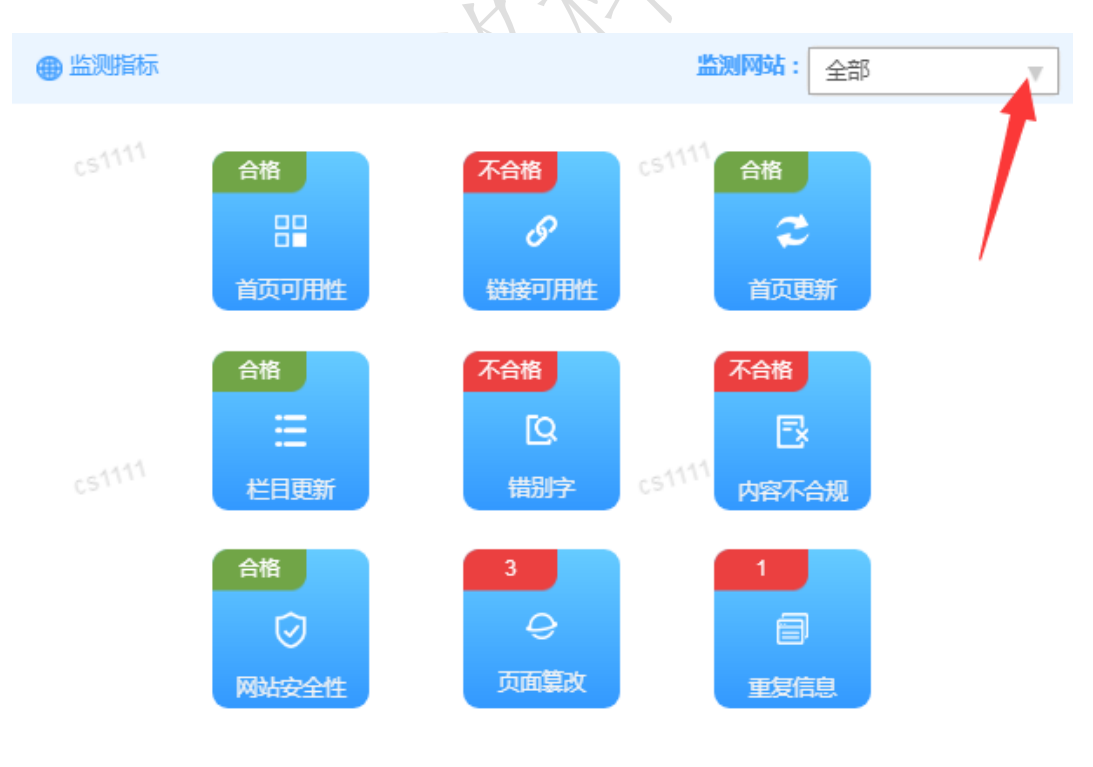

图: 监测网站选择

# 4.2.2、预警记录

展示预警信息记录,包含预警记录来源(APP、微信、网站、微博等)、 预警信息标题、预警类别(首页可用性、链接可用性、首页更新、栏目更新、 错别字、内容不合规、网站安全性、页面篡改、重复信息等)、预警时间等。

| ■ 预警记录                                     |     | 更多               | >>   |
|--------------------------------------------|-----|------------------|------|
| → 測试标题3 ● 错别字                              | 时间: | 2019-07-19 08:22 | 2    |
| <ul> <li>测试标题2</li> <li>网站安全性</li> </ul>   | 时间: | 2019-07-19 15:38 |      |
| → 測试标题1 ◆ 错别字                              | 时间: | 2019-07-19 09:45 |      |
| 点击预警信息标题,可以跳转至不合规来源页面。                     |     |                  |      |
| ■ 预警记录                                     |     |                  | 更多>> |
| <ul> <li>→ 測试标题3</li> <li>● 错别字</li> </ul> | 时间  | : 2019-07-19 08  | :22  |
|                                            | 时间  | : 2019-07-19 15  | :38  |
| <ul> <li>※ 测试标题1</li> <li>● 错别字</li> </ul> | 时间  | : 2019-07-19 09  | :45  |

点击更多按钮跳转至预警记录界面。

| ▲ 葡萄记录                  |          |                    |                        |                     | 百么>>       |
|-------------------------|----------|--------------------|------------------------|---------------------|------------|
|                         |          |                    |                        |                     |            |
| → 测试标<br>● 错别字          | 题3       |                    |                        | 时间: 2019-0          | 7-19 08:22 |
| ⑦ 测试标<br>例站安:           | 题2<br>全性 |                    |                        | 时间: 2019-0          | 7-19 15:38 |
| → 测试标 ● 错别字             | 题1       |                    |                        | 时间: 2019-0          | 7-19 09:45 |
|                         |          |                    |                        |                     | X          |
| 首页                      | 审查指标     | 审查报告               | 数据统计 预警记录              | 用户设置                |            |
| 信息管理<br>INFO MANAGEMENT | 标题:请输入标题 | 预警时间:              | ~                      | 查询                  |            |
| cs1111                  | 序号       | <sup>CS</sup> 网址标题 | 预警类型 <sup>CS1111</sup> | 预警时间                | 接收者        |
| <b>目</b> 审查报告           | 1        | 测试标题3              | 错别字                    | 2019-07-19 08:22:49 |            |
| ■ 数据统计                  | 2        | 测试标题2              | 网站安全性                  | 2019-07-19 15:38:14 |            |
| 業 研修记录                  | 3        | 测试标题1              | 错别字                    | 2019-07-19 09:45:16 |            |
| сs1111                  |          |                    | 第1/1页 首页 上一页 下         | 一页 末页 翻到 页 GO       |            |
|                         |          |                    |                        |                     |            |

# 4.2.3、错别字、内容不合规走势图

错别字、内容不合规的数量折线图,展示近几天的走势状况,错别字折线图 用蓝色显示,内容不合规折线图用橙色显示。

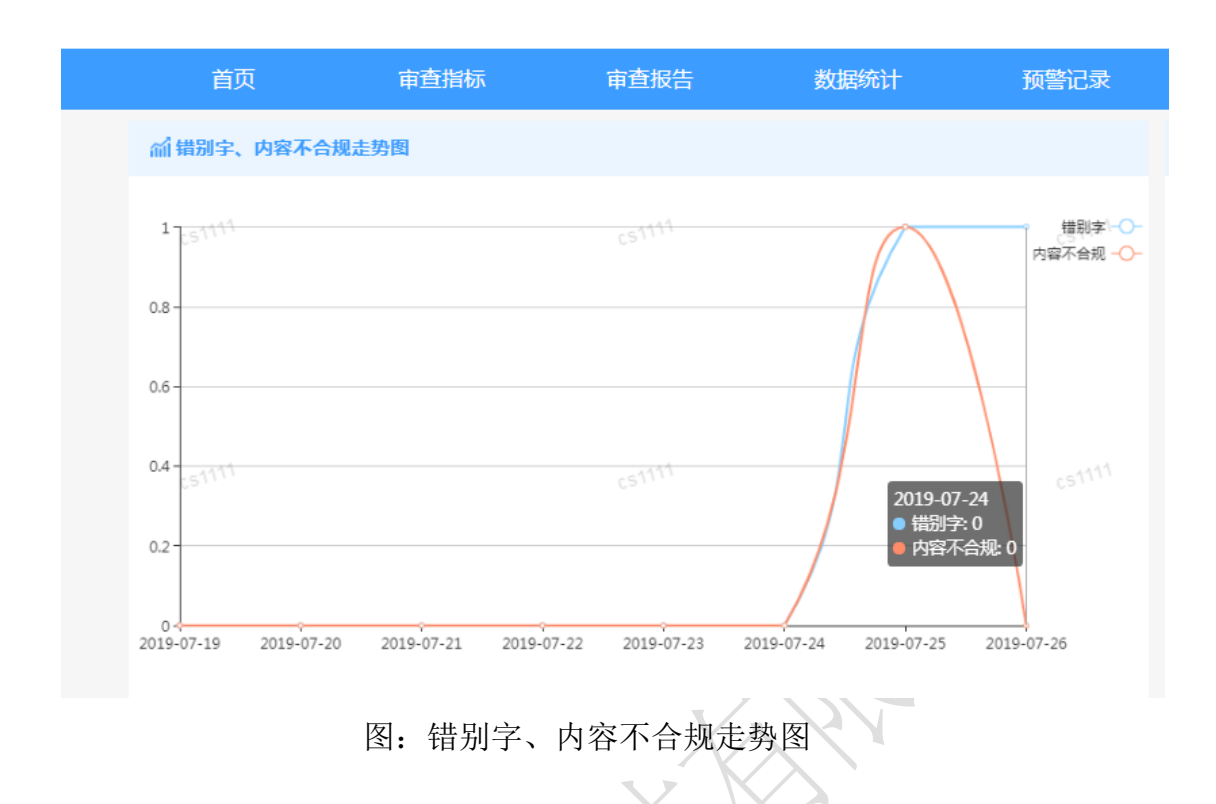

# 4.2.4、首页不可用占比

首页可用与不可用分布饼图,用蓝色表示首页可用,橙色表示首页不可 用,鼠标悬停在对应颜色上可以显示首页可用或不可用的数量。

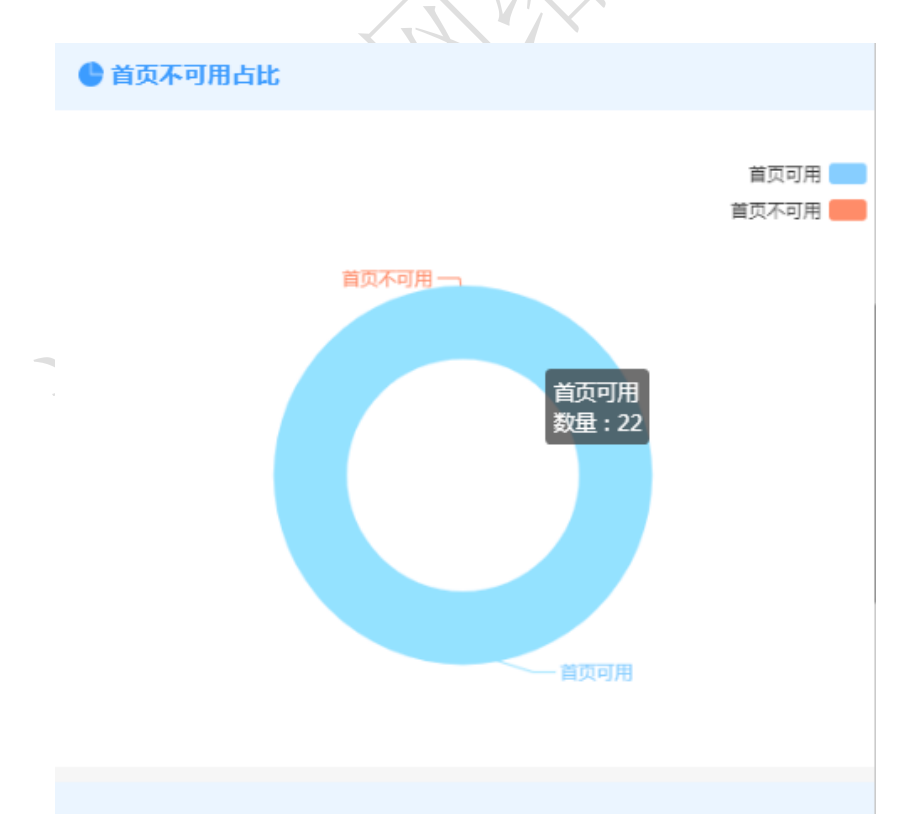

# 4.2.5、链接不可用占比

链接可用和链接不可用分布饼图,蓝色表示链接可用,橙色表示链接不可 用,鼠标悬停在对应颜色上可以显示链接可用或不可用的数量。

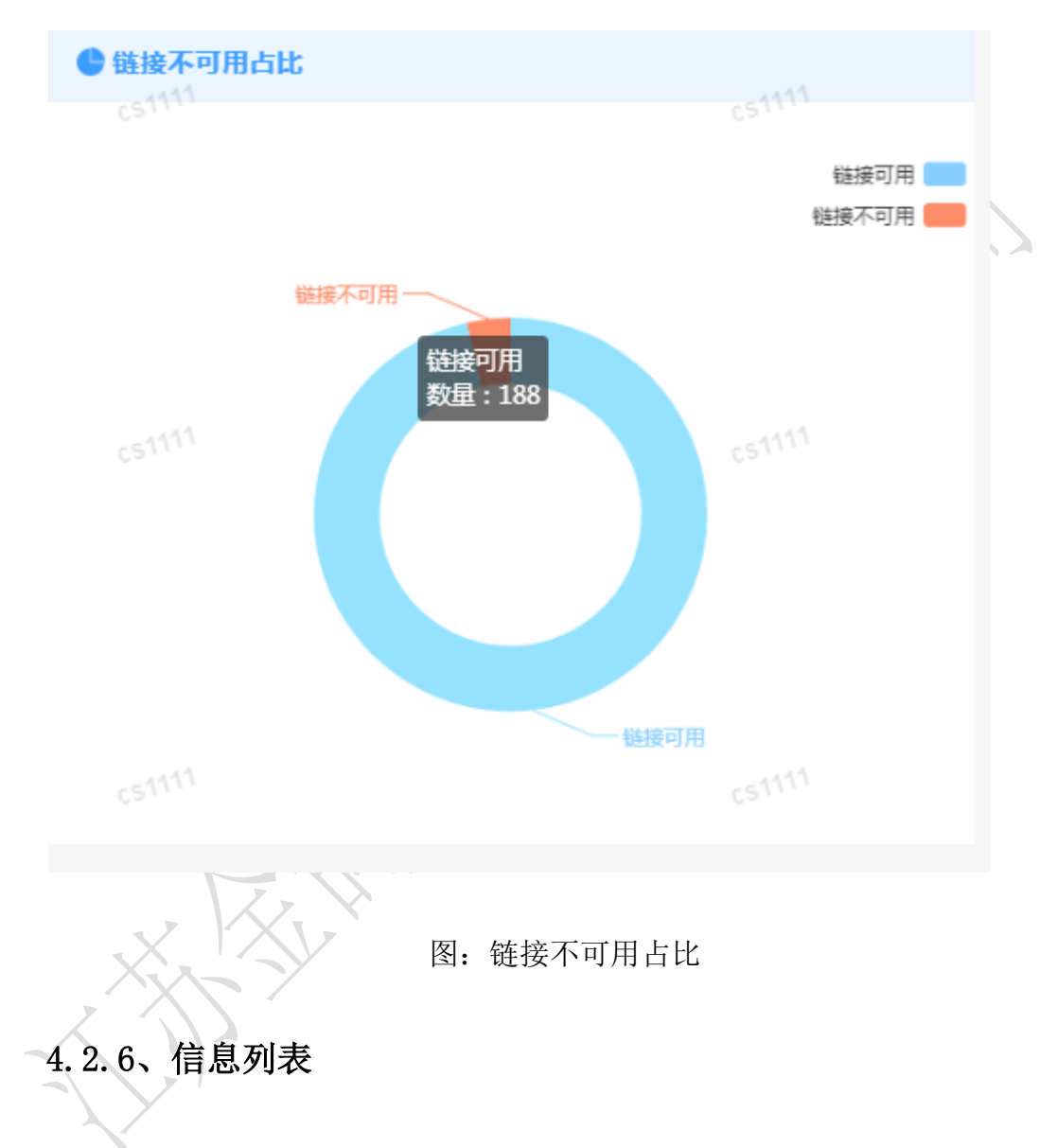

各网站更新的信息展示,显示更新信息的标题、信息来源、更新时间等信息,点击更新信息标题可以跳转至相关页面。

| 信息列表<br>cS <sup>1111</sup>                              |                 |           |             |
|---------------------------------------------------------|-----------------|-----------|-------------|
| ·····································                   |                 |           |             |
| 消防                                                      | 时间              | ∃:        | 2019-07-    |
|                                                         |                 |           |             |
| ◎ 校园超市承包经营米购的招标公告                                       | -               | -1        | 2240.07     |
| 连云港职入                                                   | 11/1            | 1:        | 2019-07-    |
| 🐱 市消防支队组织开展"缅怀英烈功绩、强化使命担当"活动                            |                 |           |             |
| 消防                                                      | 时间              | ∃:        | 2019-07-    |
| 🗙 不一样的缅怀英烈功绩、强化使命担当活动                                   |                 |           |             |
| 消防                                                      | 时间              | IJ:       | 2019-07-    |
| 而夕于人宫操施于延闭和田洪陆北于护党曲                                     |                 |           |             |
|                                                         | Ratif           | a .       | 2017-05-    |
| 的页面可能有异常,可通过切换内核尝试修复 <b>房</b> 不再编辑                      |                 |           |             |
| 全民消防公共服务平台                                              | 新意识 提           | 高全        | 民消防素        |
| 首页 Home 消防地图 Map 消防新闻 News 消防科普 Science 互动专             | ☑ Interaction   | 消防        | 自检 Checkir  |
| 消防支队组织开展"动真情 同牵手 暖兵心")<br>应急避险 2019-07-23 16:15 发布人:消防网 | 舌动              |           |             |
| Sec. 17 Aug                                             | <u>执点新闻 HOT</u> | ⊤ भे±तनाः | fn四)색R는고 ## |
|                                                         |                 |           |             |
| 审查指标                                                    |                 |           |             |

# a. 首页可用性

4.

监测网站首页是否可以正常打开,用饼图展示首页正常访问和访问异常比例,不合格用红色字体表示,合格用绿色字体表示,同时,鼠标悬停在饼图上可看到正常访问和访问异常的数量和占比。

| 首页                   | 审查指标                | 审查报告                          | 数据统计           | 预警记录           | 用户设置           |                       |         |
|----------------------|---------------------|-------------------------------|----------------|----------------|----------------|-----------------------|---------|
| 审查指标                 | 检查结果:               | 石格                            |                |                |                | 当前网站:                 | 全部 ▼    |
| 首页可用性                |                     |                               |                |                |                |                       |         |
| 链接可用性                | 今日访问情况              |                               |                |                |                |                       | 正常访问    |
| ◎ 网站更新               |                     |                               | 访问异?           | -              |                |                       | 访问异常    |
| ♥ 内容合规性              |                     |                               |                |                |                |                       |         |
| ❷ 网站安全性              |                     |                               |                |                | 首面前间情况         |                       |         |
| ■ 页面篡改               |                     |                               |                |                | 正常访问<br>正常访问   | 6)                    |         |
| ■ 重复信息               |                     |                               |                |                |                |                       |         |
| 右上角                  | 角当前网站               | 站选择框                          | 图: 首页<br>可以选择网 | 〔可用性<br>网站进行查  | F询。            |                       |         |
| 检查结果:不合格             |                     |                               |                |                |                | <b>当前网站</b> : 全       | 部 🔻     |
|                      |                     |                               |                |                |                |                       |         |
| 今日访问情况               |                     |                               |                |                |                |                       |         |
|                      |                     | itiniti<br>A                  | FR C           |                | 坊间             |                       | 访问异常    |
| 首页                   | 审查指标                | 审查报告                          | 数据统计           | 预警记录           | 用户设置           |                       |         |
| 审查指标<br>CHECK INDEXS | 网站连通性·首<br>监测在首页是否可 | 页可用性 - 审查指标<br>以正常访问 (15s以内打开 | 的比例),每天间隔性访问;  | 20次以上,超过(含)15秒 | 网站仍打不开的次数比例累计能 | ]]<br>] ( 含 ) 5%为不合格。 |         |
| 首页可用性                | 检查结果:               | 合格                            |                |                |                | 当前网站:                 | 党委组织部 🔻 |
| 链接可用性                | 今日访问使只              |                               |                |                |                |                       |         |
| ❷ 网站更新               | 2 LL WOIPH B/70     |                               |                | (金河民堂          |                |                       | 正常访问 💼  |
| ♥ 内容合规性              |                     |                               |                | AP TENEN       |                |                       | 访问异常 🛑  |
| ❷ 网站安全性              |                     |                               |                |                |                |                       |         |
| ▶ 页面篡改               |                     |                               |                |                |                |                       |         |
| ● 重复信息               |                     |                               |                |                |                |                       |         |

注:选择全部时统计各网站首页正常与异常访问次数,点击网站名称可查 看对应网站审查情况。

# b. 链接可用性

监测首页所有链接是否可以正常打开,用饼图显示访问异常和正常访问比 例,访问异常为不合格,用红色字体表示,反之为合格,用绿色字体表示,同 时,鼠标悬停在饼图上可看到正常访问和访问异常的数量和占比。

| 首页                         | 审查指标                   | 审查报告                         | 数据统计      | 预警记录 | 用户设置    |             |
|----------------------------|------------------------|------------------------------|-----------|------|---------|-------------|
| 审查指标<br>CHECK INDEXS       | 网站连通性·铁<br>监测首页的所有锁    | 整接可用性 - 审查指标<br>整是否可以正常打开,不能 | 征常打开为不合格。 |      |         |             |
| 首页可用性                      | 检查结果:                  | 合格                           |           |      |         | 当前网站: 全部 🔻  |
| 链接可用性                      | 今日访问情况                 | 2                            |           |      |         |             |
| ❷ 网站更新                     |                        | u                            |           |      |         | 正常访问        |
| ♥ 内容合规性                    |                        |                              |           |      |         | 访问异常        |
| ♥ 网站安全性                    |                        |                              |           |      |         |             |
| ▶ 页面篡改                     |                        |                              | 访问异常 ——   |      | —— 正常访问 |             |
| ■ 重复信息                     |                        |                              |           |      |         |             |
|                            |                        |                              | 图:链括      | 接可用性 |         |             |
| 右上角当                       | 前网站边                   | 选择框可じ                        | 人选择网站     | 进行查询 | 0       |             |
| 网站连通性·链接可用<br>监测首页的所有链接是否可 | 性 - 审查指标<br>似正常打开 , 不能 | 正常打开为不合格。                    |           |      |         |             |
| 检查结果: 合格                   | I                      |                              |           |      |         | 当前网站: 全部 🔻  |
| 今日访问情况                     |                        |                              |           |      |         |             |
|                            |                        | 访问异常                         | (         | )    | — 正常访问  | 正常访问 💼 访问异常 |

| 网站连通性·链接可用性 - 审查指标<br>监测首页的所有链接是否可以正常打开,不能正常打开为不合格。 |               |
|-----------------------------------------------------|---------------|
| 检查结果: 合格                                            | 当前网站: 党委组织部 🔻 |
| 今日访问情况<br>未获取到可用数据                                  |               |
| 近一周访问情况                                             |               |

注:选择全部时统计各网站链接正常与异常访问次数,点击网站名称可查 看对应网站审查情况。

### 4.3.2、网站更新

### a. 首页更新

监测2周,首页无信息更新的,即不合格。如首页仅为网站栏目导航入 口,所有二级页面无信息更新的,即不合格。不合格用红色字体表示,反之合 格用绿色字体表示。除显示近一周首页更新情况折线图外,还系统展示最近10 条更新内容,包含标题、日期等信息。

|                      | 审查指标                | 审查报告                         | 数据统计         | 预警记录              | 用户设置            |                       |
|----------------------|---------------------|------------------------------|--------------|-------------------|-----------------|-----------------------|
| 审查指标<br>CHECK INDEXS | 网站更新·首页<br>监测2周,首页无 | 页更新 - 审查指标<br>信息更新的 , 即不合格。如 | 首页仅为网站栏目导航入口 | ,所有二级页面无信息更新的     | ,即不合格。          |                       |
| ❷ 网站更新               | 检查结果:               | 合格                           |              |                   |                 | 当前网站: 全部 🔻            |
| 首页更新                 | 近一周新闻               | 更新情况                         |              |                   |                 |                       |
| - 栏目更新               | 5 7                 |                              |              |                   | 4               |                       |
| ♥ 内容合规性              | 4-                  |                              |              |                   |                 |                       |
| 🔮 网站安全性              | 2.0                 |                              | _            |                   |                 |                       |
| ▶ 页面篡改               | 1                   |                              |              |                   |                 |                       |
| ◎ 重复信息               | 2019-0              | 2019-07-24                   | 2019-07-25   | 2019-07-26 2019-0 | 7-27 2019-07-28 | 2019-07-29 2019-07-30 |

|                                                                                                    | 审查指标                                      | 审查报告       | 数据统计                                  | 预警记录                                       | रु )                                         | 用户设置                                  |                   |                                |
|----------------------------------------------------------------------------------------------------|-------------------------------------------|------------|---------------------------------------|--------------------------------------------|----------------------------------------------|---------------------------------------|-------------------|--------------------------------|
| 审查指标                                                                                                    | 0-2019-07-23                              | 2019-07-24 | 2019-07-25                            | 2019-07-26                                 | 2019-07-27                                   | 2019-07-28                            | 2019-07-29        | 2019-07-                       |
| CHECKINDEAG                                                                                                    | 最近10条更新内容                                 | ŧ          |                                       |                                            |                                              |                                       |                   |                                |
| ◎ 网站更新                                                                                                    |                                           |            |                                       |                                            | 1-02                                         |                                       |                   | //+                            |
| 首页更新                                                                                                    | 序号                                        | だ日         |                                       | 7819F                                      | 标题<br>密学术据普                                  | ( 教育学院 )                              |                   | 2019-07.                       |
| 栏目更新                                                                                                    | 2                                         | 首页         |                                       | 7月31E                                      | 受学术报告()                                      | 物理与电子工程学的                             | 完)                | 2019-07-                       |
| ♥ 内容合规性                                                                                                    | 3                                         | 首页         | <u> </u>                              | 应邀出席"世界的中国                                 | ■: 迁徙与交往7                                    | 0年"第三届全球人                             | が流动和国际            | 2019-07                        |
| ❷ 网站安全性                                                                                                    | 4                                         | 首页         | 2019年江                                | 苏省研究生暑期学校                                  |                                              | (//////////////////////////////////// | "学术活动一            | 2019-07                        |
| ∎ 页面篡改                                                                                                    |                                           | 首页         | 大学生实                                  | 総能力大赛暨第七届                                  | <sup>见衣</sup><br>全国高校历史学                     | 专业本科生教学技能                             | 能比赛在我校            | 2019-07                        |
| a 玉存信白                                                                                                    |                                           | =~         |                                       |                                            | 举办                                           |                                       |                   | 2010 01                        |
| 点击相                                                                                                    | 相应标题可                                     | 跳转至对       | 计应网址                                  | 0                                          | ~                                            | $\langle \rangle$                     | $\backslash$      |                                |
| 近——周新闻再新情况                                                                                                    |                                           |            |                                       |                                            |                                              |                                       |                   |                                |
| KE PESHEOKENTIANU                                                                                                    |                                           |            |                                       |                                            |                                              |                                       |                   |                                |
| 5                                                                                                    |                                           |            |                                       |                                            | $\land$                                      | <b>`</b>                              |                   |                                |
| 4                                                                                                    |                                           |            |                                       | /                                          |                                              | $\backslash$                          |                   |                                |
| 3                                                                                                    |                                           |            |                                       | 20                                         | 19-07-26<br><sup>国新数量-</sup> 0               |                                       |                   |                                |
| 1                                                                                                    |                                           |            | /                                     |                                            |                                              |                                       |                   |                                |
| 0                                                                                                    |                                           |            | $\searrow$                            |                                            |                                              |                                       |                   |                                |
| 2019-07-23                                                                                                    | 2019-07-24                                | 2019-07-25 | 2019-07-26                            | 2019-07-27                                 | 2019-07-                                     | 28 2019-                              | 07-29             | 2019-07-30                     |
|                                                                                                    |                                           |            | × .                                   |                                            |                                              |                                       |                   |                                |
| 最近10条更新内容                                                                                                    |                                           |            |                                       |                                            |                                              |                                       |                   |                                |
| 最近10条更新内容<br>序号                                                                                                    | 栏目                                        |            |                                       | 标题                                         |                                              |                                       |                   | 发布日期                           |
| 最近10条更新内容<br>序号                                                                                                    | 栏目                                        |            | 781987                                | 标题                                         | 5(教育学院)                                      |                                       | 2                 | 发布日期                           |
| 最近10条更新内容<br>序号<br>1                                                                                                    | 样目                                        |            | 7月19日]                                | 标题<br>政授学术报音                               | 5(教育学院)                                      | )                                     | 20                | 发 <b>布日期</b><br>019-07-30      |
| 武10祭更新内容     「房号     1                                                                                                    |                                           | 先择框可       | 7月19日]                                | <sup>标题</sup><br>攻援学术报行                    | ₅( <sub>数育学院)</sub><br>查询。                   | )                                     | 20                | 发布日期<br>019-07-30              |
| 逝10条更新内容     「房号     1       右上角                                                                                                    | 栏I<br><sup>重页</sup><br>当前网站t              | 先择框可       | 7月19日<br>以选择网                         | <sup>标题</sup><br><sub>发授学术报告</sub><br>列站进行 | <sup>5(数育学院)</sup><br>查询。                    | )                                     | 21                | 发布日期<br>019-07-30              |
| <ul> <li>最近10条更新内容</li> <li>序号</li> <li>1</li> <li>右上角</li> <li>网站更新 - 首页更新 -</li> </ul>                                                      | ビ目<br>首页<br>当前网站は<br>事直指标                 | 先择框可       | 7月19日 <sup>7</sup><br>以选择网            | <sup>板體</sup><br>政援学术报行                    | <sup>5(教育学院)</sup><br>查询。                    | )                                     | 21                | 发布日期<br>019-07-30              |
| <ul> <li></li></ul>                                                                                                    | 栏目<br>首页<br>当前网站加<br>审查指标<br>韵,即不合格,如首页(2 | 选择框可       | 7月19日<br>以选择风<br>, 新 <sub>二级页面无</sub> | 标题<br>及授学术报告<br>可站进行<br>信息更新的,即不会          | f(教育学院)<br>查询。<br><sup>缩。</sup>              | )                                     | 20                | 发布日期<br>019-07-30              |
| 最近10条更新内容       序号       1       右上角       网站更新,首页更新 -<br>监测2周,首页无信息更新       检查结果:                                                            | 栏目<br>首页<br>当前网站加<br>审查指标<br>韵,即不合格。如首页(2 | 先择框可       | 7月19日]<br>以选择风<br>, 所有二級页面无           | 标题<br>双接学术报告<br>可站进行<br>信息更新的,即不会          | 音(教育学院)<br>查询。<br><sup>格</sup>               | )                                     | 20                | 发布日期<br>019-07-30<br>全部        |
| 最近10条更新内容<br>序号<br>1<br>石上角<br>网站更新·首页更新-<br>监测2周,首页无信息更新<br>检查结果: 合格                                                                         | 栏目<br>首页<br>当前网站は<br>审查指标<br>的,即不合格,如首页(2 | 选择框可       | 7月19日:<br>以选择网                        | 标题<br>及授学术报告<br>引站进行<br>信息更新的,即不会          | 音(教育学院)<br>查询。<br><sup>游。</sup>              | )                                     | 20<br>21<br>当前网站: | 发布日期<br>019-07-30<br>全部        |
| 最近10条更新内容<br>序号<br>1<br>石上角<br>网站更新-首页更新-<br>监测2周,首页无信息更新<br>检查结果: 合格<br>近一周新闻更新情况                                                            | 栏目<br>首页<br>当前网站は<br>事直指标<br>踏,即不含格。如首页の  | 先择框可       | 7月19日]<br>以选择风<br>, 新有二级页面元           | 标题<br>文授学术报告<br>可站进行<br>信息更新的,即不会          | 音(教育学院)<br>查询。<br><sup>格</sup>               | )                                     | 21<br>当前网站:       | 发布日期<br>019-07-30<br>全部        |
| 最近10条更新内容<br>序号<br>1<br>石上角<br>网站更新·首页更新-<br>监测2周,首页无信息更新<br>检查结果: 合格<br>近一周新闻更新情况                                                            | 栏目<br>首页<br>当前网站试<br>审查指标<br>的,即不合格。如首页(0 | 选择框可       | 7月19日<br>以选择风<br>, 所有二级页面无            | 标题<br>及授学术报告<br>了站进行                       | 音(教育学院)<br>查询。<br>游.                         |                                       | 20<br>当前网站:       | <b>发布日期</b><br>019-07-30<br>全部 |
| 最近10条更新内容       序号       1       石上角       网站更新、首页更新 -       监测2周、首页无信息更新       检查结果:     合格       近一商新闻更新情况       5       4                  | 栏目<br>首页<br>当前网站加<br>审直指标<br>的,即不合格,如首页(2 | 先择框可       | 7月19日:<br>以选择风<br>, 新有二级页画元           | 标题<br>及授学术报告<br>引站进行<br>信息更新的,即不会          | <sup>西</sup> (教育学院)<br>查询。<br><sup>3格。</sup> |                                       | 21<br>当前网站:       | 发布日期<br>019-07-30<br>全部        |
| 最近10条更新内容<br>序号<br>1<br>右上角<br>の站更新・首页更新・<br>监测2周,首页无信息更新<br>检查结果: 合格<br>近一周新闻更新情况<br>5<br>4<br>3                                             | 栏目<br>首页<br>当前网站は<br>事査指标<br>治,即不含格。如首页の  | 先择框可       | 7月19日]<br>以选择风                        | 标题<br>及授学术报告<br>自己更新的,即不会                  | 音(教育学院)<br>查询。<br><sup>388.</sup>            |                                       | 20<br>当前网站:       | 发布日期<br>D19-07-30<br>全部        |
| 最近10条更新内容       序号       1       右上角       网站更新・首页更新・       幽烈周,首页无信息更新       检查结果:       近一周新闻更新情况       3       2                           | 栏目<br>首页<br>当前网站就<br>审查指标<br>的,即不会格。如首页(2 | 选择框可       | 7月19日:<br>以选择风                        | 标题<br>及授学术报告<br>可站进行<br>信息更新的,即不会          | f(教育学院)<br>查询。<br>AAAA                       |                                       |                   | 发布日期<br>019-07-30<br>全部        |
| 最近10条更新内容       序号       1       石上角       网站更新、首页更新 -       监测2周,首页无信息更新       检查结果:       6       近一商新闻更新情况       5       4       3       2 | 栏目<br>首页<br>当前网站加<br>审直指标<br>的,即不合格,如首页(2 | 先择框可       | 7月19日<br>以选择风<br>, 所有二级页面元            | 标题<br>及授学术报的<br>引 站 进 行<br>信息更新的,即不会       | 查询。<br>查询。                                   |                                       |                   | <b>发布日期</b><br>019-07-30<br>全部 |

| 首页                   | 审查指标                     | 审查报告                         | 数据统计                    | 预警记录           | 用户设置               |                       |   |
|----------------------|--------------------------|------------------------------|-------------------------|----------------|--------------------|-----------------------|---|
| 审查指标<br>CHECK INDEXS | 网站更新·首页<br>监测2周,首页无(     | 更新 - 审查指标<br>信息更新的 , 即不合格。如首 | 前页仅为网站栏目导航入口,           | 所有二级页面无信息更新    | 的,即不合格。            |                       |   |
| ❷ 网站更新               | 检查结果:                    | 不合格                          |                         |                |                    | 当前网站: 党委统战部           | V |
| 首页更新                 | 近一周新闻更                   | 新情况                          |                         |                |                    |                       |   |
| 栏目更新                 | 17                       |                              |                         |                |                    |                       |   |
| ♥ 内容合规性              | 0.8 -                    |                              |                         |                |                    |                       |   |
| ❷ 网站安全性              | 0.6 -                    |                              |                         |                |                    |                       |   |
| ┣ 页面篡改               | 0.2 -                    |                              | 2019-07-23<br>● 更新数量: 0 |                |                    |                       |   |
|                      | 0 <del>0</del><br>2019-0 | 07-23 2019-07-24             | 9<br>2019-07-25         | 2019-07-26 201 | 9-07-27 2019-07-28 | 2019-07-29 2019-07-30 |   |

注:选择全部时统计各网站首页更新情况,点击网站名称或详情按钮可查 看对应网站审查情况。

### b. 栏目更新

监测时间点前2周内存在动态、要闻类未更新栏目,以及前6个月内存在 通知公告类未更新的一级栏目,视为不合格,用红色字体表示,反之为合格, 用绿色字体表示。

|                      | 审查指标                     | 审查报告                   | 数据统计           | 预警记录               | 用户设置                      |                     |
|----------------------|--------------------------|------------------------|----------------|--------------------|---------------------------|---------------------|
| 审查指标<br>CHECK INDEXS | 网站更新·栏目更新<br>监测时间点前2周内存在 | f - 审查指标<br>动态、要闻类未更新栏 | 目,以及前6个月内存在通知  | 1公告类末更新的一级栏目,      | 视为不合格。                    |                     |
| <b>@</b> 网站连通性       | 检查结果:                    | â                      |                |                    |                           | 当前网站: 全部 🗤          |
| ◎ 网站更新               | 各网站的栏目更新                 | 青况                     |                |                    |                           |                     |
| 首页更新                 | 序号                       | 网站                     | 正常更!<br>( 动态要调 | 新 未按要:<br>1类) (动态要 | 求更新 正常更新<br>【闻类 ) ( 通知公告类 | 未按要求更新<br>) (通知公告类) |
| 栏目更新                 |                          |                        |                | 暂无网站的栏目更新          | 数据.                       |                     |
| ♥ 内容合规性              |                          |                        |                |                    |                           |                     |
| ❷ 网站安全性              |                          |                        |                |                    |                           |                     |
| ■ 页面篡改               |                          |                        |                |                    |                           |                     |
| X                    |                          |                        | 图:栏            | 目更新                |                           |                     |

右上角当前网站选择框可以选择网站进行查询,点击文章标题可以跳转至 对应网址。

| 审查指标                 | 审查报告                    | 数据统计          | 预警记录             | 用户设置           |                      |
|----------------------|-------------------------|---------------|------------------|----------------|----------------------|
| 网站更新·栏目<br>监测时间点前2周P | 更新 - 审查指标<br>9存在动态、要闻类未 | 更新栏目,以及前6个月内有 | 字在通知公告类末更新的一级栏目, | 视为不合格。         |                      |
| 检查结果:                | 合格                      |               |                  |                | 当前网站: 党委统战部          |
| 各栏目最新更               | 新                       |               |                  |                |                      |
| 序号                   | 栏目                      | 类型            | 文章               | 前标题            | 发布日期                 |
| 1                    | 政策法律                    | 动态要闻          | 中华人民共            | 和国教师法          | 2008-05-02 10:19     |
| 2                    | 通知公告                    | 通知公告          | 3国留学人员(侨、1       | 台眷属)联谊会第二届会员大家 | 会通知 2012-06-12 10:19 |
| 3                    | 统战理论                    | 动态要闻          | 新世纪统一战线          | 存在的客观依据        | 2008-05-02 10:19     |

注:选择全部时统计各网站链接访问情况,点击网站名称可查看对应网站 审查情况。

# 4.3.3、内容合规性

# a. 错别字

监测网站内容是否存在错别字,出现错别字为不合格,用红色字体表示, 反之为合格,用绿色字体表示。当前网站选择全部时,显示各网站错别字合规 性。

| 目火                  | 审查指标                                                                                              | 审查报告                                                                                                    | 数据统计                                                                                                    | 预警记录                                                                                                    | 用户设置                                                                                                    |                                                                                                    |
|---------------------|---------------------------------------------------------------------------------------------------|----------------------------------------------------------------------------------------------------|----------------------------------------------------------------------------------------------------|----------------------------------------------------------------------------------------------------|----------------------------------------------------------------------------------------------------|----------------------------------------------------------------------------------------------------|
|                     |                                                                                                   |                                                                                                    |                                                                                                    |                                                                                                    |                                                                                                    |                                                                                                    |
| "查指标<br>IECK INDEXS | 内容合规性·锦<br>监测网站内容是否                                                                               | 钥引字 - 审查指标<br>存在错别字,出现错别字为                                                                                                    | 不合格。                                                                                                    |                                                                                                    |                                                                                                    |                                                                                                    |
| 9 网站连通性             | 检查结果:                                                                                             | 不合格                                                                                                    |                                                                                                    |                                                                                                    |                                                                                                    | 当前网站: 全部 🔻                                                                                                    |
| ) 网站更新              | 文章错别字情                                                                                            | 貺                                                                                                    |                                                                                                    |                                                                                                    |                                                                                                    |                                                                                                    |
| 内容合规性               |                                                                                                   |                                                                                                    |                                                                                                    | 有错别字一                                                                                                    |                                                                                                    | 无機別字 <b>(</b> )<br>有機別字                                                                                                    |
| 備別字                 |                                                                                                   |                                                                                                    |                                                                                                    |                                                                                                    |                                                                                                    |                                                                                                    |
| 内容不合规               |                                                                                                   |                                                                                                    |                                                                                                    |                                                                                                    |                                                                                                    |                                                                                                    |
| 网站安全性               |                                                                                                   |                                                                                                    |                                                                                                    |                                                                                                    |                                                                                                    |                                                                                                    |
| ) 页面篡改              |                                                                                                   |                                                                                                    |                                                                                                    |                                                                                                    |                                                                                                    |                                                                                                    |
|                     | 查指标<br>ECK INDEXS       网站连通性       网站更新       内容合规性       開助字       内容不合规       网站安全性       页面篡改 | 查指标<br>ECK INDEXS         内容合规性 维<br>监测网站内容是否           网站连通性         检查结果:           网站更新         文章错别好你           内容合规性         ************************************ | 查指标<br>ECK INDEXS         内容合规性 错别字 - 审查指标<br>监测网站内容是否存在错别字 , 出现错别学为           网站连通性         检查结果: 不合格           网站更新         文章镜别字情况           内容合规性            概述要全性            页面幂政 | 查指标         内容合规性 错别字 - 审查指标           运测网站内容是百存在错别字 , 出现错别字为不合格。         运测网站内容是百存在错别字 , 出现错别字为不合格。           网站连通性         经查结果 : 不合格           网站更新         文童错册字情况           内容合规性         文童错册字情况           内容合规性         文童错册字情况           内容合规性         文童错册字情况           内容合规性            内容不合规            页面幕政 | фака         Алин         Алин </th <th>фака         Алана         Алана         <th< th=""></th<></th> | фака         Алана         Алана <th< th=""></th<> |

| 各网站错别字合规性 |     |     |       |          |
|-----------|-----|-----|-------|----------|
| 序号        | 网站  | 合规性 | 发布文章数 | 存在错别字文章数 |
| 1         | 大学  | 合格  | 84    | 0        |
| 2         | 组织部 | 不合格 | 23    | 5        |
| 3         | 统战部 | 不合格 | 66    | 19       |

图:错别字

右上角当前网站选择框可以选择网站进行查询,鼠标悬停在有错别字或无 错别字饼图上,显示数量及百分比,同时,饼图下方显示错别字文章列表,错 别字文章列表展示文章标题、错别字、订正、时间等信息。

| 首页                          | 审查指标                | 审查报告                        | 数据统计                   | 预警记录              | 用户设置          |       |           |   |
|-----------------------------|---------------------|-----------------------------|------------------------|-------------------|---------------|-------|-----------|---|
| 审查指标<br>CHECK INDEXS        | 内容合规性·针<br>监测网站内容是否 | 昔别字 - 审查指标<br>否存在错别字,出现错别字头 | 不合格。                   |                   |               |       |           |   |
| <b>@</b> 网站连通性              | 检查结果:               | 不合格                         |                        |                   |               | 当前网站: | 党委组织部     | V |
| ❷ 网站更新                      | 文章错别字情              | 青況                          |                        |                   |               |       |           |   |
| ♥ 内容合规性                     |                     |                             |                        |                   |               |       | 无错别字      |   |
| 错别字                         |                     |                             | 有物                     | 自別字               |               |       |           |   |
| 内容不合规                       |                     |                             |                        |                   |               |       |           |   |
| ◙ 网站安全性                     |                     |                             |                        |                   |               |       |           |   |
| ▮ 页面篡改                      |                     |                             | _                      |                   | 无错别字          |       |           |   |
| 错别字文章列表                     |                     |                             |                        |                   |               |       |           |   |
| 【党校阵地】;                     | 大学发展学生党             | 员三级教育培训体系                   | 《实施办法                  |                   |               |       | 2016-06-1 | 7 |
| 错别字:四个全面;作表率                | 被心价值观 订             | 正:"四个全面";做表率;社              | t会主义核心价值观              |                   |               | À     |           |   |
| 【党校阵地】中共中央                  | 关于加强和改进             | 新形势下党校工作的                   | 的意见                    |                   |               |       | 2016-06-1 | 3 |
| 错别字 : 四个全面;四个全              | 面;四个全面;的对;          | 身份;四个全面;学术界                 | 订正 : <b>"四个全面";"四个</b> | `全面";"四个全面";地对;   | 身分;"四个全面";学术届 | À     |           |   |
| 【党校阵地】筑牢信念                  | 信仰之基,走好             | 新长征路——我校第                   | 等一期学生党员发展;             | <b>对象(中级)</b> 培训班 | 圆满结束          |       | 2016-11-0 | 1 |
| 错别字 : <mark>同志作;方面作了</mark> | 订正:同志做;)            | 方面做了                        |                        |                   |               | À     |           | 0 |
| 【党校阵地】传承先进                  | 性基因走好新长             | 征道路——我校第二                   | 期教工入党积极分               | 子教育培训班圆满完         | 成             |       | 2016-11-1 | 1 |
| 错别字 : 作 <b>了题为;同志作</b>      | ;书记作了;上作            | 订正:做 <b>了题为;同志做;</b>        | 书记做了;上做                |                   |               | Ŕ     |           |   |
| 【党校阵地】习近平在                  | 全国党校工作会             | 议上的讲话                       |                        |                   |               |       | 2016-06-1 | 3 |

点击文章标题或原址按钮,可以跳转至错别字出现的网址。

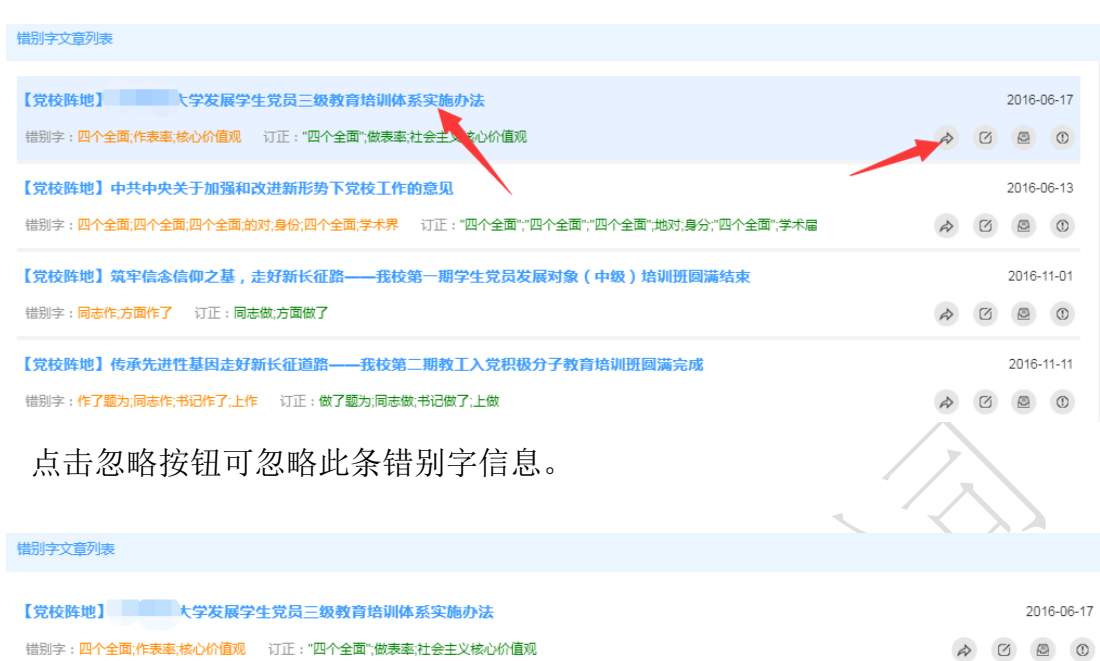

| 错别字: <mark>四个全面;作表率;核心价值观</mark> 订正:"四个全面";做表率;社会主义核心价值观                    | À         | Ø |        | 0    |
|-----------------------------------------------------------------------------|-----------|---|--------|------|
| 【党校阵地】中共中央关于加强和改进新形势下党校工作的意见                                                |           |   | 2016-0 | 6-13 |
| 错别字:四个全面;四个全面;四个全面;的对;身份;四个全面;学术界  订正:"四个全面";"四个全面";"四个全面",地对;身分;"四个全面";学术扁 | Ŕ         | Ø |        | ()   |
| 【党校胜地】筑牢信念信仰之基,走好新长征路——我校第一期学生党员发展对象(中级)培训班圆满结束                             |           |   | 2016-1 | 1-01 |
| 错别字:同志作;方面作了 订正:同志做;方面做了                                                    | $\vec{k}$ | Ø |        | ()   |

# 点击已改正, 表示此条错别字信息已被处理。

| <b>错别字文章列表</b>                                                                                                    |            |
|----------------------------------------------------------------------------------------------------|------------|
| 【 <b>党校阵地 】                                    </b>                                                                       | 2016-06-17 |
| 【 <mark>党校阵地】中共中央关于加强和改进新形势下党校工作的意见</mark><br>错别字:四个全面;四个全面;四个全面,的对;身份;四个全面;学术界  订正:"四个全面","四个全面","四个全面",地对;身分;"四个全面",学术届 | 2016-06-13 |
| 【党校阵地】筑牢信念信仰之基,走好新长征路——我校第一期学生党员发展对象(中级)培训班回满结束<br>错别字:同志作方面作了 订正:同志做方面做了                                                 | 2016-11-01 |

# 错判功能,用于人工审核无错别字的情形。

| 【党校阵地】 大学发展学生党员三级教育培训体系实施办法<br>错别字:四个全面;作表率核心价值观 订正:"四个全面";做表率;社会主义核心价值观                                                  | 2016-06-17 |
|----------------------------------------------------------------------------------------------------|------------|
| 【 <mark>党校阵地】中共中央关于加强和改进新形势下党校工作的意见</mark><br>错别字:四个全面;四个全面;四个全面;的对;身份;四个全面;学术界  订正:"四个全面";"四个全面";"四个全面";地对;身分;"四个全面";学术届 | z016-06-13 |
| 【党校阵地】筑牢信念信仰之基,走好新长征路——我校第一期学生党员发展对象(中级)培训班圆端结束<br>错别字:同志作方面作了 订正:同志做方面做了                                                 | 2016-11-01 |

注:选择全部时统计各网站错别字检查情况,点击网站名称可查看对应网 站审查情况。

# b. 内容不合规

监测网站内容是否存在反动、暴力、色情、政治敏感等内容,出现此等内 容为不合格,用红色字体表示,反之为合格,用绿色字体表示。当前网站选择 全部时,显示各网站文章内容合规性列表。

| 首页                   | 审查指标                   | 审查报告                      | 数据统计          | 预警记录    | 用户设置  |          |
|----------------------|------------------------|---------------------------|---------------|---------|-------|----------|
| 审查指标<br>СНЕСК INDEXS | 内容合规性·内容<br>监测网站内容是否存在 | 不合规 - 审查指标<br>在反动、暴力、色情、政 | 治敏感等内容,出现此等内容 | 购不合格。   |       |          |
| ◙ 网站更新               | 检查结果:不                 | 合格                        |               |         |       | 当前网站: 全部 |
| 内容合规性                | 内容不合规情况                |                           |               |         |       |          |
| 错别字                  |                        |                           |               | 内容不合规一一 |       | 内容合规     |
| 内容不合规                |                        |                           |               |         |       | 内容不合规    |
| ❷ 网站安全性              |                        |                           |               |         |       |          |
| ▶ 页面篡改               |                        |                           |               |         |       |          |
| ● 重复信息               |                        |                           |               |         |       |          |
|                      |                        |                           |               | -       |       |          |
| 各网站文章内容合规性           | ŧ                      |                           |               |         |       |          |
| 序号                   | 网立                     | ц.                        | 合持            | 现性      | 发布文章数 | 存在不合规文章数 |
| 1                    |                        | 大学                        | 合             | 格       | 84    | 0        |
| 2                    | 党委组                    | 织部                        | 不能            | 合格      | 23    | 19       |
| 3                    | 党委统                    | 战部                        | 不             | 合格      | 66    | 28       |
|                      | ГАЦ                    |                           |               |         |       |          |

# 图: 内容不合规

右上角当前网站选择框可以选择网站进行查询,鼠标悬停在内容合规或内 容不合规饼图上,显示数量及百分比,同时,饼图下方显示内容不合规文章列 表,内容不合规文章列表展示文章标题、不合规类型、时间等信息。

|                                                                                                    | 当前网站: 党委组织部                                                                                                    |
|----------------------------------------------------------------------------------------------------|----------------------------------------------------------------------------------------------------|
| 内容不合规管况                                                                                                    |                                                                                                    |
| 内容不会规一<br>内容不会规一<br>人内容会规                                                                                                    | 内容合规 💼                                                                                                    |
| 容不合规文章列表                                                                                                    |                                                                                                    |
| 通知公告】民國 之前换届会议圆满召开 涉政                                                                                                    | 2018-01-19                                                                                                    |
| 统战理论】"四个全面":实现民族地区治理现代化的根本引领 涉政                                                                                                    | 2015-11-24                                                                                                    |
| 政策法律】中华人民共和国义务教育法 涉政                                                                                                    | 2008-05-02                                                                                                    |
| 政策法律】中华人民共和国教师法 游政                                                                                                    | 2008-05-02 🔊 🗹 🖻 🔘                                                                                                    |
| 客不合規文章列表                                                                                                    |                                                                                                    |
| 通知公告】民····································                                                                                                    |                                                                                                    |
|                                                                                                    | 2018-01-19                                                                                                    |
| 统战理论】"四个全面":实现民族地区治理现代化的根本引领 涉政                                                                                                    | 2015-11-24                                                                                                    |
| <sup>族战理论】"四个全面":实现民族地区治理现代化的根本引领 参∞<br/>政策法律】中华人民共和国义务教育法 涉⊠<br/>点击忽略按钮可忽略此条内容不合规信息。</sup>                                                                                                    | 2013-01-19<br>2015-11-24 ♠ Ø இ Ø<br>2008-05-02 ♠ Ø இ Ø                                                                                                    |
| 號战理论〕"四个全面":实现民族地区治理现代化的根本引领 梦翠<br>政策法律〕中华人民共和国义务教育法 涉双<br>点击忽略按钮可忽略此条内容不合规信息。<br>客不合规文章列表                                                                                                    | 2013-01-19<br>2015-11-24 ↔ Ø @ ①<br>2008-05-02 ↔ Ø @ @ ①                                                                                                    |
| 皖战理论】"四个全面":实现民族地区治理现代化的根本引领 梦网<br>政策法律】中华人民共和国义务教育法 涉风 点击忽略按钮可忽略此条内容不合规信息。 窗不合规文章列表 通知公告】民革 新换届会议圆满召开 涉风                                                                                                    | 2013-01-19 C C C C C C C C C C C C C C C C C C C                                                                                                    |
| 株成理论】"四个全面": 实现民族地区治理现代化的根本引领 参观         政策法律】中华人民共和国义务教育法 参观         点击忽略按钮可忽略此条内容不合规信息。         容不合规文章列表         通知公告】民業       部映届会议図満召开 参观         统战理论】"四个全面": 实现民族地区治理现代化的根本引领 参观                                                                                                    | 2013-01-19<br>2015-11-24<br>2008-05-02<br>2008-05-02<br>2018-01-19<br>2018-01-19<br>2018-0                                                                                                    |
| \$\$\$\$\$\$\$\$\$\$\$\$\$\$\$\$\$\$\$\$\$\$\$\$\$\$\$\$\$\$\$\$\$\$\$\$                                                                                                    | 2013-01-19<br>2015-11-24<br>2008-05-02<br>2018-01-19<br>2018-01-19<br>2015-11 4<br>2016<br>2015-11 4<br>2016<br>2016<br>20 |
| 第44理论】"四个全面":实现民族地区治理现代化的根本引领 谢怼   政策法律】中华人民共和国义务教育法 谢这   点击忽略按钮可忽略此条内容不合规信息。   客不合规文章列味   通知公告】民革                                                                                                    | 2013-01-19 2008-05-02 2018-01-19 2018-01-19 2018-000-19 2018-000-19 2018-000-19 2018-000-19 2018-000-19 2018-000-19 2018-000-19 2008-000-19 2008-000-1900-000-000-000-000-000-000-000-00                                                                                                    |
| ###理论] "四个全面": 实现民族地区治理现代化的根本引领 ②   #####] 中华人民共和国义务教育法 ②   点击忽略按钮可忽略此条内容不合规信息。   @TAC#J CATURATION CONTRACTION CONTRACTI | 2013-01-19 C C C C C C C C C C C C C C C C C C C                                                                                                    |

错判功能,用于人工审核无内容不合规的情形。

| 内容不合规文章列表                        |                    |
|----------------------------------|--------------------|
| 【通知公告】民 友部换届会议圆满召开 涉政            | 2018-01-19 🎓 🗹 🖳 🛈 |
| 【统战理论】"四个全面":实现民族地区治理现代化的根本引领 涉政 | 2015-11-24 & 🖉 🙆 💿 |
| 【政策法律】中华人民共和国义务教育法(涉政)           | 2008-05-02         |

注:选择全部时统计各网站内容不合规检查结果,点击网站名称可查看对 应网站审查情况。

### 4.3.4、网站安全性

监测网站是否被安全攻击(如页面被挂马、内容被篡改等),出现此等问题为不合格,用红色字体表示,反之为合格,用绿色字体表示。

| 首页                                                                                   | 审查指标          | 审查报告 | 数据统计 | 预警记录      | 用户设置  |               |  |  |  |  |
|--------------------------------------------------------------------------------------|---------------|------|------|-----------|-------|---------------|--|--|--|--|
| 审查指标         网站安全性 - 审查指标           CHECKINDEXS         监测网站是否被安全攻击 (如页面被挂马、内容被置改等)。 |               |      |      |           |       |               |  |  |  |  |
| ❷ 网站更新                                                                               | 检查结果:         | 安全   |      |           |       | 当前网站: 全部 🔻    |  |  |  |  |
| ♥ 内容合规性                                                                              | 网站安全性问        | 题    |      |           |       |               |  |  |  |  |
| 错别字                                                                                  | 序号            | 网站   | 栏目   |           | 问题    | 检查时间          |  |  |  |  |
| 内容不合规                                                                                |               |      |      | 暂未发现网站的安全 | 全性问题. |               |  |  |  |  |
| ◎ 网站安全性                                                                              |               |      |      |           |       |               |  |  |  |  |
| 图:网站安全性<br>右上角当前网站选择框可以选择网站进行查询。<br>网站安全性-审查指标<br>鉴测网站是否被安全攻击(如页面被建员、内容被篡政等).        |               |      |      |           |       |               |  |  |  |  |
| 检查结果:安全                                                                              |               |      |      |           |       | 当前网站: 关委组织部 🔻 |  |  |  |  |
| 网站安全性问题                                                                              |               |      |      |           |       |               |  |  |  |  |
| 序号                                                                                   | 网站            | 栏目   |      | 问题        |       | 检查时间          |  |  |  |  |
|                                                                                      | 暂未发现网站的安全性问题. |      |      |           |       |               |  |  |  |  |

### 4.3.5、敏感检查

在线检查文本内容是否有错别字、内容不合规等敏感信息。

| 网站与:   | 新媒体合规性   | 审查系统V1.0      |      |      |                                   | 1 <b></b> 0 |
|--------|----------|---------------|------|------|-----------------------------------|-------------|
| 首页     | 审查指标     | 审查报告          | 数据统计 | 预警记录 | 管理工具                              |             |
| 管理工具   | 合规检查 Com | pliance Check |      |      |                                   |             |
| ◙ 通讯录  | 在此输入待检查  | 查文本 ( 必填 )    |      |      |                                   | 错别字检查       |
| ₽ 预警设置 |          |               |      |      |                                   |             |
| ☞ 合规检查 |          |               |      |      |                                   | 敏感性检查       |
| ♥ 链接排除 |          |               |      |      |                                   |             |
|        |          |               |      |      |                                   |             |
|        |          |               |      |      |                                   |             |
|        |          |               |      |      |                                   |             |
|        |          |               |      |      |                                   |             |
|        |          |               | 图:   | 敏感检查 | V.W                               |             |
| 4.9.6  | 合百扒      | . <b>#</b>    |      | ~    | $\langle \langle \rangle \rangle$ |             |

4.3.6、信息检家

按关键词、网站或时间等条件检索网站内的信息。

V

| 网站与新媒体合规性审查系统V1.0    |          |      |      |      |         |  |       |  |
|----------------------|----------|------|------|------|---------|--|-------|--|
| 首页                   | 审查指标     | 审查报告 | 数据统计 | 预警记录 | 管理工具    |  |       |  |
| 审查指标<br>CHECK INDEXS | 信息检索 - 审 | 查指标  |      |      |         |  |       |  |
| € 网站连通性              | 请输入关键词   |      | 全部   | -    | 日期范围: - |  | Q查询导出 |  |
| ◎ 网站更新               |          |      |      |      |         |  |       |  |
| ☯ 内容合规性              |          |      |      |      |         |  |       |  |
| ◎ 网站安全性              |          |      |      |      |         |  |       |  |
| ■ 信息检索               |          |      |      |      |         |  |       |  |
|                      |          |      |      |      |         |  |       |  |
|                      |          |      |      |      |         |  |       |  |

图: 信息检索

# 4.4、审查报告

用户可在审查报告页面查看已创建的报告,包括报告名称、创建时间等信 息。

| 首页                                               | 审查指标 | 审查报告     | 数据统计   | 预警记录          | 用户设置       |       |    |
|--------------------------------------------------|------|----------|--------|---------------|------------|-------|----|
| 信息管理                                             | 报告管理 |          |        |               |            |       | 添加 |
| INFO MANAGEMENT<br>CS1 <sup>1111</sup><br>目 宙音报告 | 序号   | cs1111 报 | 告名称    | cs1111 创建田    | 时间         | 操作    |    |
|                                                  | 1    | 测证       | 式2.doc | 2019-07-23    | 3 14:09:34 | 导出一删除 |    |
| ■ 数据统计                                           | 2    | 测试       | 式1.doc | 2019-07-23    | 3 14:08:15 | 导出删除  |    |
| ₫ 预警记录                                           |      |          | 第1/1页  | 首页 上一页 下一页 末页 | 翻到页GO      |       |    |
| ***11                                            |      |          |        |               |            |       |    |

图: 审查报告

点击添加按钮可以创建新的报告,在弹窗中需要填写相关信息,如报告名称、副标题等,勾选报告所需生成的审查指标项(支持全选功能),并选择开 始时间和结束时间,点击确定完成审查报告的创建。

| 审查报告   |               | 数据统计                                                                                      | 预警记录                                                        | 用户设置                              |          |       |
|--------|---------------|-------------------------------------------------------------------------------------------|-------------------------------------------------------------|-----------------------------------|----------|-------|
|        | 创建报告          |                                                                                           |                                                             |                                   | ×        | 添加    |
| cs1111 | 报告名称:         | * 11111                                                                                   | cs1111                                                      |                                   | <b>^</b> | 操作    |
|        | 副标题:          | (2019年第                                                                                   | [1期 总49期 )                                                  | (自定义)                             |          | 日本 御除 |
| cs1111 | 审查指标:<br>取消全选 | <ul> <li>✓ 链接可用</li> <li>✓ 错别字</li> <li>✓ 页面篡改</li> <li>✓ 首页可用</li> <li>✓ 网站安全</li> </ul> | 生   2 栏<br>2 内<br>2 重<br>生   2 首<br>生 <sub>cs11</sub> 112 图 | 目更新<br>容不合规<br>复信息<br>页更新<br>片不合规 |          | 金属    |
|        | 开始时间:         | * 2019-07-10                                                                              | 6 10:53:54                                                  |                                   |          |       |
|        | 结束时间:         | * 2019-07-2                                                                               | 5 10:53:58                                                  | 确定                                | ▼<br>取消  |       |
|        |               |                                                                                           |                                                             | MAL                               |          |       |

点击审查报告名称或导出按钮,可以对审查报告进行下载。

| 审查指标 | 审查报告              | 数据统计    | 预警记录               | 用户设置        |                                          |   |
|------|-------------------|---------|--------------------|-------------|------------------------------------------|---|
| 报告管理 |                   |         |                    |             | 添加                                       | a |
| 序号   | cs <sup>1</sup> 报 | 告名2     | cs <sup>1</sup> 创刻 | 时间          | 操作                                       |   |
| 1    | 测试                | 式2.doc  | 2019-07-2          | 23 14:09:34 | - 母田 - 開除                                |   |
| 2    | 测试                | 式1.doc  | 2019-07-2          | 23 14:08:15 | 金田 金田 金田 金田 金田 金田 金田 金田 金田 金田 金田 金田 金田 金 |   |
|      |                   | 第1 / 1页 | 首页 上一页 下一页 末了      | 页 翻到 页 GO   |                                          |   |

| 审查排 | <b>段告</b> | 数据统计                  | - <u> </u> | 渌      | 用户设计   | 置<br>一 |
|-----|-----------|-----------------------|------------|--------|--------|--------|
|     |           |                       | 新建下载任务     |        | ×      | 添加     |
|     | 文件名       | <mark>测试2</mark> .doc |            | 10     | 3.49KB | 操作     |
|     | 保存到       | D:\                   |            | $\sim$ |        | 导出删除   |
|     |           | 复制链接地址                | 腾讯文档打开     |        |        |        |
|     | 直         | 接打开                   | 下载         | 取消     |        | 五 GQ   |
|     |           |                       |            |        |        | ~ 00   |

点击删除按钮对审查报告进行删除操作。

| -                                                                                                    | 添加 |
|----------------------------------------------------------------------------------------------------|----|
|                                                                                                    |    |
| 测试2.doc 2019-07-23 14:09:34 导出 删除                                                                                                    |    |
| ////////////////////////////////////                                                                                                    |    |
| 您确定要删除该报告吗?<br>翻到 页 GO                                                                                                    |    |
| Cos <sup>1</sup> - Cos <sup>1</sup> - Difference - Difference - |    |

# 4.5、数据统计

对各网站的各指标项审查结果进行统计,包含网站名称、统计时间、首页 可用性、、链接可用性、首页更新、栏目更新、错别字、内容不合规、网站安 全性、页面篡改、重复信息、综合考核等,除页面篡改和重复信息两项指标显 示数量外,其他指标项及综合考核用合格或不合格代替,不合格用红色背景显 示。

| 审查指标  | 审查报告                    | 数据统计       | 预         | 警记录                  |          | 用户设      | 置    |       |           |          |      |      |
|-------|-------------------------|------------|-----------|----------------------|----------|----------|------|-------|-----------|----------|------|------|
| 网站名称: | 清输入网站名 时间:              | 2019-07-25 | 查询        |                      |          |          |      |       |           |          |      | 导出   |
| 序号    | cs <sup>1</sup><br>网站名称 | 统计时间       | 首页可<br>用性 | 链接可<br>用性            | 首页更<br>新 | 栏目更<br>新 | 错别字  | 内容不合规 | 网站安<br>全性 | 页面簒<br>改 | 重复信息 | 综合考核 |
| 1     | 消防                      | 2019-07-25 | 合格        | 合格                   | 合格       | 不合格      | 合格   | 合格    | 合格        | 0        | 0    | 不合格  |
| 2     | 连云港职大                   | 2019-07-25 | 合格        | 合格                   | 合格       | 合格       | 合格   | 合格    | 合格        | 0        | 0    | 合格   |
|       |                         | 第1 / 1页    | 首页 上-     | 一页 <sub>(5</sub> 、下一 | 页 末页     | 翻到       | 页 GO |       |           |          |      |      |

图:数据统计

系统可以通过网站名搜索功能确定需要进行数据统计的网站,并选择时间 进行查询(按单日进行数据统计)。

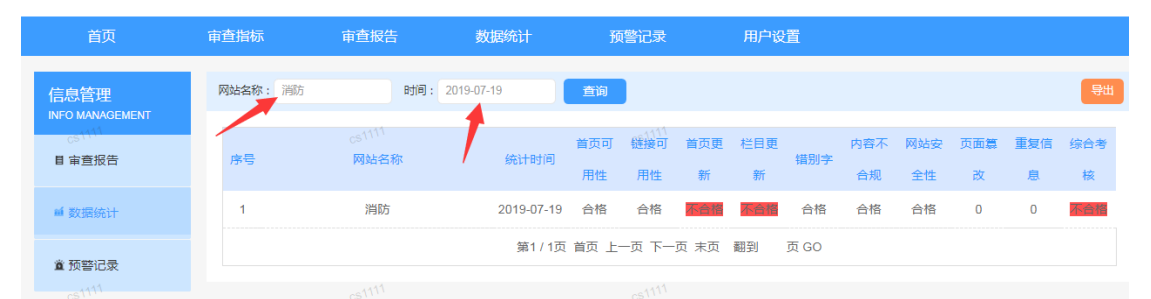

点击导出按钮, 在弹窗中输入网站名称和统计时间, 可以对所选网站的统计结 果导出 EXCEL 表格(支持多个网站数据统计结果导出, 注:导出多个网站时网站 网站名称栏不填)。

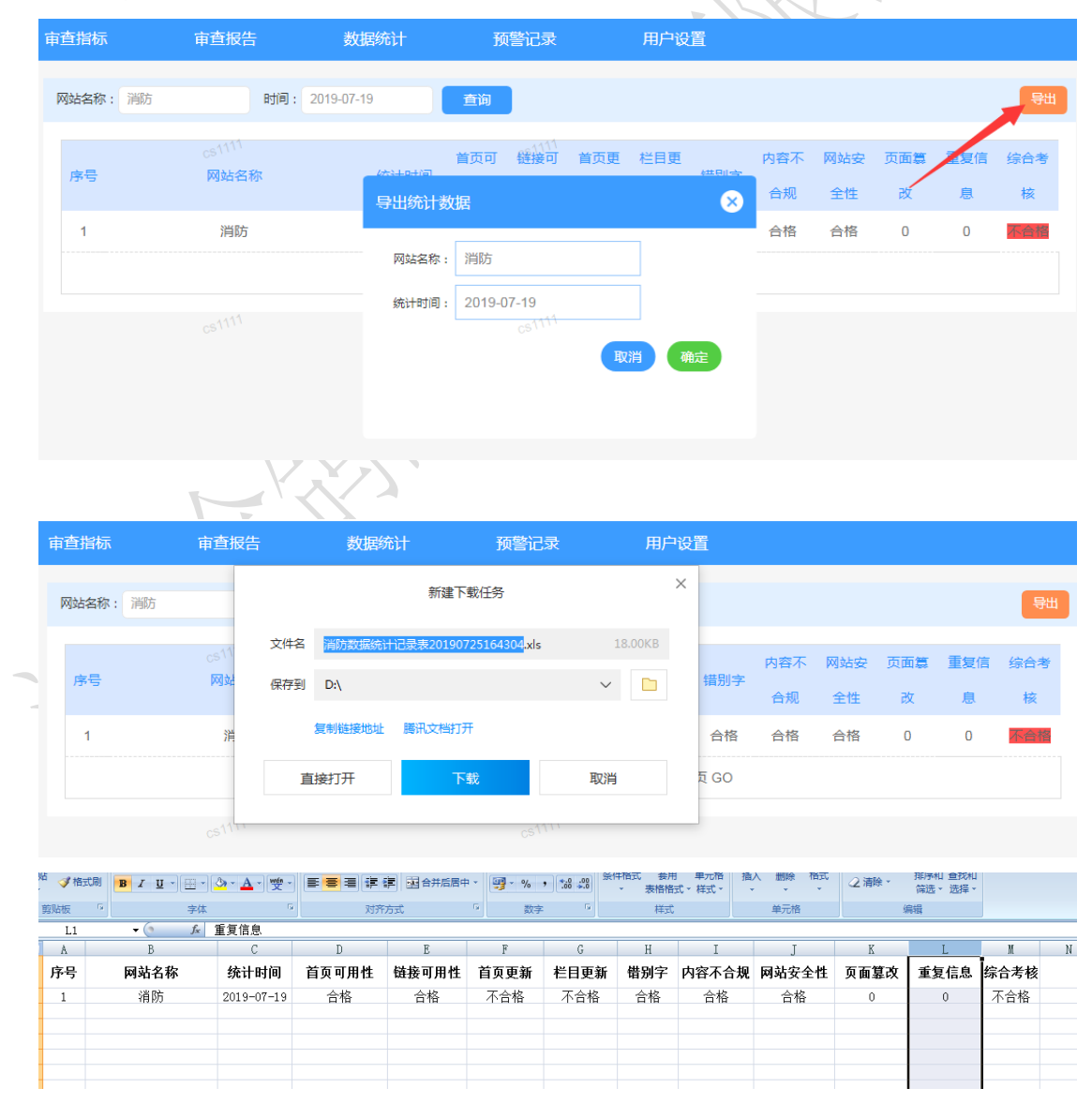

# 4.6、预警记录

预警记录显示系统各指标项 的预警记录,支持按标题和预警时间进行查询。

| 首页                      | 审查指标      | 审查报告  | 数据统计    | 预警记录       | 用户设置       |     |
|-------------------------|-----------|-------|---------|------------|------------|-----|
| 信息管理<br>INFO MANAGEMENT | 标题: 请输入标题 | 预警时间: | , h     |            | 查询         |     |
| 目示查报告                   | 序号        | 网址标题  |         | 预警类型       | 预警时间       | 接收者 |
|                         |           |       |         | 暫无预警       | 言息.        |     |
| ■ 数据统计                  |           |       | 第1 / 1页 | 首页 上一页 下一页 | 末页 翻到 页 GO |     |
| ▲ 预警记录                  |           |       |         |            |            |     |
|                         |           |       | 图:预     | 警记录        |            |     |

- 4.7、用户设置
  - 4.7.1、通讯录

通讯录显示人员姓名、手机号、微信号、是否预警等信息,支持按姓名进 行通讯录人员查找。

| 首页               | 审查指标      | 审查报告 | 数据统计        | 预警记录        | 用户设置      |      |       |
|------------------|-----------|------|-------------|-------------|-----------|------|-------|
| 用户设置<br>USER SET | 姓名: 输入姓名: | 关键字  |             |             |           |      |       |
|                  | 序号        | 人员姓名 | 手机号         | 徽           | 信         | 是否预警 | 操作    |
| ■ 通讯家            | 1         |      | 15205151829 |             |           | 是    | 修改 删除 |
| <b>曾</b> 预警设置    |           |      | 第1/1页 首列    | 页 上一页 下一页 末 | 页 翻到 页 GO |      |       |
| - X              |           |      |             |             |           |      |       |
|                  |           |      | 图:通讯        | 录           |           |      |       |

点击添加可以新增联系人,在弹窗中输入人员姓名、手机号、微信号等信 息。

| 姓名: 输入姓名关键 | 皆 前  |        |           |    |      | 添加     |
|------------|------|--------|-----------|----|------|--------|
| 序号         | 人员姓名 | 新增联系人  |           | ×  | 是否预警 | 操作     |
| 1          | Ш    | 人员姓名:* | 请输入人员姓名   | ]  | 是    | 「衣】 删除 |
|            |      | 手机号码:  | 请输入11位手机号 |    | )    |        |
|            |      | 微信号:   | 请输入微信号    |    |      |        |
|            |      |        |           |    |      |        |
|            |      |        | 确定        | 取消 |      |        |

点击修改在弹窗中修改联系人信息,包括人员姓名、手机号、微信号等。

| 姓名 | : 输入姓名关键字 | 查询   |         |             |     | 4    | 添加       |
|----|-----------|------|---------|-------------|-----|------|----------|
|    | 序号        | 人员姓名 | 修改联系人信息 |             | ×   | 是否预警 | 操作       |
|    | 1         | ш    | 人员姓名:*  | Ш           |     | 是    | 修改 删除    |
|    |           |      | 手机号码:   | 15205151829 | ] ) |      | <b>_</b> |
|    |           |      | 微信号:    | 请输入微信号      |     |      |          |
|    |           |      |         |             |     |      |          |
|    |           |      |         | 确定          | 取消  |      |          |

4.7.2、预警设置

\_

\//.

预警设置可以进行预警开关、预警条件选择、预警方式选择、预警时间选 择、接收预警人员选择等操作。

| 首页               | 审查指标    | 审查报告                                                          | 数据统计                                     | 预警记录                                    | 用户设置         |
|------------------|---------|---------------------------------------------------------------|------------------------------------------|-----------------------------------------|--------------|
| 用户设置<br>USER SET | 预警设置 Wa | am Setting                                                    |                                          |                                         |              |
| ◙ 通讯录            | 预警开关    | ◎ 开启 ○ 关闭                                                     |                                          |                                         |              |
| 會 预警设置           | 預警条件    | <ul> <li>● 链接可用性</li> <li>● 内容不合规</li> <li>● 首页可用性</li> </ul> | <ul><li>☑ 首页更新</li><li>☑ 网站安全性</li></ul> | <ul><li>☑ 栏目更新</li><li>☑ 页面篡改</li></ul> | ♂ 错别字 ♂ 重要信息 |
|                  | 预警方式    | ≥ 微信 ≥ 短信                                                     |                                          |                                         |              |
|                  | 预警时间    | 0点 🔻                                                          | ~ 23点 🔻                                  |                                         |              |
|                  | 接收預警    |                                                               |                                          |                                         |              |

图: 预警设置

# 4.8、其他功能

# 3.8.1、密码修改

点击系统右上角用户名称可以修改登陆密码,在弹窗中输入当前密码、新 密码、确认密码完成修改。

| 昭二 数据统计 预警记录 用户设置   第二 1 日 大学会研修改 ● 預書记录 ●   第二 1 日 大学会研修改 ● 預書记录 ●   第前时段智无预警信息   第前时段智无预警信息   第前时段智无预警信息   第前时段智无预警信息   图: 密码修改   4.8.2、用户使用手册下载   点击系统右上角用户手册可以下载用户操作手册。                                                                                                    |              |       |                           | 系统                 | ī系                |
|----------------------------------------------------------------------------------------------------|--------------|-------|---------------------------|--------------------|-------------------|
| 1 1 1 1 1 1 1 1 1 1 1 1 1 1 1 1 1 1 1                                                                                                    |              | 用/    | 动<br>动<br>动               | 吉 数据统              | 报告                |
| Image: Lyperdelogy       Image: Image: | 更多>>         |       | ▼ <b>1</b> 预警记录           | 测网站: 全部            | 监测                |
| 当前密码:       请输入账号新的登录密码         新的密码:       请输入账号新的登录密码         確認       確認         確認       確認         確認       確認         修定       取消         B:       密码修改         .8.2、用户使用手册下载       法击系统右上角用户手册可以下载用户操作手册。                                                                                                    | 时段暂无预警信息。    | 8     | 学密码修改                     | 不合格                | 6                 |
| 新的密码: 请输入账号新的登录密码<br>确认密码: 请再次输入新密码以确认<br>确定 取消<br>图: 密码修改<br>.8.2、用户使用手册下载<br>点击系统右上角用户手册可以下载用户操作手册。                                                                                                    |              |       | 请输入账号当前登录密码               | 🗧 当前密码:            | I                 |
| 希註       · · · · · · · · · · · · · · · · · · ·                                                                                                    |              |       | 请输入账号新的登录密码               | <u>首页</u><br>新的密码: |                   |
| <ul> <li>题:密码修改</li> <li>8.2、用户使用手册下载</li> <li>点击系统右上角用户手册可以下载用户操作手册。</li> </ul>                                                                                                    |              |       | 请再次输入新密码以确认               | 不合格<br>确认密码:       | f                 |
| 图:密码修改<br>.8.2、用户使用手册下载<br>点击系统右上角用户手册可以下载用户操作手册。                                                                                                    |              | 取消    | 确定                        | 内容                 |                   |
|                                                                                                    | 册。           | 、载用户携 | <b>使用手册下载</b><br>角用户手册可以7 | 3.2、用户依<br>(击系统右上角 | <b>. 8</b> .<br>点 |
|                                                                                                    | ▲ 洋西市市大学 🔰 🕞 |       |                           |                    | 2                 |
| 用户设置                                                                                                    |              |       | 置                         | 用户设                | 5                 |
| 更多>>                                                                                                    | 更多>>         |       |                           |                    |                   |
| 当前时段暂无预警信息。                                                                                                    |              | 信息    | 当前时段暂无预警                  |                    |                   |
|                                                                                                    |              |       |                           |                    |                   |

图: 用户手册下载

# 五、 附录:常见问题解答

1、如用户无法正常登陆网站或者网页加载异常怎么办?

请点击诊断页面检查您的网络状况,并将诊断结果截图反馈给客服或相 关运营人员。

2、用户忘记密码怎么办?

联系系统服务商进行密码的查找或是重置。

3、如何下载舆情手机版客户端?

扫描系统登录页的二维码信息下载安卓 APP, APP 登录名和密码与 web 端一致。

4、如何进行密码修改

点击系统标题栏右侧的用户名即可完成密码的修改。